# Benutzerhandbuch für JUROR 1.37.20

| 1  | Allge        | meines                                                                                                    | 4        |
|----|--------------|----------------------------------------------------------------------------------------------------|----------|
|    | 1.1          | Allgemeine Informationen                                                                                                    | 4        |
| 2  | Syst         | emvoraussetzungen Einzelplatzinstallation                                                                                                    | 4        |
|    | 2.1          | Systemvoraussetzungen                                                                                                    | 4        |
|    | 2.2          | Voraussetzungen Bilddateien                                                                                                    | 4        |
|    | 2.3          | Allgemeine Informationen zu JUROR                                                                                                    | 4        |
| 3  | Insta        | Ilation Datenbank                                                                                                    | 5        |
|    | 3.1          | Installation Datenbank - MYSQL 5.5                                                                                                    | 5        |
| 4  | Insta        | Ilation JUROR Programm                                                                                                    | 14       |
|    | 4.1          | Lokale Installation mit Datenbank                                                                                                    | 14       |
|    | 4.2          | Lizensieren von JUROR                                                                                                    | 16       |
|    | 4.3          | Öffentlichen Schlüssel registrieren                                                                                                    | 17       |
|    | 4.4          | Hardware Schlüssel generieren                                                                                                    | 18       |
|    | 4.5          | Lizenzschlüssel eingeben                                                                                                    | 19       |
|    | 4.6          | fehlende Lizenz bei Neuanmeldung an JUROR                                                                                                    | 20       |
|    | 47           | Update von JUROR auf eine aktuellere Version mit lokaler Datenbank                                                                                                    | 20       |
| 5  | Insta        | Ilation II IROR Programm – lokale Installation ohne Datenbank                                                                                                    | 22       |
| Ŭ  | 5.1          | Erste Verbindungsaufnahme zum entfernten Datenbankserver                                                                                                    | 22       |
|    | 5.2          | Lindate von III IROR auf eine aktuellere Version ohne lokale Datenbank                                                                                                    | 23       |
| 6  | Staa         | tenliste                                                                                                    | 24       |
| 0  | 6 1          | Staatenliste importieren                                                                                                    | 27       |
| 7  | Date         | n importieren                                                                                                    | 25       |
| '  | 7 1          | Datan importieren (Vereine: Mitalieder: Wetthewerbe + Bilddateien)                                                                                                    | 25       |
| 0  | 7.1<br>Stati | Joinformationan                                                                                                    | 23       |
| 0  | 0 1          | Statusinformationen (unterer Pildeshirmrend)                                                                                                    | 21<br>27 |
| 0  |              | Statushionnationen (unterer biluschinnlahu)                                                                                                    | 21<br>つの |
| 9  |              | JIL VOIT Datein                                                                                                    | 20       |
|    | 9.1          | Export Verein                                                                                                    | 20       |
|    | 9.2          | Export Mitglieder des Vereins                                                                                                    | 28       |
|    | 9.3          | Export vereinsnierarchie                                                                                                    | 29       |
|    | 9.4          | Export der Vereinsnierarchie                                                                                                    | 29       |
|    | 9.5          | Export der Funktionstrager                                                                                                    | 29       |
|    | 9.6          | Export alle fachlichen Daten - komplette Datensicherung                                                                                                    | 29       |
|    | 9.7          | Export alle technischen Daten                                                                                                    | 29       |
|    | 9.8          | Export alle Daten                                                                                                    | 30       |
| 1( | ) Hilfe      |                                                                                                    | 31       |
|    | 10.1         | Uber                                                                                                    | 31       |
| 11 | l Vere       | in                                                                                                    | 32       |
|    | 11.1         | Vereinsnummernhierarchie - Aufbau und Beispiel                                                                                                    | 32       |
|    | 11.2         | neuen Verein anlegen                                                                                                    | 32       |
|    | 11.3         | Verein auswählen                                                                                                    | 35       |
|    | 11.4         | Verein ansehen                                                                                                    | 35       |
|    | 11.5         | Verein bearbeiten                                                                                                    | 35       |
|    | 11.6         | Verein löschen                                                                                                    | 35       |
|    | 11.7         | Verein inaktiv setzen                                                                                                    | 36       |
| 12 | 2 Stan       | nmdaten                                                                                                    | 37       |
|    | 12.1         | Mitgliederverwaltung                                                                                                    | 37       |
|    | 12.2         | Arten von Mitgliedern                                                                                                    | 38       |
|    | 12.3         | Jugend                                                                                                    | 39       |
|    | 12.4         | Fotographische Titel                                                                                                    | 39       |
|    | 12.5         | Web-Benutzer                                                                                                    | 40       |
|    | 12.6         | Mitglied Ansehen                                                                                                    | 41       |
|    | 12.7         | Mitglied Bearbeiten                                                                                                    | 41       |
|    | 12.8         | Mitalied löschen                                                                                                    | 41       |
|    | 12.9         | Adressdaten speichern                                                                                                    | 42       |
|    | 12.9         | 1 Adressfelder                                                                                                    | 42       |
| 11 | 3 Wett       | bewerbe                                                                                                    | 43       |
|    | 13.1         | Wettbewerb anlegen - GRUNDDATEN                                                                                                    | 43       |
|    |              | The second stranger of the bit is the second stranger the second stranger the second s | .0       |

# **JUROR** Foto, Jurierungs- und Mitgliederverwaltungssoftware

| 13.1.1                                                                                                    | AUSRICHTER                                                                                                    | 43                                                                                                    |
|----------------------------------------------------------------------------------------------------|----------------------------------------------------------------------------------------------------|----------------------------------------------------------------------------------------------------|
| 13.1.2                                                                                                    | BERECHTIGT                                                                                                    | 43                                                                                                    |
| 13.1.3                                                                                                    | WETTBEWERBSNAME                                                                                                    | 43                                                                                                    |
| 13.1.4                                                                                                    | WETTBEWERBSNUMMER                                                                                                    | 43                                                                                                    |
| 13.1.5                                                                                                    | DATUM                                                                                                    | 44                                                                                                    |
| 13.1.6                                                                                                    | ORT                                                                                                    | 44                                                                                                    |
| 13.1.7                                                                                                    | JURIERUNGSMODUS                                                                                                    | 44                                                                                                    |
| 13.1.8                                                                                                    | ANZAHL DER DURCHGANGE                                                                                                    | 44                                                                                                    |
| 13.1.9                                                                                                    | ANZAHL BILDER FUER WERTUNG                                                                                                    | 44                                                                                                    |
| 13.1.10                                                                                                    | ANZAHL SPARTEN FUER KOMBINATION                                                                                                    | 44                                                                                                    |
| 13.1.11                                                                                                    | ANZAHL TEILNEHMER FUER VEREINSWERTUNG                                                                                                    | 44                                                                                                    |
| 13.1.12                                                                                                    | ABRUNDUNG AUF GANZE PUNKTE                                                                                                    |                                                                                                    |
| 13.1.13                                                                                                    | GEWUENSCHTE ANNAHMEN                                                                                                    | 44                                                                                                    |
| 13.1.14                                                                                                    | GEWOLLT AUSZUSTELLEN SIND                                                                                                    |                                                                                                    |
| 13.1.15                                                                                                    |                                                                                                    |                                                                                                    |
| 13.1.16                                                                                                    | MAXIMALE DATEIGROESSE                                                                                                    | 45                                                                                                    |
| 13.1.17                                                                                                    | FRUEHESTMOEGLICHES JUGEND-GEBURTSDATUM                                                                                                    |                                                                                                    |
| 13.1.18                                                                                                    | NUR VOLLSTANDIGE KOMBINATIONEN                                                                                                    | 46                                                                                                    |
| 13.1.19                                                                                                    | Status Einzelschritte                                                                                                    | 46                                                                                                    |
| 13.2 SP/                                                                                                    |                                                                                                    |                                                                                                    |
| 13.2.1                                                                                                    | ERWACHSENE UND JUGEND                                                                                                    | 50                                                                                                    |
| 13.2.2                                                                                                    | NUR ERWACHSENE                                                                                                    | 50                                                                                                    |
| 13.2.3                                                                                                    | NUR JUGEND                                                                                                    | 50                                                                                                    |
| 13.2.4                                                                                                    | ERWACHSENE UND JUGEND ZUSAMMEN                                                                                                    | 50                                                                                                    |
| 13.2.5                                                                                                    |                                                                                                    | 50                                                                                                    |
| 13.2.6                                                                                                    | Sonderthemen bei Wettbewerben                                                                                                    | 51                                                                                                    |
| 13.3 TEI                                                                                                    |                                                                                                    | 51                                                                                                    |
| 13.3.1                                                                                                    | Teilnehmer - LISTE                                                                                                    | 51                                                                                                    |
| 13.3.2                                                                                                    | Teilnehmer - STATUS                                                                                                    |                                                                                                    |
| 13.4 BIL                                                                                                    | DER - Bildeingabe                                                                                                    | 52                                                                                                    |
| 40                                                                                                    |                                                                                                    |                                                                                                    |
| 13.5 JUF                                                                                                    | OREN.                                                                                                    | 56                                                                                                    |
| 13.5 JUF<br>13.5.1                                                                                                    | OREN<br>EXTERNEN JUROR ANLEGEN UND HINZUFUEGEN                                                                                                    |                                                                                                    |
| 13.5 JUF<br>13.5.1<br>13.5.2                                                                                                    | OREN<br>EXTERNEN JUROR ANLEGEN UND HINZUFUEGEN<br>VORHANDENEN EXTERNEN JUROR BZW. VORHANDENES MITGLIED HINZU                                                                                                    | 56<br>                                                                                                    |
| 13.5 JUF<br>13.5.1<br>13.5.2<br>13.5.3                                                                                                    | OREN.<br>EXTERNEN JUROR ANLEGEN UND HINZUFUEGEN.<br>VORHANDENEN EXTERNEN JUROR BZW. VORHANDENES MITGLIED HINZU<br>SPARTEN ZUORDNEN.                                                                                                    | 56<br>                                                                                                    |
| 13.5 JUF<br>13.5.1<br>13.5.2<br>13.5.3<br>13.5.4                                                                                                    | OREN<br>EXTERNEN JUROR ANLEGEN UND HINZUFUEGEN<br>VORHANDENEN EXTERNEN JUROR BZW. VORHANDENES MITGLIED HINZL<br>SPARTEN ZUORDNEN<br>TASTATUR ZUORDNEN                                                                                                    |                                                                                                    |
| 13.5 JUF<br>13.5.1<br>13.5.2<br>13.5.3<br>13.5.4<br>13.5.5                                                                                                    | OREN<br>EXTERNEN JUROR ANLEGEN UND HINZUFUEGEN<br>VORHANDENEN EXTERNEN JUROR BZW. VORHANDENES MITGLIED HINZU<br>SPARTEN ZUORDNEN<br>TASTATUR ZUORDNEN<br>Installieren der externen Tastaturen                                                                                                    |                                                                                                    |
| 13.5 JUF<br>13.5.1<br>13.5.2<br>13.5.3<br>13.5.4<br>13.5.5<br>13.6 WE                                                                                                    | OREN.<br>EXTERNEN JUROR ANLEGEN UND HINZUFUEGEN.<br>VORHANDENEN EXTERNEN JUROR BZW. VORHANDENES MITGLIED HINZL<br>SPARTEN ZUORDNEN.<br>TASTATUR ZUORDNEN.<br>Installieren der externen Tastaturen.<br>RTUNG                                                                                                    |                                                                                                    |
| 13.5 JUF<br>13.5.1<br>13.5.2<br>13.5.3<br>13.5.4<br>13.5.5<br>13.6 WE<br>13.6.1                                                                                                    | OREN.<br>EXTERNEN JUROR ANLEGEN UND HINZUFUEGEN.<br>VORHANDENEN EXTERNEN JUROR BZW. VORHANDENES MITGLIED HINZU<br>SPARTEN ZUORDNEN.<br>TASTATUR ZUORDNEN.<br>Installieren der externen Tastaturen .<br>RTUNG.                                                                                                    |                                                                                                    |
| 13.5 JUF<br>13.5.1<br>13.5.2<br>13.5.3<br>13.5.4<br>13.5.5<br>13.6 WE<br>13.6.1<br>13.6.2                                                                                                    | OREN.<br>EXTERNEN JUROR ANLEGEN UND HINZUFUEGEN.<br>VORHANDENEN EXTERNEN JUROR BZW. VORHANDENES MITGLIED HINZU<br>SPARTEN ZUORDNEN.<br>TASTATUR ZUORDNEN.<br>Installieren der externen Tastaturen                                                                                                    |                                                                                                    |
| 13.5 JUF<br>13.5.1<br>13.5.2<br>13.5.3<br>13.5.4<br>13.5.5<br>13.6 WE<br>13.6.1<br>13.6.2<br>13.7 mit                                                                                                    | OREN.<br>EXTERNEN JUROR ANLEGEN UND HINZUFUEGEN.<br>VORHANDENEN EXTERNEN JUROR BZW. VORHANDENES MITGLIED HINZU<br>SPARTEN ZUORDNEN.<br>TASTATUR ZUORDNEN.<br>Installieren der externen Tastaturen<br>RTUNG<br>Wettbewerbe mit einem Jurierungsdurchgang.<br>Wettbewerbe mit zwei Jurierungsdurchgängen.                                                                                                    |                                                                                                    |
| 13.5 JUF<br>13.5.1<br>13.5.2<br>13.5.3<br>13.5.4<br>13.5.5<br>13.6 WE<br>13.6.1<br>13.6.2<br>13.7 mit<br>13.8 eige                                                                                                    | OREN.<br>EXTERNEN JUROR ANLEGEN UND HINZUFUEGEN.<br>VORHANDENEN EXTERNEN JUROR BZW. VORHANDENES MITGLIED HINZU<br>SPARTEN ZUORDNEN.<br>TASTATUR ZUORDNEN.<br>Installieren der externen Tastaturen<br>RTUNG.<br>Wettbewerbe mit einem Jurierungsdurchgang.<br>Wettbewerbe mit zwei Jurierungsdurchgängen.<br>Wettbewerbe mit zwei Jurierungsdurchgängen.                                                                                                    |                                                                                                    |
| 13.5 JUF<br>13.5.1<br>13.5.2<br>13.5.3<br>13.5.4<br>13.5.5<br>13.6 WE<br>13.6.1<br>13.6.2<br>13.7 mit<br>13.8 eige<br>13.8.1<br>12.8.2                                                                                                    | OREN.<br>EXTERNEN JUROR ANLEGEN UND HINZUFUEGEN.<br>VORHANDENEN EXTERNEN JUROR BZW. VORHANDENES MITGLIED HINZU<br>SPARTEN ZUORDNEN.<br>TASTATUR ZUORDNEN.<br>Installieren der externen Tastaturen<br>RTUNG.<br>Wettbewerbe mit einem Jurierungsdurchgang.<br>Wettbewerbe mit zwei Jurierungsdurchgängen.<br>Wettbewerbe mit zwei Jurierungsdurchgängen.<br>Wettbewerbe mit zwei Jurierungsdurchgängen.<br>Wettung beginnen.<br>entlicher Jurierungsvorgang.<br>angenomme Bilder.                                                                                                    |                                                                                                    |
| 13.5 JUF<br>13.5.1<br>13.5.2<br>13.5.3<br>13.5.4<br>13.5.5<br>13.6 WE<br>13.6.1<br>13.6.2<br>13.7 mit<br>13.8.1<br>13.8.2                                                                                                    | OREN.<br>EXTERNEN JUROR ANLEGEN UND HINZUFUEGEN.<br>VORHANDENEN EXTERNEN JUROR BZW. VORHANDENES MITGLIED HINZU<br>SPARTEN ZUORDNEN.<br>TASTATUR ZUORDNEN.<br>Installieren der externen Tastaturen .<br>RTUNG<br>Wettbewerbe mit einem Jurierungsdurchgang<br>Wettbewerbe mit zwei Jurierungsdurchgängen.<br>Wettbewerbe mit zwei Jurierungsdurchgängen.<br>Wettbewerbe mit zwei Jurierungsdurchgängen.<br>Wettbewerbe mit zwei Jurierungsdurchgängen.<br>Wettbewerbe mit zwei Jurierungsdurchgängen.<br>Wettbewerbe mit zwei Jurierungsdurchgängen.<br>Wettbewerbe mit zwei Jurierungsdurchgängen.                                                                                                    |                                                                                                    |
| 13.5 JUF<br>13.5.1<br>13.5.2<br>13.5.3<br>13.5.4<br>13.5.5<br>13.6 WE<br>13.6.1<br>13.6.2<br>13.7 mit<br>13.8.2<br>13.8.1<br>13.8.2<br>13.9 ER(                                                                                                    | OREN.<br>EXTERNEN JUROR ANLEGEN UND HINZUFUEGEN.<br>VORHANDENEN EXTERNEN JUROR BZW. VORHANDENES MITGLIED HINZU<br>SPARTEN ZUORDNEN.<br>TASTATUR ZUORDNEN.<br>Installieren der externen Tastaturen .<br>RTUNG.<br>Wettbewerbe mit einem Jurierungsdurchgang.<br>Wettbewerbe mit zwei Jurierungsdurchgängen.<br>Wettbewerbe mit zwei Jurierungsdurchgängen.<br>Wettbewerbe mit zwei Jurierungsdurchgängen.<br>Wettbewerbe mit zwei Jurierungsdurchgängen.<br>Mertung beginnen.<br>entlicher Jurierungsvorgang.<br>angenomme Bilder.<br>bereits jurierte Sparten und/oder Teile von Sparten erneut jurieren .<br>GEBNISSE.                                                                                                    |                                                                                                    |
| 13.5 JUF<br>13.5.1<br>13.5.2<br>13.5.3<br>13.5.4<br>13.5.5<br>13.6 WE<br>13.6.1<br>13.6.2<br>13.7 mit<br>13.8 eige<br>13.8.1<br>13.8.2<br>13.9 ER(<br>13.9.1<br>12.0.2                                                                                                    | OREN.<br>EXTERNEN JUROR ANLEGEN UND HINZUFUEGEN.<br>VORHANDENEN EXTERNEN JUROR BZW. VORHANDENES MITGLIED HINZU<br>SPARTEN ZUORDNEN.<br>TASTATUR ZUORDNEN.<br>Installieren der externen Tastaturen                                                                                                    |                                                                                                    |
| 13.5 JUF<br>13.5.1<br>13.5.2<br>13.5.3<br>13.5.4<br>13.5.5<br>13.6 WE<br>13.6.1<br>13.6.2<br>13.7 mit<br>13.8 eige<br>13.8.1<br>13.8.2<br>13.9 ER(<br>13.9.1<br>13.9.2<br>13.9.2                                                                                                    | OREN.<br>EXTERNEN JUROR ANLEGEN UND HINZUFUEGEN.<br>VORHANDENEN EXTERNEN JUROR BZW. VORHANDENES MITGLIED HINZU<br>SPARTEN ZUORDNEN.<br>TASTATUR ZUORDNEN.<br>Installieren der externen Tastaturen                                                                                                    |                                                                                                    |
| 13.5 JUF<br>13.5.1<br>13.5.2<br>13.5.3<br>13.5.4<br>13.5.5<br>13.6 WE<br>13.6.1<br>13.6.2<br>13.7 mit<br>13.8 eige<br>13.8.1<br>13.8.2<br>13.9 ER(<br>13.9.1<br>13.9.2<br>13.9.3<br>12.0.4                                                                                                    | OREN.<br>EXTERNEN JUROR ANLEGEN UND HINZUFUEGEN.<br>VORHANDENEN EXTERNEN JUROR BZW. VORHANDENES MITGLIED HINZU<br>SPARTEN ZUORDNEN.<br>TASTATUR ZUORDNEN.<br>Installieren der externen Tastaturen<br>RTUNG.<br>Wettbewerbe mit einem Jurierungsdurchgängen.<br>Wettbewerbe mit zwei Jurierungsdurchgängen.<br>Wettbewerbe mit zwei Jurierungsdurchgängen.<br>Wertung beginnen.<br>entlicher Jurierungsvorgang.<br>angenomme Bilder.<br>bereits jurierte Sparten und/oder Teile von Sparten erneut jurieren<br>SEBNISSE.<br>ERWACHSENE - TEILNEHMER.<br>ERWACHSENE - TEILNEHMER.<br>ERWACHSENE - VEREINE.                                                                                                    |                                                                                                    |
| 13.5 JUF<br>13.5.1<br>13.5.2<br>13.5.3<br>13.5.4<br>13.5.5<br>13.6 WE<br>13.6.1<br>13.6.2<br>13.7 mit<br>13.8 eige<br>13.8.1<br>13.8.2<br>13.9 ER(<br>13.9.1<br>13.9.2<br>13.9.3<br>13.9.4<br>12.05                                                                                                    | OREN.<br>EXTERNEN JUROR ANLEGEN UND HINZUFUEGEN.<br>VORHANDENEN EXTERNEN JUROR BZW. VORHANDENES MITGLIED HINZU<br>SPARTEN ZUORDNEN.<br>TASTATUR ZUORDNEN.<br>Installieren der externen Tastaturen .<br>RTUNG.<br>Wettbewerbe mit einem Jurierungsdurchgang .<br>Wettbewerbe mit zwei Jurierungsdurchgängen.<br>Wettbewerbe mit zwei Jurierungsdurchgängen.<br>Wettung beginnen.<br>entlicher Jurierungsvorgang.<br>angenomme Bilder.<br>bereits jurierte Sparten und/oder Teile von Sparten erneut jurieren<br>SEBNISSE.<br>ERWACHSENE - TEILNEHMER.<br>ERWACHSENE - TEILNEHMER KOMBINATION .<br>ERWACHSENE - VEREINE .<br>ERWACHSENE - VEREINE .<br>ERWACHSENE - VEREINS-KOMBINATION.                                                                                                    |                                                                                                    |
| 13.5 JUF<br>13.5.1<br>13.5.2<br>13.5.3<br>13.5.4<br>13.5.5<br>13.6 WE<br>13.6.1<br>13.6.2<br>13.7 mit<br>13.8.2<br>13.8 eige<br>13.8.1<br>13.8.2<br>13.9 ER(<br>13.9.1<br>13.9.2<br>13.9.3<br>13.9.4<br>13.9.5<br>12.0 6                                                                                                    | OREN.<br>EXTERNEN JUROR ANLEGEN UND HINZUFUEGEN.<br>VORHANDENEN EXTERNEN JUROR BZW. VORHANDENES MITGLIED HINZU<br>SPARTEN ZUORDNEN.<br>TASTATUR ZUORDNEN.<br>Installieren der externen Tastaturen                                                                                                    |                                                                                                    |
| 13.5 JUF<br>13.5.1<br>13.5.2<br>13.5.3<br>13.5.4<br>13.5.5<br>13.6 WE<br>13.6.1<br>13.6.2<br>13.7 mit<br>13.8.2<br>13.9 ER(<br>13.9.1<br>13.9.2<br>13.9.3<br>13.9.4<br>13.9.5<br>13.9.6<br>13.9.7                                                                                                    | COREN<br>EXTERNEN JUROR ANLEGEN UND HINZUFUEGEN<br>VORHANDENEN EXTERNEN JUROR BZW. VORHANDENES MITGLIED HINZU<br>SPARTEN ZUORDNEN<br>TASTATUR ZUORDNEN<br>Installieren der externen Tastaturen<br>RTUNG<br>Wettbewerbe mit einem Jurierungsdurchgang<br>Wettbewerbe mit zwei Jurierungsdurchgängen<br>Wettbewerbe mit zwei Jurierungsdurchgängen<br>Wettbewerbe mit zwei Jurierungsdurchgängen<br>Wettbewerbe mit zwei Jurierungsdurchgängen<br>Wettbewerbe mit zwei Jurierungsdurchgängen<br>Wettbewerbe mit zwei Jurierungsdurchgängen<br>Betris jurierte Sparten und/oder Teile von Sparten erneut jurieren<br>GEBNISSE<br>ERWACHSENE - TEILNEHMER.<br>ERWACHSENE - TEILNEHMER KOMBINATION<br>ERWACHSENE - VEREINE<br>ERWACHSENE - VEREINE<br>JUGEND - TEILNEHMER.<br>JUGEND - TEILNEHMER.                                                                                                    |                                                                                                    |
| 13.5 JUF<br>13.5.1<br>13.5.2<br>13.5.3<br>13.5.4<br>13.5.5<br>13.6 WE<br>13.6.1<br>13.6.2<br>13.7 mit<br>13.8.2<br>13.9 ER<br>13.9.1<br>13.9.2<br>13.9.3<br>13.9.4<br>13.9.5<br>13.9.6<br>13.9.7<br>13.9.8                                                                                                    | COREN<br>EXTERNEN JUROR ANLEGEN UND HINZUFUEGEN<br>VORHANDENEN EXTERNEN JUROR BZW. VORHANDENES MITGLIED HINZU<br>SPARTEN ZUORDNEN<br>TASTATUR ZUORDNEN<br>Installieren der externen Tastaturen<br>RTUNG<br>Wettbewerbe mit einem Jurierungsdurchgang<br>Wettbewerbe mit zwei Jurierungsdurchgängen<br>Wettbewerbe mit zwei Jurierungsdurchgängen<br>Wettbewerbe mit zwei Jurierungsdurchgängen<br>Wettbewerbe mit zwei Jurierungsdurchgängen<br>Wettbewerbe mit zwei Jurierungsdurchgängen<br>Wettbewerbe mit zwei Jurierungsdurchgängen<br>Wettbewerbe mit zwei Jurierungsdurchgängen<br>Wettbewerbe mit zwei Jurierungsdurchgängen<br>Wettbewerbe mit zwei Jurierungsdurchgängen<br>Betweis jurierte Sparten und/oder Teile von Sparten erneut jurieren<br>GEBNISSE<br>ERWACHSENE - TEILNEHMER.<br>ERWACHSENE - TEILNEHMER KOMBINATION<br>JUGEND - TEILNEHMER<br>JUGEND - TEILNEHMER<br>JUGEND - VEREINE<br>JUGEND - VEREINE<br>JUGEND - VEREINE<br>JUGEND - VEREINE                                                                                                    |                                                                                                    |
| 13.5 JUF<br>13.5.1<br>13.5.2<br>13.5.3<br>13.5.4<br>13.5.5<br>13.6 WE<br>13.6.1<br>13.6.2<br>13.7 mit<br>13.8.2<br>13.9 ER(<br>13.9.1<br>13.9.2<br>13.9.3<br>13.9.4<br>13.9.5<br>13.9.6<br>13.9.7<br>13.9.8<br>13.9.0                                                                                                    | COREN                                                                                                    |                                                                                                    |
| 13.5 JUF<br>13.5.1<br>13.5.2<br>13.5.3<br>13.5.4<br>13.5.5<br>13.6 WE<br>13.6.1<br>13.6.2<br>13.7 mit<br>13.8.2<br>13.9 ER(<br>13.9.1<br>13.9.2<br>13.9.3<br>13.9.4<br>13.9.5<br>13.9.6<br>13.9.7<br>13.9.8<br>13.9.9<br>13.9.10                                                                                                    | COREN.         EXTERNEN JUROR ANLEGEN UND HINZUFUEGEN.         VORHANDENEN EXTERNEN JUROR BZW. VORHANDENES MITGLIED HINZU         SPARTEN ZUORDNEN.         TASTATUR ZUORDNEN.         Installieren der externen Tastaturen         RTUNG         Wettbewerbe mit einem Jurierungsdurchgang         Wettbewerbe mit zwei Jurierungsdurchgängen         Wettbewerbe mit zwei Jurierungsdurchgängen         Wettbewerbe mit zwei Jurierungsdurchgängen         Wettbewerbe mit zwei Jurierungsdurchgängen         Wettbewerbe Bilder         bereits jurierte Sparten und/oder Teile von Sparten erneut jurieren         SEBNISSE         ERWACHSENE - TEILNEHMER         ERWACHSENE - TEILNEHMER         ERWACHSENE - VEREINE         ERWACHSENE - VEREINE         JUGEND - TEILNEHMER         JUGEND - TEILNEHMER         JUGEND - TEILNEHMER KOMBINATION         JUGEND - VEREINS-KOMBINATION         JUGEND - VEREINS-KOMBINATION         JUGEND - VEREINS-KOMBINATION         JUGEND - VEREINS-KOMBINATION         JUGEND - VEREINS-KOMBINATION                                                                                                    |                                                                                                    |
| 13.5 JUF<br>13.5.1<br>13.5.2<br>13.5.3<br>13.5.4<br>13.5.5<br>13.6 WE<br>13.6.1<br>13.6.2<br>13.7 mit<br>13.8 eige<br>13.8.1<br>13.8.2<br>13.9 ER(<br>13.9.1<br>13.9.2<br>13.9.3<br>13.9.4<br>13.9.5<br>13.9.6<br>13.9.7<br>13.9.8<br>13.9.10<br>13.9.11                                                                                                    | COREN                                                                                                    |                                                                                                    |
| 13.5 JUF<br>13.5.1<br>13.5.2<br>13.5.3<br>13.5.4<br>13.5.5<br>13.6 WE<br>13.6.1<br>13.6.2<br>13.7 mit<br>13.8.2<br>13.8.1<br>13.8.2<br>13.9 ER(<br>13.9.1<br>13.9.2<br>13.9.3<br>13.9.4<br>13.9.5<br>13.9.6<br>13.9.7<br>13.9.8<br>13.9.10<br>13.9.11<br>13.9.12                                                                                                    | COREN         EXTERNEN JUROR ANLEGEN UND HINZUFUEGEN         VORHANDENEN EXTERNEN JUROR BZW. VORHANDENES MITGLIED HINZL         SPARTEN ZUORDNEN         TASTATUR ZUORDNEN         Installieren der externen Tastaturen         RTUNG         Wettbewerbe mit einem Jurierungsdurchgang         Wettbewerbe mit zwei Jurierungsdurchgängen         Wettbewerbe mit zwei Jurierungsdurchgängen         Wettbewerbe mit zwei Jurierungsdurchgängen         Wettbewerbe mit zwei Jurierungsdurchgängen         Wettbewerbe mit zwei Jurierungsdurchgängen         Wettbewerbe mit zwei Jurierungsdurchgängen         Wettbewerbe zurierungsvorgang         angenomme Bilder         bereits jurierte Sparten und/oder Teile von Sparten erneut jurieren         SEBNISSE         ERWACHSENE - TEILNEHMER         ERWACHSENE - TEILNEHMER KOMBINATION         ERWACHSENE - VEREINS-KOMBINATION         JUGEND - TEILNEHMER         JUGEND - TEILNEHMER         JUGEND - VEREINS-KOMBINATION         JUGEND - VEREINS-KOMBINATION         JUGEND - VEREINS-KOMBINATION         JUGEND - VEREINS-KOMBINATION         JUGEND - VEREINS-KOMBINATION         JUGEND - VEREINS-KOMBINATION         ERGEBNISSE SPEICHERN         Juroren Einzelwertungen pro Bild |                                                                                                    |
| 13.5 JUF<br>13.5.1<br>13.5.2<br>13.5.3<br>13.5.4<br>13.5.5<br>13.6 WE<br>13.6.1<br>13.6.2<br>13.7 mit<br>13.8.2<br>13.9 ER<br>13.9.1<br>13.9.2<br>13.9.3<br>13.9.4<br>13.9.5<br>13.9.6<br>13.9.7<br>13.9.8<br>13.9.7<br>13.9.8<br>13.9.7<br>13.9.8<br>13.9.10<br>13.9.11<br>13.9.12<br>13.9.12<br>13.9.12                                                              | COREN                                                                                                    |                                                                                                    |
| 13.5 JUF<br>13.5.1<br>13.5.2<br>13.5.3<br>13.5.4<br>13.5.5<br>13.6 WE<br>13.6.1<br>13.6.2<br>13.7 mit<br>13.8.2<br>13.9 ER<br>13.9.1<br>13.9.2<br>13.9.3<br>13.9.4<br>13.9.5<br>13.9.6<br>13.9.7<br>13.9.8<br>13.9.7<br>13.9.8<br>13.9.7<br>13.9.8<br>13.9.10<br>13.9.11<br>13.9.12<br>13.9.13<br>13.9.14                                                              | COREN                                                                                                    |                                                                                                    |
| 13.5 JUF<br>13.5.1<br>13.5.2<br>13.5.3<br>13.5.4<br>13.5.5<br>13.6 WE<br>13.6.1<br>13.6.2<br>13.7 mit<br>13.8.2<br>13.9 ER(<br>13.9.1<br>13.9.2<br>13.9.3<br>13.9.4<br>13.9.5<br>13.9.6<br>13.9.7<br>13.9.8<br>13.9.9<br>13.9.10<br>13.9.11<br>13.9.12<br>13.9.13<br>13.9.14<br>13.0 ST                                                                                | COREN                                                                                                    | 56<br>56<br>57<br>59<br>60<br>61<br>61<br>62<br>62<br>62<br>62<br>63<br>64<br>67<br>67<br>67<br>68<br>69<br>70<br>70<br>70<br>70<br>70<br>70<br>70<br>71<br>71<br>71<br>71<br>72<br>72<br>72<br>73<br>73<br>73<br>73<br>73<br>73<br>74<br>74                   |
| 13.5 JUF<br>13.5.1<br>13.5.2<br>13.5.3<br>13.5.4<br>13.5.5<br>13.6 WE<br>13.6.1<br>13.6.2<br>13.7 mit<br>13.8.2<br>13.9 ER<br>13.9.1<br>13.9.2<br>13.9.3<br>13.9.4<br>13.9.5<br>13.9.6<br>13.9.7<br>13.9.8<br>13.9.9<br>13.9.10<br>13.9.10<br>13.9.11<br>13.9.12<br>13.9.13<br>13.9.14<br>13.10 ST/<br>13.11 EX                                                        | COREN                                                                                                    | 56<br>56<br>57<br>59<br>60<br>61<br>61<br>62<br>62<br>62<br>63<br>64<br>67<br>67<br>67<br>67<br>67<br>67<br>67<br>67<br>70<br>70<br>70<br>70<br>70<br>70<br>70<br>70<br>71<br>71<br>71<br>72<br>72<br>72<br>73<br>73<br>73<br>74<br>74<br>75<br>76<br>76<br>77 |
| 13.5 JUF<br>13.5.1<br>13.5.2<br>13.5.3<br>13.5.4<br>13.5.5<br>13.6 WE<br>13.6.1<br>13.6.2<br>13.7 mit<br>13.8.2<br>13.9 ER<br>13.9.1<br>13.9.2<br>13.9.3<br>13.9.4<br>13.9.5<br>13.9.6<br>13.9.7<br>13.9.8<br>13.9.7<br>13.9.8<br>13.9.7<br>13.9.8<br>13.9.10<br>13.9.10<br>13.9.10<br>13.9.10<br>13.9.11<br>13.9.12<br>13.9.14<br>13.10 ST/<br>13.11 EXI<br>13.12 Not | ROREN                                                                                                    | 56<br>56<br>57<br>59<br>60<br>61<br>61<br>62<br>62<br>62<br>63<br>64<br>64<br>67<br>67<br>67<br>67<br>67<br>67<br>67<br>67<br>67<br>70<br>70<br>70<br>70<br>70<br>70<br>71<br>71<br>71<br>72<br>72<br>73<br>73<br>73<br>73<br>73<br>73<br>73<br>73<br>73       |

| 13.12.1 Beispiel wie ein Bild aus einem Wettbewerb gelöscht wird (hierbei spielt es keine Rolle | e ob der |
|-------------------------------------------------------------------------------------------------|----------|
| Wettbewerb bereits juriert ist oder noch zu jurieren ist):                                      | 78       |
| 14 Administration                                                                               | 82       |
| 14.1 Administrationsbereich bei Verwendung von Juror mit mehreren Benutzern                     | 82       |
| 15 Lizenzhinweise diverser angeführter Markennamen                                              | 82       |
| 15.1 Lizenzhinweise diverser angeführter Markennamen                                            | 82       |
| 16 Versionen von JUROR                                                                          | 82       |
| 16.1 erschienene Versionen von JUROR                                                            | 82       |
| 17 Kontaktadresse                                                                               | 82       |
| 17.1 Supportadresse                                                                             | 82       |

### 1 Allgemeines

#### 1.1 Allgemeine Informationen

Das vorliegende Dokument stellt eine Anleitung für das Programm JUROR dar.

Es besteht keine Garantie auf Vollständigkeit und Fehlerfreiheit der Anleitung.

Abgebildete Grafiken und angeführte Versionsnummern sind als Lernhilfe im Sinne der Verständlichkeit zu verstehen und müssen mit der bei Ihnen installierten Version nicht immer vollständig übereinstimmen.

#### 2 Systemvoraussetzungen Einzelplatzinstallation

JUROR kann sowohl als Netzversion oder als Einzelplatzversion installiert und/oder betrieben werden. Das vorliegende Handbuch beinhaltet schwerpunktmäßig die Einzelplatzinstallation. D.h. Datenbank und Applikation werden auf demselben Rechner installiert.

Eine Server Installation wird gegebenenfalls dann direkt mit dem Fotographen/Kunden durchgeführt.

#### 2.1 Systemvoraussetzungen

Betriebssysteme – Windows7 (32bit und 64bit alle Versionen) oder Windows8 bzw. 8.1 (32bit und 64bit alle Versionen)

Administrative Rechte mit deaktivierter Benutzerkontensteuerung

Hauptspeicher mindestens 2GB

freier Festplattenplatz mindestens 10GB - abhängig von den zu verwaltenden Datenmengen die bei den Wettbewerben entstehen

Tabellenkalkulationsprogramm - z.B. Microsoft Excel oder Open Office Calc

**Mindestens eine aktivierte Netzwerkkarte** (egal ob LAN oder W-LAN) - notwendig für die Generierung des JUROR Lizenzschlüssels.

Wichtig ist auch das Datumsformat vom Betriebssystem - sollte dies nicht passen kann es zu Problemen mit der Lizenzvergabe kommen.

 Datumsformate

 Datum (kurz):
 TT.MM.JJJJ

 Datum (lang):
 TTTT, TT. MMMM JJJJ

 Bedeutung der Schreibweisen:
 T, TT = Tag TTT, TTTT = Wochentag

 T, TT = Tag TTT, TTTT = Wochentag
 M = Monat
 J = Jahr

Sollformat im Windowsbetriebssystem

Gegebenenfalls ist hier eine händische Umstellung vorab notwendig. Zu finden unter SYSTEMSTEUERUNG - REGION UND SPRACHE - WEITERE EINSTELLUNGEN - DATUM.

#### 2.2 Voraussetzungen Bilddateien

Die Bilddateien die in Wettbewerben eingelesen werden müssen von Format JPG sein. Andere Formate liest JUROR nicht ein und gibt gegebenenfalls eine Fehlermeldung aus.

Weiters müssen die JPG Bilddateien die Dateiendung JPG und nicht z.B. JPEG oder dgl. haben.

Als Farbraum für die Bilddateien ist SRGB oder AdobeRGB (1998) zu verwenden.

Bei AdobeRGB (1998) kann es eventuell zu Farbverschiebungen bei der Projektion über einen Beamer kommen.

#### 2.3 Allgemeine Informationen zu JUROR

Alle Daten werden im UTF-8 Zeichenformat gespeichert. Auch die ausgegebenen Ergebnislisten im CSV Format. Das CSV Format ist bei JUROR das Im- und Export Format.

Weiters wird für größere Im- und Exporte ein ZIP Container Format angewendet.

#### 3 Installation Datenbank

#### 3.1 Installation Datenbank - MYSQL 5.5

Als erstes muss bei einer Installation die lizenzkostenfreie Datenbank MYSQL 5.5 installiert werden. Es darf immer nur die mitgelieferte Version der Datenbankinstallationsdatei verwendet werden, da nur mit dieser freigegebenen Version gewährleistet wird, dass JUROR einwandfrei und ohne Probleme zusammenarbeitet.

Bevorzugte und getestete MYSQL Versionen, egal ob die 32bit oder 64bit der Datenbank, sind die 5.5.42 und/oder die 5.5.43.

Sollte nur eine ältere Version der Datenbank vorliegen sollte diese mindestens die Version 5.5.29 aufweisen.

In SPERRSCHRIFT geschriebene Wörter weisen darauf hin einen Menüpunkt anzuwählen und/oder eine Auswahl zu treffen.

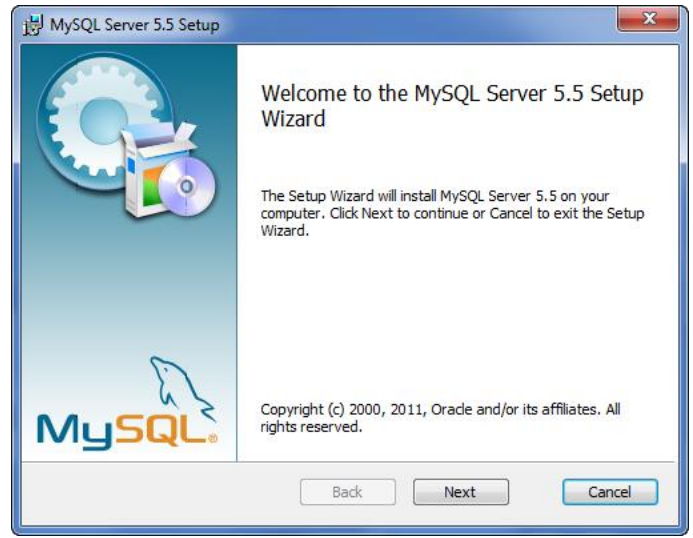

Nach starten der Installation erscheint das erste Fenster. Weiter mit NEXT.

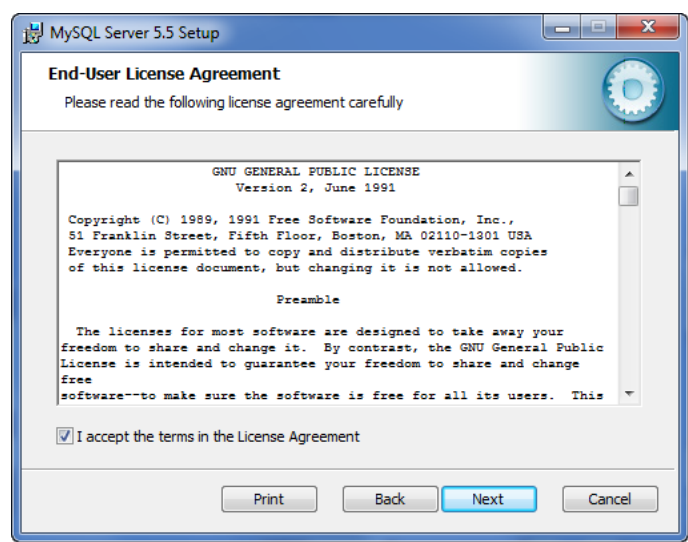

Häkchen bei "I accept ..." setzen und weiter mit NEXT.

## Foto, Jurierungs- und Mitgliederverwaltungssoftware

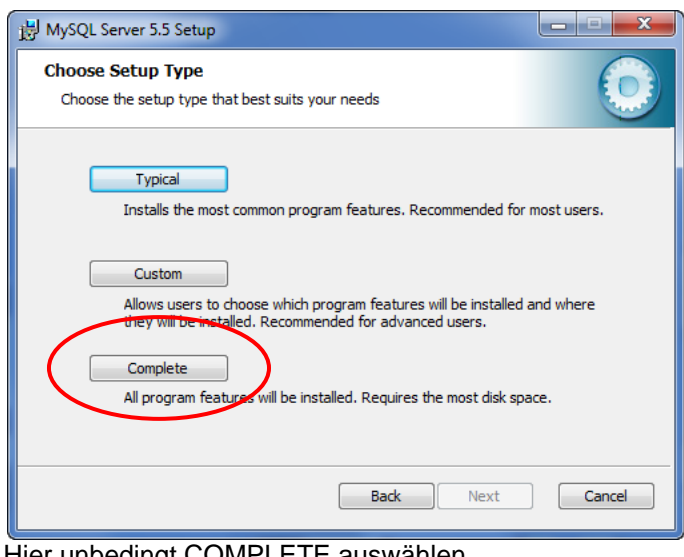

Hier unbedingt COMPLETE auswählen.

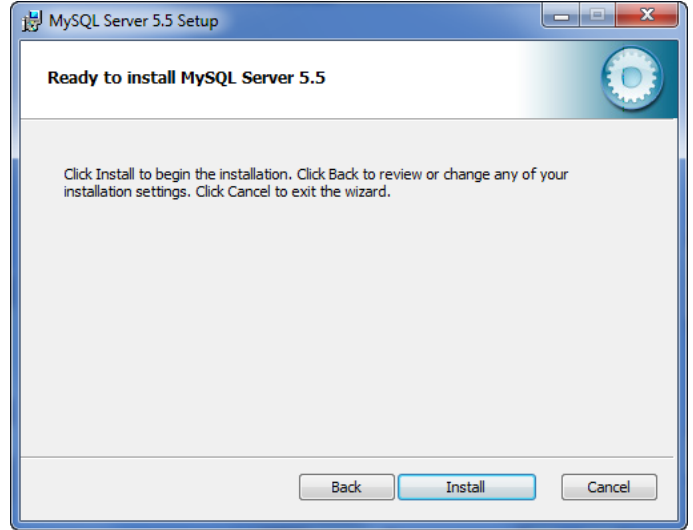

Erneuter Hinweis - weiter mit INSTALL.

| HySQL Server 5.5 Setup                                        |             |
|---------------------------------------------------------------|-------------|
| Installing MySQL Server 5.5                                   | 0           |
| Please wait while the Setup Wizard installs MySQL Server 5.5. |             |
| Status: Copying new files                                     |             |
|                                                               |             |
|                                                               |             |
|                                                               |             |
|                                                               |             |
| Back                                                          | Next Cancel |

Installation beginnt - kann je nach Rechnerperformance einige Zeit dauern.

# **JUROR** Foto, Jurierungs- und Mitgliederverwaltungssoftware

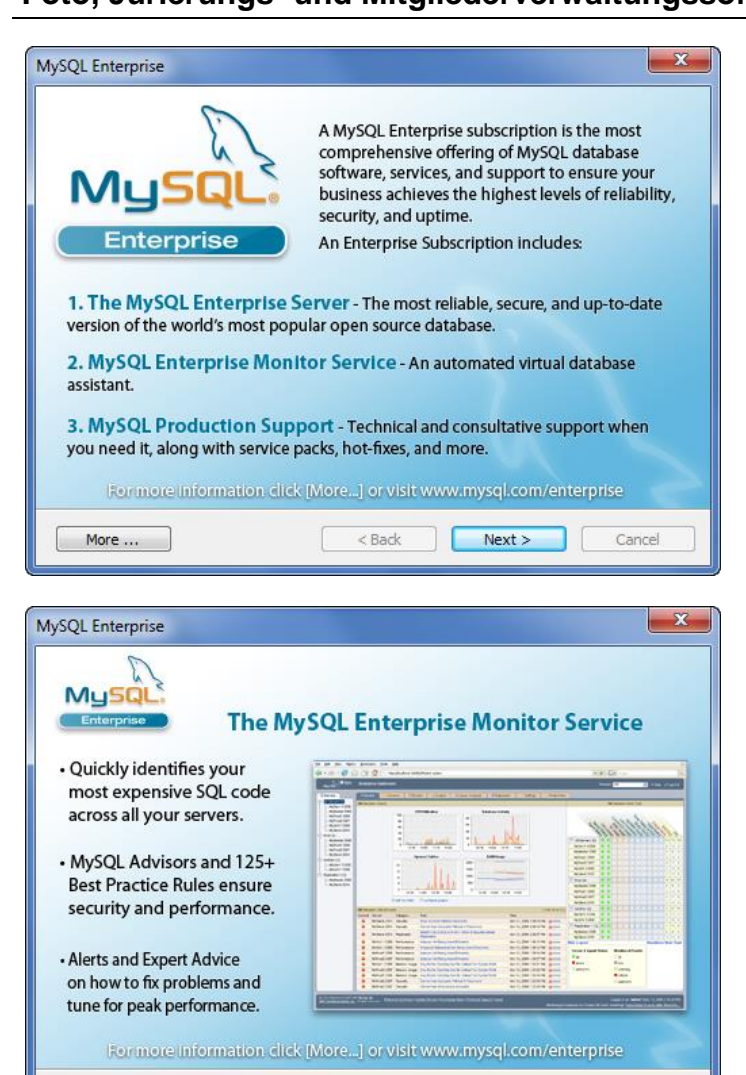

"Werbefenster" für die kostenpflichtige Version von MYSQL werden kurz eingeblendet - weiter jeweils mit NEXT.

Cancel

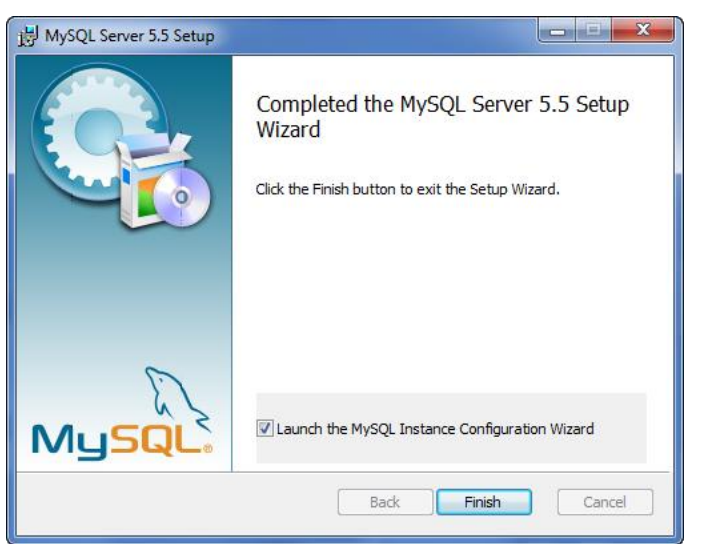

< Back

Next >

More ...

Unbedingt das Häkchen bei "Launch the ..." setzen. Weiter mit FINISH.

# **JUROR** Foto, Jurierungs- und Mitgliederverwaltungssoftware

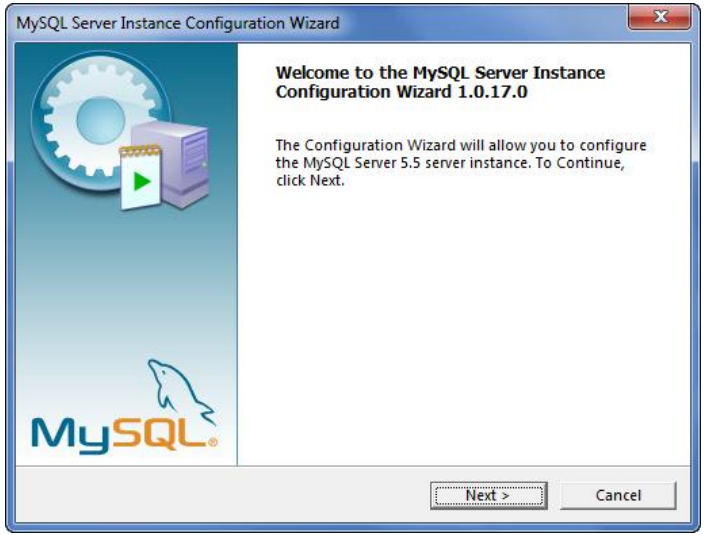

Sofort wird der Konfigurationsassistent gestartet. Weiter mit NEXT.

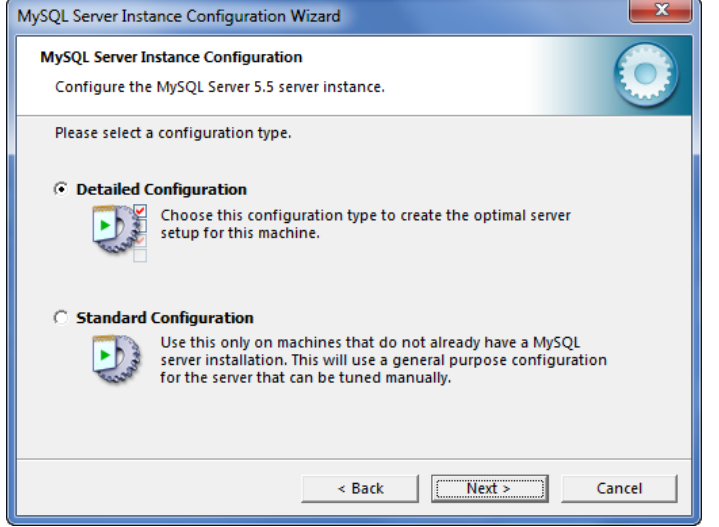

"Detailed Configuration" anklicken. Weiter mit NEXT.

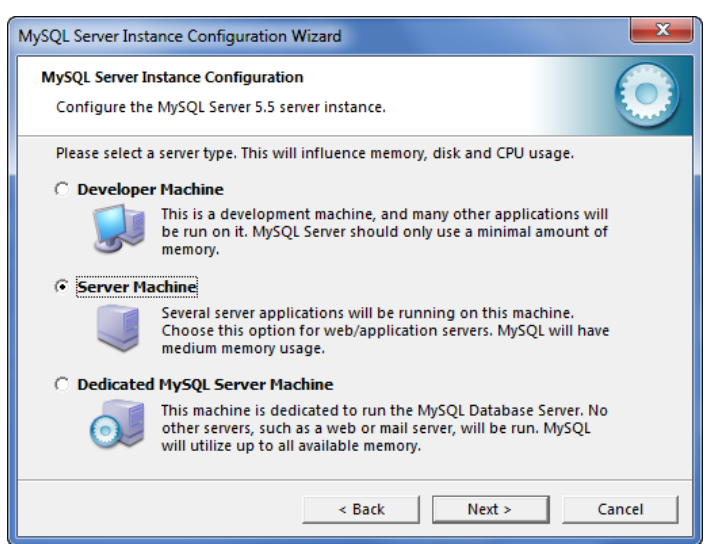

Hier unbedingt "Server Machine" auswählen. Weiter mit NEXT.

#### Foto, Jurierungs- und Mitgliederverwaltungssoftware

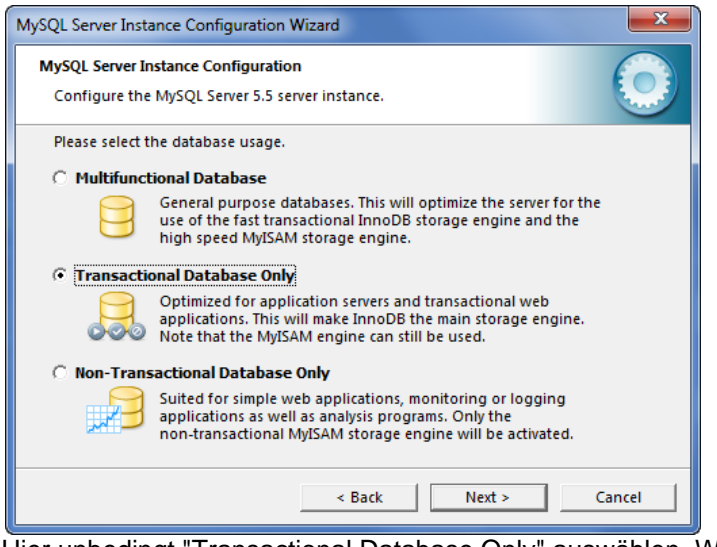

Hier unbedingt "Transactional Database Only" auswählen. Weiter mit NEXT.

| MySQL Server Instance Configuration Wizard                                                                                     |
|----------------------------------------------------------------------------------------------------|
| MySQL Server Instance Configuration<br>Configure the MySQL Server 5.5 server instance.                                         |
| Please select the drive for the InnoDB datafile, if you do not want to use the default settings.<br>InnoDB Tablespace Settings |
| Please choose the drive and directory where the InnoDB tablespace should be placed.                                            |
| C:  Installation Path                                                                                                    |
| Volume Name:<br>File System: NTFS                                                                                              |
| 21,4 GB Diskspace Used 18,6 GB Free Diskspace                                                                                  |
| < Back Cancel                                                                                                    |

Es geht eine Infoseite auf - hier könnte man gegebenenfalls eine andere Speicherposition der Datenbank angeben. Bitte auf Grundeinstellung belassen. Weiter mit NEXT.

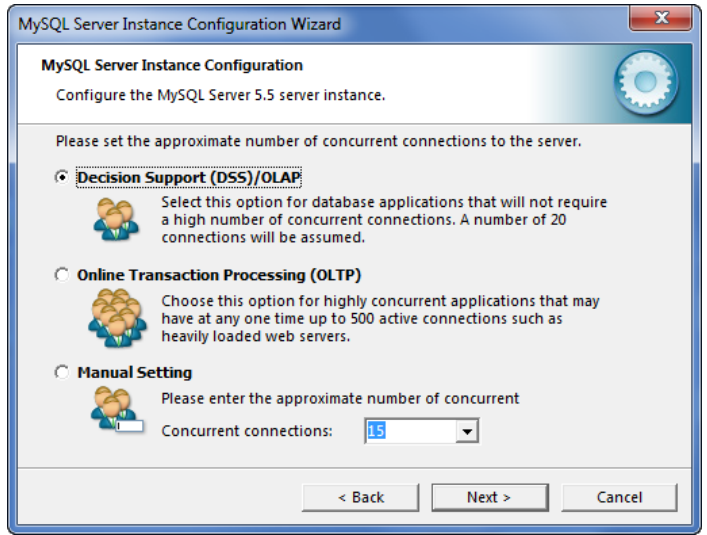

Hier kann die Grundauswahl belassen werden. Weiter mit NEXT.

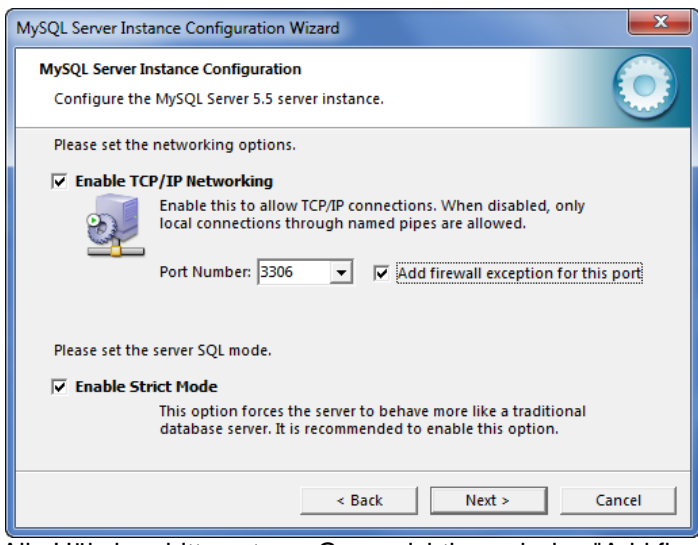

Alle Häkchen bitte setzen. Ganz wichtig auch das "Add firewall..." Häkchen. Weiter mit NEXT.

| MySQL Server Instance Configuration Wizard                                                                               |
|----------------------------------------------------------------------------------------------------|
| MySQL Server Instance Configuration Configure the MySQL Server 5.5 server instance.                                      |
| Please select the default character set.                                                                                 |
| C Standard Character Set                                                                                                 |
| Hellov Makes Latin1 the default charset. This character set is suited for English and other West European languages.     |
| Best Support For Multilingualism                                                                                         |
| Make UTF8 the default character set. This is the recommended character set for storing text in many different languages. |
| C Manual Selected Default Character Set / Collation                                                                      |
| Please specify the character set to use.                                                                                 |
| Character Set:                                                                                                    |
| < Back Next > Cancel                                                                                                    |

Hier unbedingt "Best Support For Multilingualism" anklicken. Weiter mit NEXT.

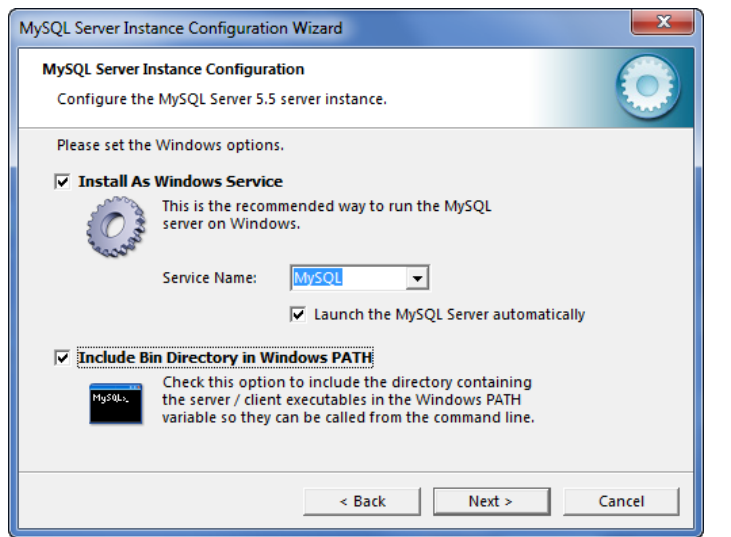

Hier unbedingt das Häkchen bei "Include Bin..." setzen. Weiter mit NEXT.

### Foto, Jurierungs- und Mitgliederverwaltungssoftware

| MySQL Server Ins               | tance Configuration Wiz                               | ard                                    | ×                                     |
|--------------------------------|-------------------------------------------------------|----------------------------------------|---------------------------------------|
| MySQL Server 1<br>Configure th | Instance Configuration<br>te MySQL Server 5.5 server  | instance.                              | $\bigcirc$                            |
| Please set th                  | e security options.                                   |                                        |                                       |
| 🔽 Modify S                     | ecurity Settings                                      |                                        |                                       |
|                                | New root password:                                    | ***                                    | Enter the root password.              |
| root                           | Confirm:                                              | ***                                    | Retype the password.                  |
|                                |                                                       | I Enable root                          | access from remote machines           |
| Create An                      | Anonymous Account                                     |                                        |                                       |
| 2                              | This option will create a<br>Please note that this ca | an anonymous ac<br>in lead to an insec | count on this server.<br>cure system. |
|                                |                                                       | < Back                                 | Next > Cancel                         |

Hier muss ein Datenbank Passwort vergeben werden. Das Häkchen bei ENABLE ROOT ACCESS FROM REMOTE MACHINES muss gesetzt werden!

Achtung ! Dieses Passwort ist das Masterpasswort für den Zugriff auf eure Daten!!!

Es sollte nicht ganz einfach, jedoch merkbar sein. Es sollte auch gegebenenfalls mehreren Personen geläufig sein. Später läuft ohne dieses Passwort nichts!!! Wird dieses Passwort vergessen kann auf die Daten nicht mehr zugegriffen werden - auch nicht vom Programmier und Testteam von JUROR!!! Weiter mit NEXT.

| MySQL Server Instance Configuration Wizard                                             |
|----------------------------------------------------------------------------------------|
| MySQL Server Instance Configuration<br>Configure the MySQL Server 5.5 server instance. |
| Ready to execute                                                                       |
| <ul> <li>Prepare configuration</li> </ul>                                              |
| <ul> <li>Write configuration file</li> </ul>                                           |
| ○ Start service                                                                        |
| <ul> <li>Apply security settings</li> </ul>                                            |
| Please press [Execute] to start the configuration.                                     |
|                                                                                        |
|                                                                                        |
|                                                                                        |
| < Back Execute Cancel                                                                  |
|                                                                                        |

MYSQL Datenbank Installation wird abgeschlossen. Weiter mit EXECUTE.

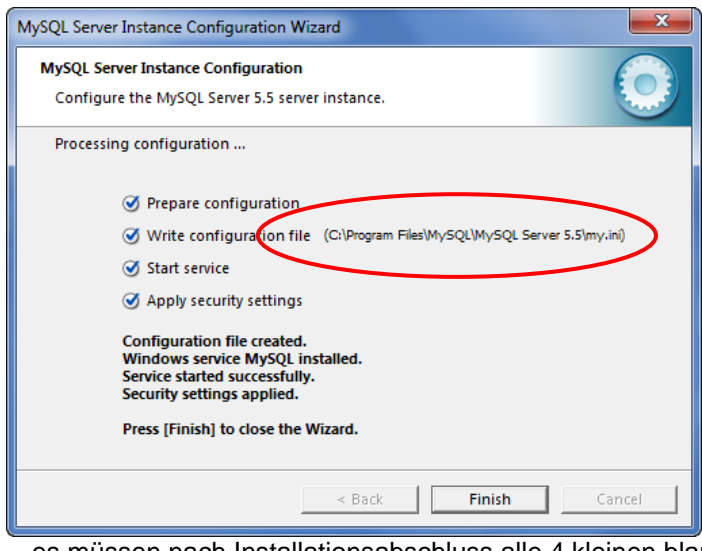

... es müssen nach Installationsabschluss alle 4 kleinen blauen Häkchen gesetzt sein.

**Achtung !** Jetzt ist einmalig etwas Handarbeit angesagt. Es muss händisch die my.ini Datei ergänzt werden. Pfadangebe der Datei siehe obigen Screenshot.

Die Datei bitte mit dem Windows Explorer suchen und im Texteditor bearbeiten (rechte Maustaste ...).

Diese Zeile muß in der genannten Datei noch händisch ergänzt werden. Datei suchen und mit einem Texteditor öffnen - Notepad von Windows kann dies z.B. Bitte nicht mit WORD oder dgl. Programmen öffnen.

Den Bereich [mysqld] suchen und die Zeile eintragen.

| 📓 *c\Program Files\MySQL\MySQL Server 5.5\my.ini - Notepad++ |                                                                                                    |     |  |
|--------------------------------------------------------------|----------------------------------------------------------------------------------------------------|-----|--|
| Datei Be                                                     | earbeiten Suchen Ansicht Kodierung Sprachen Einstellungen Makro Ausführen TextFX Erweiterungen Fenster ? | х   |  |
|                                                              | 🗄 🗞 💫 🖕 🐇 🗘 🜔 🔵 😋 📾 🍇 🔍 🤫 🖼 💁 1 🌉 🐼 🕬 🔛 🖬 🖉 😒 🤝                                                          |     |  |
| 🗄 my.ini 🛽                                                   | 3                                                                                                    |     |  |
| 58                                                           |                                                                                                    | *   |  |
| 59                                                           |                                                                                                    |     |  |
| 60                                                           | # SERVER SECTION                                                                                         |     |  |
| 61                                                           | #                                                                                                    |     |  |
| 62                                                           | #                                                                                                    |     |  |
| 63                                                           | # The following options will be read by the MySQL Server. Make sure that                                 |     |  |
| 64                                                           | # you have installed the server correctly (see above) so it reads this                                   |     |  |
| 65                                                           | # file.                                                                                                  | =   |  |
| 66                                                           | L #                                                                                                    |     |  |
| 67                                                           | ₽[mysqld]                                                                                                |     |  |
| 68                                                           |                                                                                                    |     |  |
| 69                                                           | # The TCP/IP Port the MySQL Server will listen on                                                        |     |  |
| 70                                                           | port=3306                                                                                                |     |  |
| 71                                                           |                                                                                                    |     |  |
| 72                                                           |                                                                                                    |     |  |
| 73                                                           | #Path to installation directory. All paths are usually resolved relative to the                          | is. |  |
| 74                                                           | basedir="C:/Program Files/MySQL/MySQL Server 5.5/"                                                       |     |  |
| 75                                                           |                                                                                                    |     |  |
| 76                                                           | #Path to the database root                                                                               |     |  |
| 77                                                           | datadir="C:/ProgramData/MySQL/MySQL Server 5.5/Data/"                                                    |     |  |
| 78                                                           |                                                                                                    |     |  |
| 79                                                           | # The default character set that will be used when a new schema or table is                              |     |  |
| 80                                                           | # created and no character set is defined                                                                | •   |  |
| MS ini file                                                  | length: 8919 lines: 213 Ln:68 Col:1 Sel:0 DocWindows ANSI                                                | INS |  |

ohne nachgetragene Zeile

### [mysqld] max\_allowed\_packet = 20M

•••

| 👕 *c:\Program Files\MySQL\MySQL Server 5.5\my.ini - Notepad++ |                                                                                                    |     |  |
|---------------------------------------------------------------|----------------------------------------------------------------------------------------------------|-----|--|
| Datei Bea                                                     | rbeiten Suchen Ansicht Kodierung Sprachen Einstellungen Makro Ausführen TextFX Erweiterungen Fenster ? | X   |  |
| 🛛 🕞 🖸                                                         | ∃ 9: 3 13 14 10 11 2 11 11 11 11 11 11 11 11 11 11 11 1                                                |     |  |
| i my.ini 🛛                                                    |                                                                                                    |     |  |
| 5.8                                                           |                                                                                                    |     |  |
| 59                                                            |                                                                                                    |     |  |
| 60                                                            | # SERVER SECTION                                                                                       |     |  |
| 61                                                            | #                                                                                                    |     |  |
| 62                                                            |                                                                                                    |     |  |
| 63                                                            | # The following options will be read by the MySQL Server. Make sure that                               |     |  |
| 64                                                            | <pre># you have installed the server correctly (see above) so it reads this</pre>                      |     |  |
| 65                                                            | # file.                                                                                                | =   |  |
| 66                                                            | L #                                                                                                    |     |  |
| 67 8                                                          | [[mysqld]                                                                                              |     |  |
| 68                                                            | <pre>max_allowed_packet = 20M</pre>                                                                    |     |  |
| 69                                                            |                                                                                                    |     |  |
| 70                                                            | # The TCP/IP Port the MySQL Server will listen on                                                      |     |  |
| 71                                                            | port=3306                                                                                              |     |  |
| 72                                                            |                                                                                                    |     |  |
| 73                                                            |                                                                                                    |     |  |
| 74                                                            | #Path to installation directory. All paths are usually resolved relative to this.                      |     |  |
| 75                                                            | basedir="C:/Frogram Files/MySQL/MySQL Server 5.5/"                                                     |     |  |
| 70                                                            | #Dath to the database rest                                                                             |     |  |
| 78                                                            | datadir="C./DrogramData/MuSOL/MuSOL Server 5 5/Data/"                                                  |     |  |
| 79                                                            | datadir C./Fiogrambata/Mysgu/Mysgu Server 5.5/Data/                                                    |     |  |
| 80                                                            | # The default character set that will be used when a new schema or table is                            | -   |  |
| • [                                                           |                                                                                                    | •   |  |
| MS ini file                                                   | length:8945 lines:214 Ln:69 Col:1 Sel:0 Dos\Windows ANSI                                               | INS |  |

mit nachgetragener Zeile.

Ergänzte Datei einfach speichern und das wars auch schon...

Weiter mit FINISH.

Gegebenenfalls muss der Computer jetzt neu gestartet werden!!!

Die MYSQL Datenbank ist nun korrekt installiert und es kann zur eigentlichen JUROR Programminstallation übergegangen werden.

### 4 Installation JUROR Programm

#### 4.1 Lokale Installation mit Datenbank

Dieser Abschnitt beschreibt die Installation des eigentlichen JUROR Programmes auf einem Computer mit lokaler Datenbank.

| 🖫 Installer für Juror Setup: License Agreement                                                                                         |
|----------------------------------------------------------------------------------------------------|
| Please review the license agreement before installing Installer für Juror. If<br>you accept all terms of the agreement, click I Agree. |
| END-USER LICENSE AGREEMENT ("EULA-Agreement")                                                                                          |
| PLEASE READ THE FOLLOWING TERMS AND CONDITIONS CAREFULLY<br>BEFORE USING THIS SOFTWARE                                                 |
| ACCEPTANCE OF TERMS THROUGH USE                                                                                                    |
| Cancel Nullsoft Install System v2.46 I Agree                                                                                           |

Vor einer Installation muss die Endbenutzer Lizenzvereinbarung EULA gelesen und akzeptiert werden. Weiter mit I AGREE.

Juror wird unter C:\Programme\Juror installiert. Weiter mit NEXT.

| 📳 Installe | er für Juror Setup                                                                                                    |
|------------|----------------------------------------------------------------------------------------------------|
| ?          | Soll Juror mit lokaler Datenbank installiert werden? Falls Sie Juror<br>ausschliesslich dafuer verwenden wollen, sich auf einen Server zu<br>verbinden, antworten Sie mit Nein. Ansonsten antworten Sie bitte mit<br>Ja. |
|            | Ja Nein                                                                                                    |

Bei dieser Auswahl bedeutet:

JA - Installation mit lokal installierter Datenbank.

NEIN - Installation ohne lokal installierte Datenbank - also Datenbank auf einem Server. Weiter mit JA.

| P Installer für Juror Setup                                                                                   |
|----------------------------------------------------------------------------------------------------|
| Die folgenden Daten werden für die Erstellung des Datenbankschemas benötigt.                                  |
| Passwort des Datenbankadministrators ***                                                                      |
| Adresse der Datenbank (muss nicht geändert<br>werden, wenn sich die Datenbank auf diesem<br>Rechner befindet) |
| Installationspfad der MySQL-Installation                                                                      |
| Cancel Nullsoft Install System v2,46 < Back Close                                                             |

Hier kommt nun das bei der Datenbankinstallation vergebene Passwort zum Tragen.

Es muss hier eingegeben werden.

Der Installationspfad der MYSQL-Installation muss auch erkannt werden. Sporadisch wird er nicht erkannt und hier könnte er dann händisch korrigiert und/oder eingetragen werden. Weiter mit CLOSE.

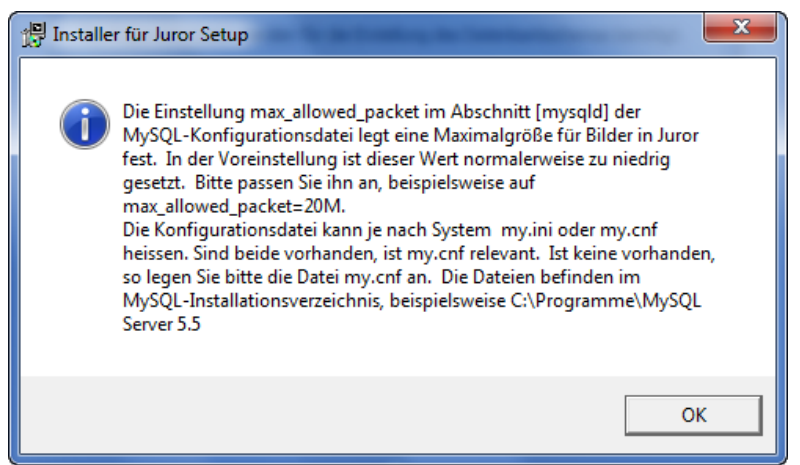

Es kommt nun eine Warnmeldung die nichts anderes aussagt als die bereits durchgeführte händische Modifikation der my.ini durchzuführen. Weiter mit OK.

| 📳 Installe | r für Juror Setup                                                                                                    |
|------------|----------------------------------------------------------------------------------------------------|
| ?          | Es wurde keine bereits existierende Juror-Datenbank auf dem Rechner<br>gefunden. Soll nun eine neue angelegt werden? |
|            | Ja Nein                                                                                                    |

Hier teilen Sie der Installationsroutine mit ob eine leere JUROR Datenbank in MYSQL angelegt werden soll. Bei einer Erstinstallation muss hier immer JA angegeben werden. Weiter mit JA.

## Foto, Jurierungs- und Mitgliederverwaltungssoftware

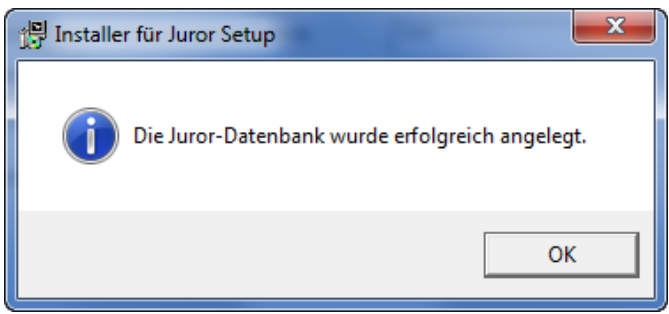

Nach kurzer Installation erscheint dieses Fenster. Weiter mit OK.

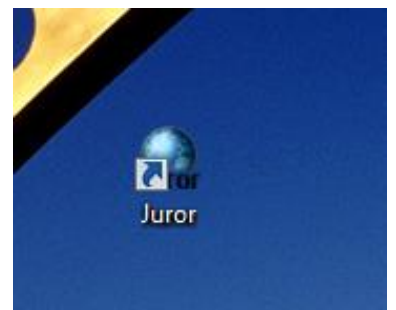

Weiters legt die Installationsroutine auch ein Icon am Desktop an.

Somit ist die Grundinstallation von JUROR abgeschlossen.

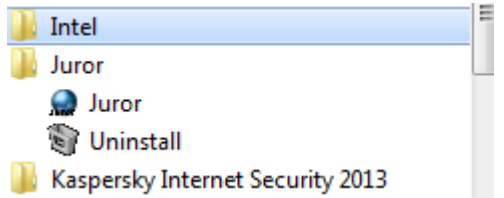

Juror legt auch ab Version 1.37 ein Uninstallprogramm an.

Achtung ! Eine Deinstallation vonJUROR löscht alles in dem Verzeichnis ..\JUROR ! Nicht gelöscht wird die Datenbank mit darin gespeicherten Daten.

#### 4.2 Lizensieren von JUROR

| Anmeldung                                                 | ? ×       |
|-----------------------------------------------------------|-----------|
| Benutzername<br>Verbindungs-URL zur Datenbank<br>Passwort | Iocalhost |
| Anmelden                                                  | Abbrechen |

Beim ersten Start von JUROR kommt folgendes Fenster.

Unter Benutzername ist hier "root" einzugeben mit dem vergebenen Datenbankpasswort. Als VERINDUNGS-URL ZUR DATENBANK ist bei Einzelrechnerbetrieb immer localhost einzutragen.

Bei arbeiten ohne lokale Datenbank muss hier die IP-Adresse des Datenbankservers eingetragen werden. Gegebenenfalls muss in der Windows Firewall eine Ausnahme für Port 3306 eingerichtet werden. Dies entnehmen sie bitte ihren Windows Betriebssystem Unterlagen.

Foto, Jurierungs- und Mitgliederverwaltungssoftware

| ĺ | Anmeldung                                  | ? <mark>×</mark>                       |
|---|--------------------------------------------|----------------------------------------|
|   | Benutzernan<br>Verbindungs-URL zur Datenba | ne <mark>root</mark><br>nk localhost 💌 |
|   | Passwo                                     | •••                                    |
|   | Anmelden                                   | Abbrechen                              |

Anschließend weiter mit ANMELDEN.

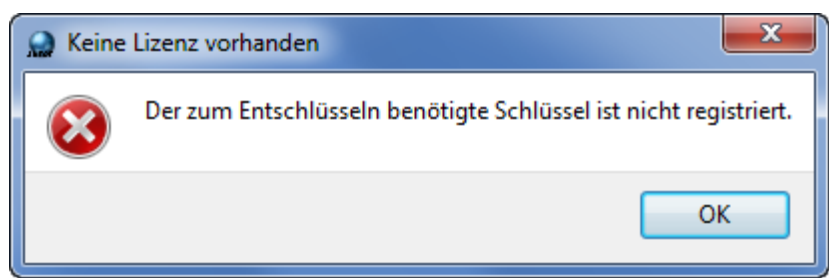

Da bisher JUROR noch nicht lizensiert ist erscheint diese Meldung.

#### 4.3 Öffentlichen Schlüssel registrieren

| Juror Juror                          |                                                          |  |  |  |  |
|--------------------------------------|----------------------------------------------------------|--|--|--|--|
| Datei Stammdaten Verein Wett         | bewerb Administration Hilfe                              |  |  |  |  |
| Daten importieren Strg+I<br>Export ▶ |                                                          |  |  |  |  |
| Lizenz 🕨                             | Öffentlichen Schluessel registrieren                     |  |  |  |  |
| Neu Anmelden<br>Beenden Strg+Q       | Generiere Hardwareschluessel<br>Lizenzschlüssel eingeben |  |  |  |  |

Unter DATEI / LIZENZ / ÖFFENTLICHEN SCHLUESSEL REGISTRIEREN muss zuerst dieser registriert werden.

| Öffentlichen Schlüsse   | l registrieren | ? ×       |
|-------------------------|----------------|-----------|
| Öffentlicher Schluessel | Nicht geladen  | Laden     |
| Speichern               |                | Abbrechen |

Weiter mit LADEN und die Schlüsseldatei auswählen.

Diese wird im Installationsverzeichnis von JUROR bei der Installation mit installiert.

## Foto, Jurierungs- und Mitgliederverwaltungssoftware

| rganisieren 🔻 Neue     | r Ordner       |                  |              |       | 8== 👻 | EI 6 |
|------------------------|----------------|------------------|--------------|-------|-------|------|
| iganisicien · ivede    | A              |                  |              |       | · ·   |      |
| 🗧 Favoriten            | Name           | Anderungsdatum   | Тур          | Größe |       |      |
| 📃 Desktop              | 퉬 datamodel    | 11.10.2011 19:46 | Dateiordner  |       |       |      |
| 📙 Downloads            | 퉬 imageformats | 11.10.2011 19:45 | Dateiordner  |       |       |      |
| 📃 Zuletzt besucht      | 퉬 resource     | 11.10.2011 19:45 | Dateiordner  |       |       |      |
|                        | publicKey.txt  | 28.09.2011 11:47 | Textdokument | 1 KB  |       |      |
| Bibliotheken           |                |                  |              |       |       |      |
| E Bilder               |                |                  |              |       |       |      |
| Dokumente              |                |                  |              |       |       |      |
| 🌙 Musik 🗉              |                |                  |              |       |       |      |
| Videos                 |                |                  |              |       |       |      |
| 👌 Heimnetzgruppe       |                |                  |              |       |       |      |
| Computer               |                |                  |              |       |       |      |
| 🕌 Lokaler Datenträc    |                |                  |              |       |       |      |
|                        |                |                  |              |       |       |      |
| Vetzwerk               |                |                  |              |       |       |      |
| Netzwerk               |                |                  |              |       |       |      |
| Vetzwerk<br>SERVER2011 |                |                  |              |       |       |      |

Die Datei PUBLICKEY.TXT auswählen.

| 🔬 Öffentlichen Schlüsse | l registrieren | ? ×   |
|-------------------------|----------------|-------|
| Öffentlicher Schluessel | Geladen        | Laden |
| Speichern               | Abbre          | chen  |

... und SPEICHERN.

#### 4.4 Hardware Schlüssel generieren

| 🐊 Ju                                                    | Juror             |        |   |                                      |  |  |
|---------------------------------------------------------|-------------------|--------|---|--------------------------------------|--|--|
| Datei Stammdaten Verein Wettbewerb Administration Hilfe |                   |        |   |                                      |  |  |
|                                                         | Daten importieren | Strg+I | 1 |                                      |  |  |
|                                                         | Export            | •      |   |                                      |  |  |
|                                                         | Lizenz            | •      | ( | Öffentlichen Schluessel registrieren |  |  |
|                                                         | Neu Anmelden      |        |   | Generiere Hardwareschluessel         |  |  |
|                                                         | Beenden           | Strg+Q | I | Lizenzschlüssel eingeben             |  |  |

Unter DATEI / LIZENZ / GENERIERE HARDWARESCHLUESSEL den nur für dieses Computer gültigen Schlüssel generieren.

### Foto, Jurierungs- und Mitgliederverwaltungssoftware

|   | Hardware-Schlüssel Ansehen |                   |           |  |  |  |  |
|---|----------------------------|-------------------|-----------|--|--|--|--|
|   | Hardware-Schlüssel         | 00:0C:29:F0:0F:91 | Speichern |  |  |  |  |
|   |                            | Schliessen        |           |  |  |  |  |
| U |                            |                   |           |  |  |  |  |

Die generierte Hardware Schlüsseldatei speichern und mittels USB Stick oder E-Mail an die bekannte Kontaktadresse (siehe am Ende des Dokuments) mailen wo dann die endgültige Lizenz Schlüsseldatei erzeugt und mitgeteilt wird.

#### Achtung ! In der Zwischenzeit kann mit JUROR nicht gearbeitet werden!

Weiter mit SCHLIESSEN.

| 💭 Ju  | Juror             |                 |                |       |  |  |  |
|-------|-------------------|-----------------|----------------|-------|--|--|--|
| Datei | i Stammdaten Ve   | rein Wettbewerb | Administration | Hilfe |  |  |  |
|       | Daten importieren | Strg+I          |                |       |  |  |  |
|       | Export            | →               |                |       |  |  |  |
|       | Lizenz            | →               |                |       |  |  |  |
|       | Neu Anmelden      |                 |                |       |  |  |  |
|       | Beenden           | Strg+Q          |                |       |  |  |  |

Erst wenn der Lizenz Schlüssel vorliegt kann die Lizensierung abgeschlossen werden. Mittels BEENDEN JUROR vorerst schließen.

#### 4.5 Lizenzschlüssel eingeben

| 🐊 Ju                                                    | Juror Juror       |         |   |                                      |  |  |  |
|---------------------------------------------------------|-------------------|---------|---|--------------------------------------|--|--|--|
| Datei Stammdaten Verein Wettbewerb Administration Hilfe |                   |         |   |                                      |  |  |  |
|                                                         | Daten importieren | Strg +I | 1 |                                      |  |  |  |
|                                                         | Export            | •       |   |                                      |  |  |  |
|                                                         | Lizenz            | ۲.      |   | Öffentlichen Schluessel registrieren |  |  |  |
|                                                         | Neu Anmelden      |         |   | Generiere Hardwareschluessel         |  |  |  |
| _                                                       | Beenden           | Strg+Q  |   | Lizenzschlüssel eingeben             |  |  |  |

Unter DATEI / LIZENZ / LIZENZSCHLÜSSEL EINGEBEN wird die vorliegende Lizenzdatei registriert und geladen.

### Foto, Jurierungs- und Mitgliederverwaltungssoftware

| 👷 Lizenzschlüssel registrieren |                        | ? 💌   |
|--------------------------------|------------------------|-------|
| Lizenzschluessel               | Geladen                | Laden |
| Ablaufdatum                    | Unbegrenzte Gültigkeit |       |
| Ablaufdatum Wettbewerbsmodul   | 28.02.2016             |       |
| Speichern                      | Abbrechen              |       |
|                                |                        |       |

Unter LADEN die Lizenzdatei auswählen und weiter mit SPEICHERN.

Ab Version 1.37 können Sie JUROR ohne das Wettbewerbsmodul erwerben. Dies ist z.B. für Kassiere und dgl. von großem Nutzen die kein Wettbewerbsmodul benötigen. Die JUROR Lizenz kann auch eine zeitlich begrenzte Lizenz des Wettbewerbsmoduls beinhalten.

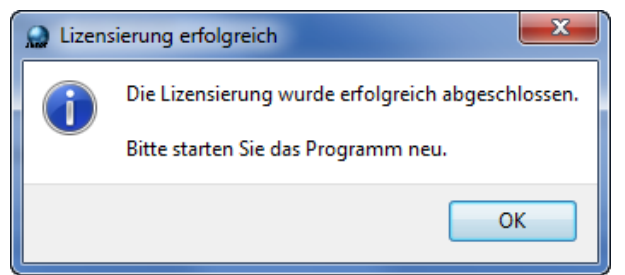

Dieses Fenster zeigt, dass die Lizensierung korrekt durchgeführt wurde. Weiter mit OK.

Hierbei muß man sich einmal an JUROR neu anmelden.

#### Achtung ! Die Lizensierung ist pro Endbenutzer Computer einmalig durchzuführen!

Die Lizenz ist an die Hardware des Computers gebunden und kann nicht auf einen anderen Computer übertragen werden. Daher bitte vorher genau überlegen auf welchem Computer JUROR genutze werden soll – Laptop oder PC.

#### 4.6 fehlende Lizenz bei Neuanmeldung an JUROR

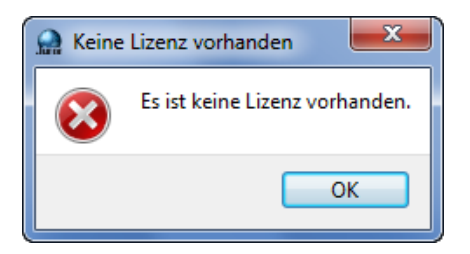

Achtung ! Wurde die Lizensierung nicht vollständig durchgeführt kommt es zu obiger Fehlermeldung von JUROR. Es kann in diesem Status mit JUROR nicht gearbeitet werden.

#### 4.7 Update von JUROR auf eine aktuellere Version mit lokaler Datenbank

Bei sogenannten kleinen Programm Updates, darunter verstehen man ein Programmupdate (Fehlerbereinigungen, kleine funktionale Verbesserungen etc.) ohne die Datenbankstruktur zu ändern bzw. zu erweitern – z.B. von Version 1.37.9 auf Version 1.37.20 ist **analog wie unter Punkt 5. zu verfahren.** 

Bei Programm Updates mit Datenbankstruktur Änderung – hier wird die JUROR Version von **1.34.x auf z.B. 1.37.x** geändert - werden ergänzende Dokumente und Informationen mitgeliefert. Diese sind genau zu studieren und anzuwenden.

Sollten die zusätzlich notwendigen Schritte nicht genau durchgeführt werden kann es gegebenenfalls zu folgender Fehlermeldung kommen.

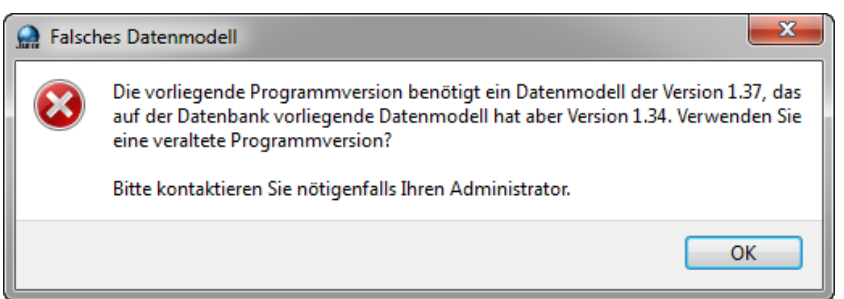

Angeführte Meldung erscheint, wenn sie eine aktuelle JUROR Version installiert installieren aber die Datenbankstruktur nicht angepasst wird.

Bei Missachtung und Fehlanwendung der zusätzlichen Datenbank Updateschritte kann es gegebenenfalls zu einem Datenverlust aller Datenbankeinträge kommen. Ein Update erfolgt immer in Eigenverantwortung und auf eigenes Risiko. Wir übernehmen keine Haftung bei Verlust der Daten.

Die beschriebene Fehlermeldung kann nie bei einer lokalen Neuinstallation auftreten.

### 5 Installation JUROR Programm – lokale Installation ohne Datenbank

Dieser kurze Abschnitt beschreibt die Installationsunterschiede des eigentlichen JUROR Programmes auf einem Computer ohne lokale Datenbank.

Der Datenbankserver mit den Daten befindet sich auf einem anderen Computer, Raum, Ort ...

| 📳 Installe | r für Juror Setup                                                                                                    |                                                                           | ×                          |
|------------|----------------------------------------------------------------------------------------------------|---------------------------------------------------------------------------|----------------------------|
| 0          | Soll Juror mit lokaler Datenbank installie<br>ausschliesslich dafuer verwenden woller<br>verbinden, antworten Sie mit Nein. Ans<br>Ja. | rt werden? Falls Sie J<br>1, sich auf einen Serve<br>onsten antworten Sie | uror<br>er zu<br>bitte mit |
|            |                                                                                                    | Ja                                                                        | Nein                       |

Bei dieser Auswahl bedeutet:

JA - Installation mit lokal installierter Datenbank.

NEIN - Installation ohne lokal installierte Datenbank - also Datenbank auf einem Server. Weiter mit NEIN.

| 🖞 Installer für Juror 1.37.8 Setup                                                           | ×          |
|----------------------------------------------------------------------------------------------|------------|
| Sie haben Juror erfolgreich installiert. Verwenden Sie das Desktop I<br>Programm zu starten. | con um das |
|                                                                                              | ОК         |

Hier endet auch schon die Installation ohne Datenbank. Sie können nun weiter zur Lizensierung des Programmes gehen.

Funktionale Unterschiede zwischen der JUROR Installation mit und ohne lokale Datenbank gibt es nicht. Sehr wohl wird es auf Grund der Datenverbindung zum Datenbankserver eine langsamere Reaktion der Applikation geben. D.h. angeforderte Daten werden etwas verzögert dargestellt.

#### 5.1 Erste Verbindungsaufnahme zum entfernten Datenbankserver

| 👷 Anmeldung                   | ? 💌         |
|-------------------------------|-------------|
| Benutzername                  | 0621008     |
| Verbindungs-URL zur Datenbank | 192.168.0.1 |
| Passwort                      | •••••       |
| Anmelden                      | Abbrechen   |

Beim ersten Start von JUROR kommt folgendes Fenster.

Unter Benutzername ist hier der ihnen mitgeteilte Benutzer einzugeben mit dem vergebenen Datenbankpasswort.

Bei arbeiten ohne lokale Datenbank muss hier die IP-Adresse des Datenbankservers eingetragen werden. Gegebenenfalls muss in der Windows Firewall eine Ausnahme für Port 3306 eingerichtet werden. Dies entnehmen sie bitte ihren Windows Betriebssystem Unterlagen.

Der Rest der Lizensierung erfolgt wie unter "Lizensieren von JUROR" beschrieben.

#### 5.2 Update von JUROR auf eine aktuellere Version ohne lokale Datenbank

Hierbei ist es grundsätzlich egal von welcher JUROR Version auf welche upgedated wird, einzig JUROR muss immer zur Datenbankversion passen.

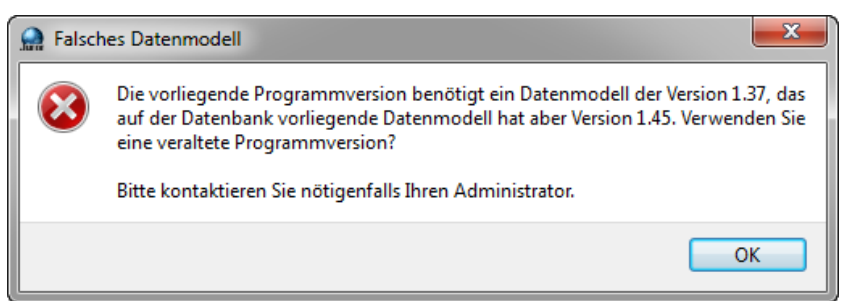

Hier ist z.B. die Datenbank Version am Server aktueller als die lokale JUROR Installation hat. **TIP:** JUROR auf Version 1.45 aktualisieren.

Sollte bei Datenbankverbindung eine andere Fehlermeldung ausgegeben werden, kontaktieren sie die hinten im Dokument angegebene Adresse mit genauer Problemstellung und Fehlerbeschreibung, oder installieren sie die korrekte JUROR Version.

#### Es ist analog wie unter Punkt 5. zu verfahren.

Unterschied ist einzig, dass alle Registrierungsinformationen bleiben erhalten und sofort weiter gearbeitet werden kann.

### 6 Staatenliste

#### 6.1 Staatenliste importieren

JUROR arbeitet mit einer Staatenliste die einmalig importiert werden muss. Die Staatenliste wird standardmäßig unter dem JUROR Installationsverzeichnis mitgeliefert.

| 🔵 Ju | iror              |                |                    |       |
|------|-------------------|----------------|--------------------|-------|
| Date | ei Stammdaten Ve  | erein Wettbewo | erb Administration | Hilfe |
|      | Daten importieren | Strg+I         |                    |       |
|      | Export            | •              |                    |       |
|      | Lizenz            | →              |                    |       |
|      | Neu Anmelden      |                |                    |       |
|      | Beenden           | Strg+Q         |                    |       |

Unter DATEI / DATEN IMPORTIEREN die Datei STAATEN.CSV auswählen und importieren.

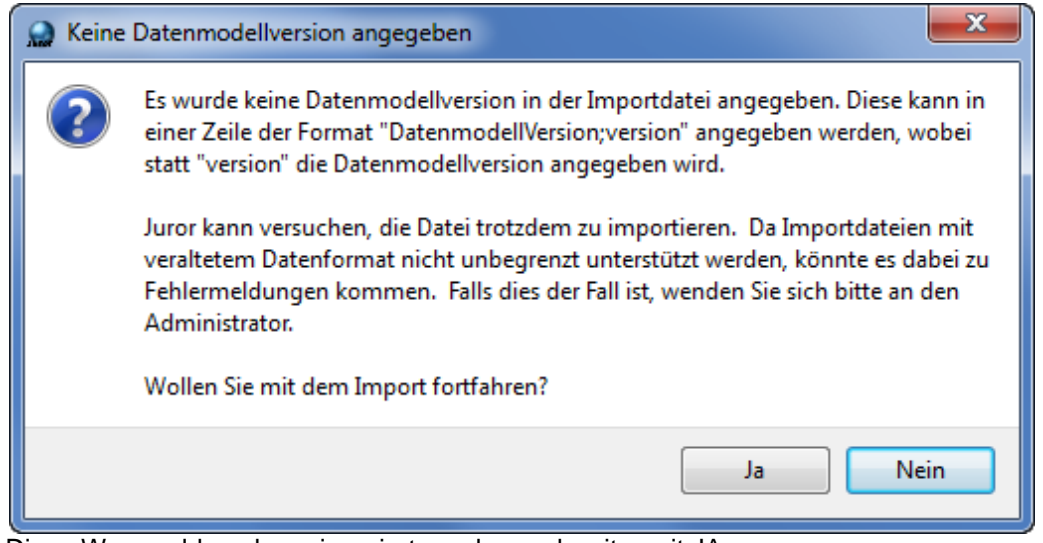

Diese Warnmeldung kann ignoriert werden und weiter mit JA.

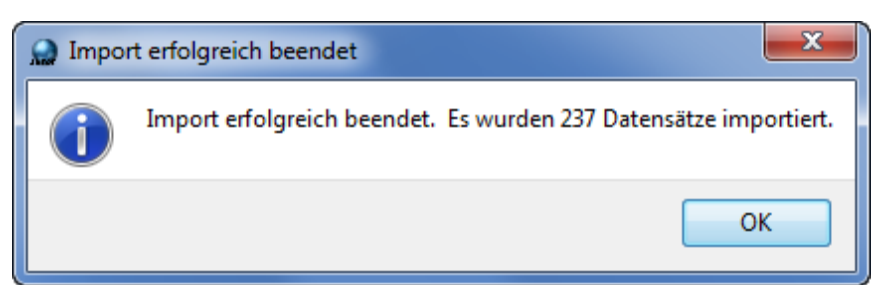

Nach kurzer Zeit sind alle Staaten importiert und die Datensätze in die Datenbank eingelesen. Weiter mit OK.

### 7 Daten importieren

#### 7.1 Daten importieren (Vereine; Mitglieder; Wettbewerbe + Bilddateien)

Wenn bei Erwerb von JUROR auch noch weitere Importdateien mitgegeben wurden sind dies meist Mitglieder und/oder Vereinsdaten.

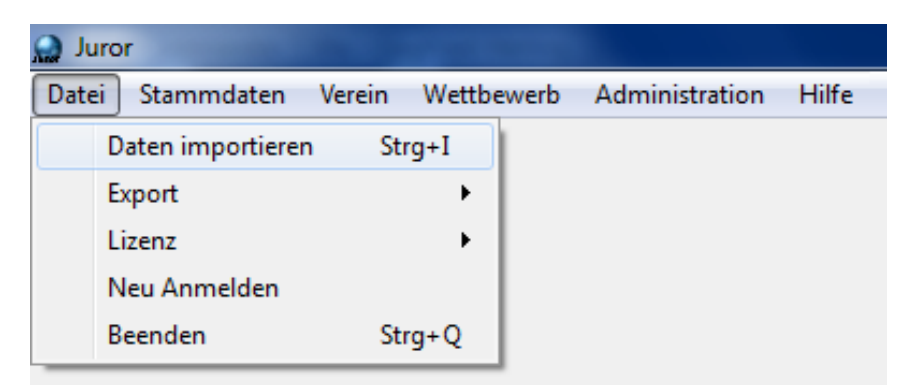

Unter DATEI / DATEI IMPORTIEREN können alle Daten die für JUROR notwendig sind importiert werden.

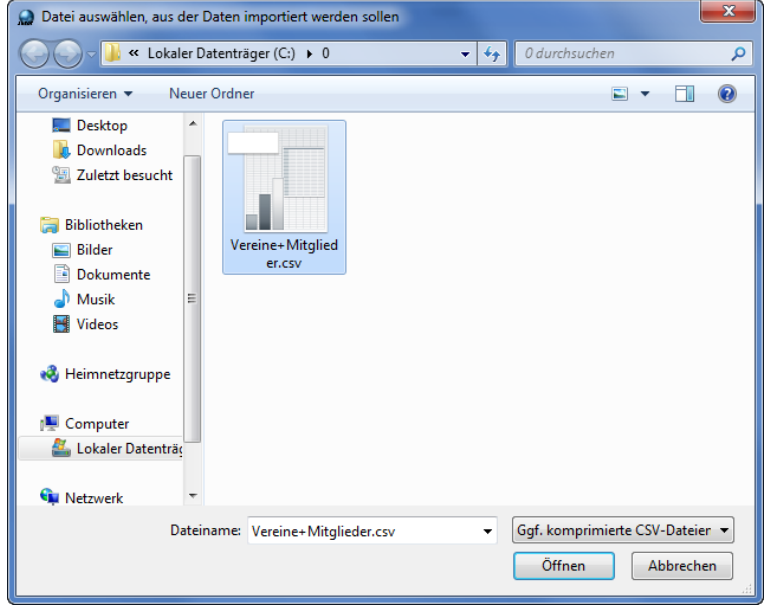

#### Auswahl der Importdatei.

Eine Importdatei hat immer die Dateiendung .CSV oder .ZIP. Andere Dateiendungen werden nicht akzeptiert von JUROR.

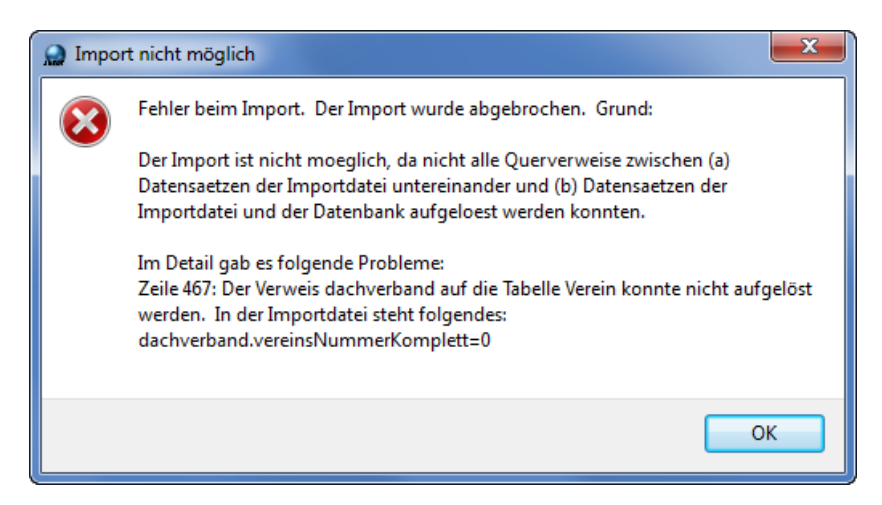

## **JUROR** Foto, Jurierungs- und Mitgliederverwaltungssoftware

Sollte es zu irgendwelchen Importfehlern von abgespeicherten Daten kommen sieht eine Fehlermeldung so oder ähnlich aus. In so einem Fall nehmen Sie bitte mit uns Kontakt auf und beschreiben die Meldung genau - ein Screenshot hilft hier sehr.

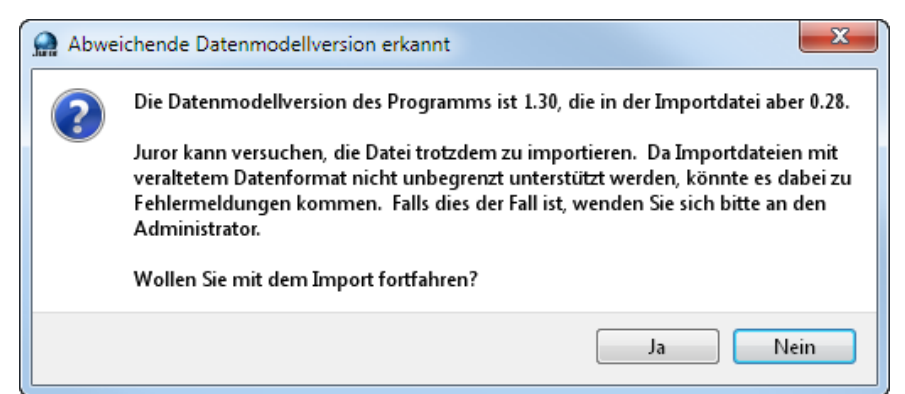

Sollte beim Import eine Warnmeldung kommen, dass die Daten von einer älteren JUROR Version stammen - kommt bei einem Programm- und Datenbankupdate vor - bestätigen sie dies bitte mit JA.

| 🐊 Impo | rt erfolgreich beendet                                                                              |
|--------|----------------------------------------------------------------------------------------------------|
| i      | Import erfolgreich beendet. Es wurden 3658 Datensaetze importiert.<br>Dauer: 2 Minuten, 16 Sekunden |
|        | ок                                                                                                  |

Bei korrektem Import erfolgt am Ende eine genaue Information wie viele Datensätze importiert wurden. Weiters wird hier auch eine Zeitangabe mitgeteilt wie lange dafür benötigt wurde.

Achtung ! Ein Datenimport kann je nach Umfang der zu importierenden Datenmengen und Computerperformance unter Umständen sehr lange, bis zu einigen Stunden, dauern.

Bitte brechen sie in so einem Fall den Import nicht ab!

#### 8 Statusinformationen

#### 8.1 Statusinformationen (unterer Bildschirmrand)

Diese befinden sich am unteren Rand des Hauptprogrammfensters.

Status: Loese Fremdschluesselbeziehungen auf: Durchlauf 1, 450 von 3658 Datensaetzen des Durchlaufs verarbeitet

Statusinformation während eines Importvorganges - diese Information befindet sich am unteren rechten Fensterrand.

Aktueller Verein: Kameraklub Landeck

Statusinformationen über Vereine, gefundene Anzahl Mitglieder etc. befinden sich am unteren mittleren Fensterrand.

Verbindung mit Benutzer root zu localhost

Statusinformationen über angemeldete Benutzer und zu welcher Datenbank befinden sich am unteren linken Fensterrand.

ROOT ist immer der Benutzer mit alle Rechten.

LOCALHOST ist immer die lokale Datenbank am Rechner.

Verbindung mit Benutzer root zu 192.168.0.1

ROOT ist immer der Benutzer mit alle Rechten. 192.168.0.1 ist die TCP/IP Adresse zum Datenbankserver bei Serverbetrieb.

### 9 Export von Daten

| Juror                   |                                  |
|-------------------------|----------------------------------|
| Datei Stammdaten Verein | Wettbewerb Administration Hilfe  |
| Daten importieren St    | trg+I                            |
| Export                  | Verein                           |
| Lizenz                  | Mitglieder des Vereins           |
| Neu Anmelden            | Versiertierentie                 |
| Beenden Str             | trg+Q                            |
|                         | Mitglieder der Vereinshierarchie |
|                         | Funktionstraeger                 |
|                         | Alle fachlichen Daten            |
|                         | Alle technische Daten            |
|                         | Datenberechtigungen              |
|                         | Alle Daten                       |

Foto, Jurierungs- und Mitgliederverwaltungssoftware

Unter DATEI / EXPORT können praktisch alle einem zugänglichen Daten exportiert werden.

#### Achtung ! Die vollständigen Menüeinträge für den EXPORT stehen nur als Benutzer ROOT zur Verfügung.

| 👷 Juror              |          |                                  |
|----------------------|----------|----------------------------------|
| Datei Stammdaten Ver | ein Wett | bewerb Benutzer Hilfe            |
| Daten importieren    | Strg+I   | 1                                |
| Export               | •        | Verein                           |
| Lizenz               | •        | Mitglieder des Vereins           |
| Neu Anmelden         |          | Varainshiararshia                |
| Beenden              | Strg+Q   | Mitaliadas das Varsinshiassachia |
|                      |          | Mitglieder der Vereinsnierarchie |
|                      |          | Funktionstraeger                 |

Beispiel Menüeinträge bei angepassten Benutzerrechten welche nicht dem ROOT Benutzer (Administrator) entsprechen.

#### 9.1 Export Verein

Unter DATEI / EXPORT / VEREIN kann der ausgewählte Verein - siehe Statusinformation - exportiert werden. Exportiert werden in diesem Fall vom ausgewählten Verein die Vereinsdaten, alle Mitgliederdaten, alle Funktionsträger und die fotographischen Titel der Mitglieder im Verein. Dateiformat ist hier CSV.

#### 9.2 Export Mitglieder des Vereins

Unter DATEI / EXPORT / MIRGLIEDER DES VEREINS kann der ausgewählte Verein - siehe Statusinformation - exportiert werden.

Exportiert werden in diesem Fall vom ausgewählten Verein nur alle Mitgliederdaten. Dateiformat ist hier CSV.

#### 9.3 Export Vereinshierarchie

Unter DATEI / EXPORT / VEREINSHIERARCHIE kann der ausgewählte Verein und alle darunter liegenden Vereine - siehe Statusinformation - exportiert werden.

Dies ist wichtig um z.B. Landesverbände + zugehörige Vereine bzw. Dachverband + Landesverbände + zugehörige Vereine zu exportieren.

Exportiert werden in diesem Fall vom ausgewählten Verein und in der Hierarchie darunter liegenden Vereinen alle Vereinsdaten, alle Mitgliederdaten, alle Funktionsträger und die fotographischen Titel der Mitglieder in den Vereinen.

Dateiformat ist hier CSV.

#### 9.4 Export der Vereinshierarchie

Unter DATEI / EXPORT / MITGLIEDER DER VEREINSHIERARCHIE kann der ausgewählte Verein und alle darunter liegenden Vereine - siehe Statusinformation - exportiert werden.

Exportiert werden in diesem Fall vom ausgewählten Verein und in der Hierarchie darunter liegenden Vereinen nur alle Mitgliederdaten.

Dateiformat ist hier CSV.

#### 9.5 Export der Funktionsträger

Unter DATEI / EXPORT / FUNKTIONSTRÄGER können alle Funktionsträger des ausgewählten Vereins und alle darunter liegenden Vereine - siehe Statusinformation - exportiert werden.

Exportiert werden in diesem Fall vom ausgewählten Verein und in der Hierarchie darunter liegenden Vereinen nur alle Funktionsträgerdaten.

Dateiformat ist hier CSV.

#### 9.6 Export alle fachlichen Daten - komplette Datensicherung

Unter DATEI / EXPORT / ALLE FACHLICHEN DATEN kann auf einfache Weise eine Komplettsicherung aller in der Datenbank vorhandenen Daten gemacht werden - inklusive aller Bilddateien. Achtung: Datei kann mehrere GB groß werden!

Dateiformat ist hier ein ZIP Containerformat.

#### 9.7 Export alle technischen Daten

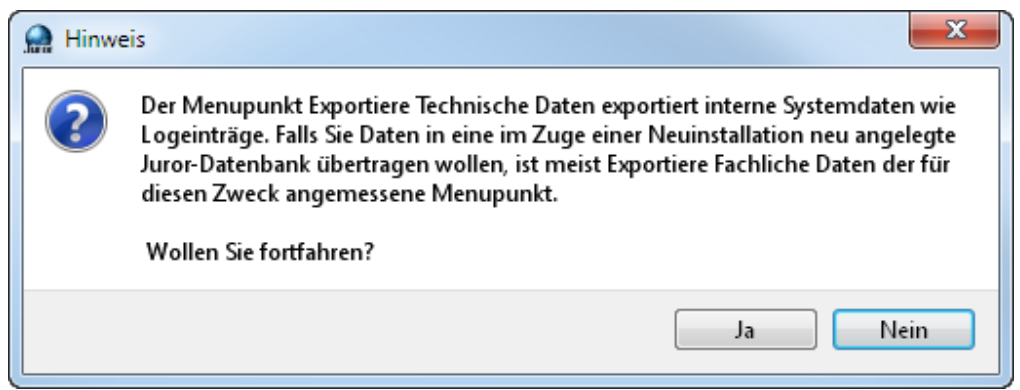

Unter DATEI / EXPORT / ALLE TECHNISCHEN DATEN werden in der Datenbank alle internen LOG-Datei Informationen exportiert. Dies ist bei einer Fehlersuche sehr wichtig und wird gegebenenfalls vom Supportteam angefordert.

Weiter mit JA.

Dateiformat ist hier ein ZIP Containerformat.

#### 9.8 Export alle Daten

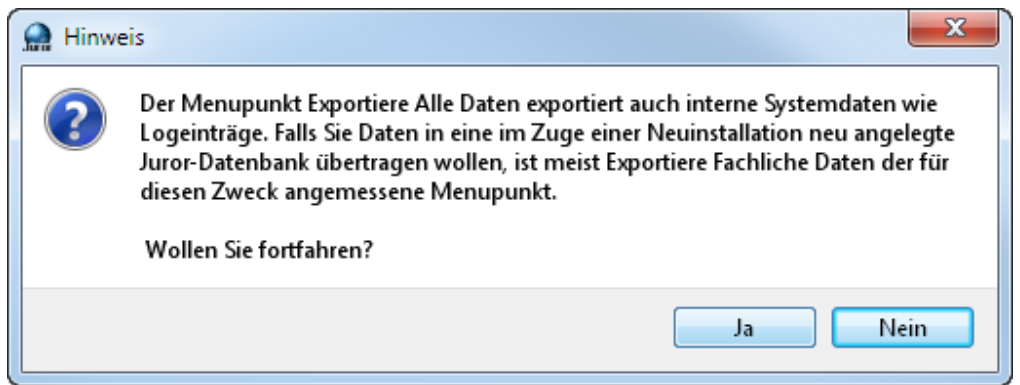

Unter DATEI / EXPORT / ALLE DATEN werden in der Datenbank alle vorhanden Daten und alle internen LOG-Datei Informationen exportiert. Dies ist bei einer Fehlersuche sehr gegebenenfalls wichtig und wird vom Supportteam bei Notwendigkeit angefordert. Weiter mit JA.

#### Achtung ! Datei kann mehrere GB groß werden!

Dateiformat ist hier ein ZIP Containerformat.

## **JUROR** Foto, Jurierungs- und Mitgliederverwaltungssoftware

#### 10 Hilfe

### 10.1 Über

| 💭 Juro | r          |        |            |                |       |   |
|--------|------------|--------|------------|----------------|-------|---|
| Datei  | Stammdaten | Verein | Wettbewerb | Administration | Hilfe |   |
|        |            |        |            |                | Über  |   |
|        |            |        |            |                |       | , |
|        |            |        |            |                |       |   |

Dieser Menüpunkt enthält alle notwendigen JUROR Programminformationen.

| 👷 Informationen zu Juror      | ? 💌                   |
|-------------------------------|-----------------------|
|                               |                       |
| Programmversion:              | 1.37.20               |
| SVN-Version:                  | 54 (2015-04-13 22:15) |
|                               |                       |
| Datenmodell-Version:          | 1.37                  |
| Datenmodellgenerator-Version: | 0.8                   |
| Ablaufdatum                   | 11.11.2018            |
| Ablaufdatum Wettbewerbsmodul  | 12.12.2017            |
|                               |                       |
|                               | Schliessen            |
|                               |                       |

Unter HILFE / ÜBER sind z.B. die Lizenzinformationen ersichtlich.

Es ist hier auch ein eventuelles Ablaufdatum einer zeitlich begrenzten Version ersichtlich.

Tip: Nach Ablauf einer zeitlich begrenzten JUROR Version können immer noch alle Daten exportiert werden.

### 11 Verein

Hier werden Vereine und Vereinshierarchien angelegt.

Bevor Mitglieder eingegeben werden können muss der zugehörige Verein angelegt und definiert werden.

#### 11.1 Vereinsnummernhierarchie - Aufbau und Beispiel

Bereits abgebildete Vereinshierarchie ist die des VÖAV.

- 0 ... Dachverband
- 6 ... z.B. Tiroler Landesverband
- 21 ... Kamera Klub Landeck
- 123 ... 3 Stellige die Mitgliedernummern

Somit ergibt sich aus diesem Beispiel für den Verein Landeck die Nummer 0621+ 3 stelliger Mitgliedsnummer!

#### 11.2 neuen Verein anlegen

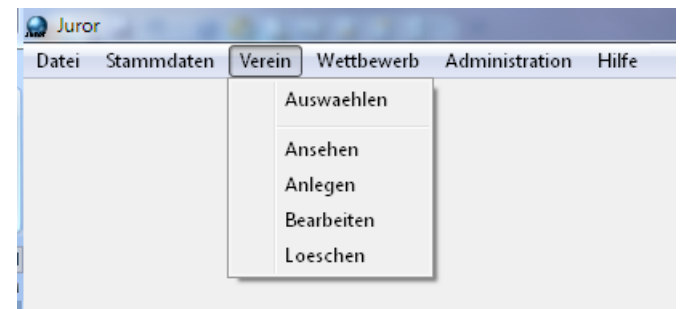

Unter VEREIN / ANLEGEN können neue Vereine angelegt werden.

| Verein anleger | 1                |                       | 8       |
|----------------|------------------|-----------------------|---------|
| Vereinsdaten   | Funktionstraeger |                       |         |
| Verein         |                  |                       |         |
| Eigene Vereins | nummer           | Gesamte Vereinsnummer |         |
| Vere           | insname          | Inaktiv               |         |
| -Uebergeordne  | ter Verein       |                       |         |
| Uebergeordne   | ter Verein       | Aust                  | waehlen |
| -Adresse und E | rreichbarkeit    |                       |         |
| Strasse        |                  |                       |         |
| PLZ            |                  | Ort                   |         |
| Staat Öste     | rreich           |                       |         |
| E-Mail         |                  | Homepage              |         |
|                | Verein speichern | Abbrechen             |         |

Hier können Vereinsdaten eingegeben werden. Felder in Gelb sind Pflichtfelder. Unter AUSWÄHLEN kann ein übergeordneter Verein angegeben werden.

## Foto, Jurierungs- und Mitgliederverwaltungssoftware

| Verein auswaehlen<br>Verein suchen     |                                   |                                           | <u> </u> ନ୍ |
|----------------------------------------|-----------------------------------|-------------------------------------------|-------------|
| Gesamte Vereinsnummer<br>Ort<br>Suchen | 06 Verein                         | sname<br>Inaktiv 🔲<br>Suche zuruecksetzen |             |
| Gefundene Vereine, bitte ei            | inen davon auswaehlen<br>Nam e    | Ort                                       | *           |
| 06                                     | Landesverband Tirol               | Landeck                                   |             |
| 0602                                   | Kameraclub Innsbruck              | Innsbruck                                 | =           |
| 0603                                   | Fotosektion ESV Wörgl             | Wörgl                                     |             |
| 0604                                   | Fotogruppe Naturfreunde Innsbruck | Innsbruck                                 |             |
| 0605                                   | Fotoclub ÖGB Kufstein             | Kufstein                                  |             |
| 0606                                   | Fotoclub Sparkasse Lienz          | Lienz                                     |             |
| 0607                                   | Fotoklub Hall i. T.               | Absam                                     | -           |
| Verein auswa                           | aehlen Keinen Verein auswaehler   | Abbrechen                                 |             |
|                                        |                                   |                                           |             |

Bei Klubs in den Ländern ist dies in der VÖAV Hierarchie immer der Landesverband, darüber ist wiederum der Dachverband.

|                                                | legen                                               |                     |   |                      |         |      | 2          |
|------------------------------------------------|-----------------------------------------------------|---------------------|---|----------------------|---------|------|------------|
| <u>V</u> ereinsdat                             | en <u>E</u> unktic                                  | nstraeger           |   |                      |         |      |            |
| -Verein                                        |                                                     |                     |   |                      |         |      |            |
| Eigene Ve                                      | ereinsnummer                                        | 77                  |   | Gesamte Vereins      | nummer  | 0677 |            |
|                                                | Vereinsname                                         | Musterverein        |   | ī.                   | Inaktiv |      |            |
| Uebergeo                                       | ordneter Verein                                     |                     |   |                      |         |      |            |
| Ueberge                                        | ordneter Verein                                     | Landesverband Tirol |   |                      |         |      | Auswaehlen |
|                                                | und Erreichbarl                                     | æit                 |   |                      |         |      |            |
| Adresse                                        |                                                     |                     |   | -                    |         |      |            |
| -Adresse                                       | Musterstrasse                                       | 321                 |   |                      |         |      |            |
| -Adresse<br>Strasse<br>PLZ                     | Musterstrasse<br>6403                               | 321                 |   | Ort Irge             | ndwo    |      |            |
| Adresse<br>Strasse<br>PLZ<br>Staat             | Musterstrasse<br>6403<br>Österreich                 | 321                 | • | Ort Irge             | ndwo    |      |            |
| Adresse i<br>Strasse<br>PLZ<br>Staat<br>E-Mail | Musterstrasse<br>6403<br>Österreich<br>emil@musterv | 321                 | • | Ort Irge<br>Homepage | ndwo    |      |            |

EIGENE VEREINSNUMMER eintragen - ev. bei Landesverband rückfragen. VEREINSNAME und es ergibt sich die gesamte hier am Beispiel 0677.

### Foto, Jurierungs- und Mitgliederverwaltungssoftware

| Verein bearbeiten            |                                                             |                                                                                          |                         |                 | 2 2        |
|------------------------------|-------------------------------------------------------------|------------------------------------------------------------------------------------------|-------------------------|-----------------|------------|
| Vereinsdaten Funktionsträger | ]                                                           |                                                                                          |                         |                 |            |
| Funktion                     | Funktion (Freitext)                                         | Vorname                                                                                  | Nachname                |                 | Hinzufügen |
| Obmann/frau                  | Reuen Funktions                                             | träger festlegen                                                                         |                         | ? <b>×</b>      | Bearbeiten |
| Kassier                      | Funktion<br>Funktion (Freitext)<br>Funktionsträger<br>Neuen | Referent für Allerlei<br>Max Mustermann (Mitgliedsnr. 0650)<br>Funktionsträger speichern | ▼<br>001C)<br>Abbrechen | Mitglied wählen | Löschen    |
|                              | Änderungen speichern                                        |                                                                                          |                         | Abbrechen       |            |

Unter FUNKTIONSTRAEGER können die Vereins Funktionäre eingegeben werden. Bei MITGLIED WAEHLEN kann die Datenbank nach dem zugehörigen Mitglied durchsucht werden. Es können beliebig viele Funktionsträger in einem Verein vergeben werden.

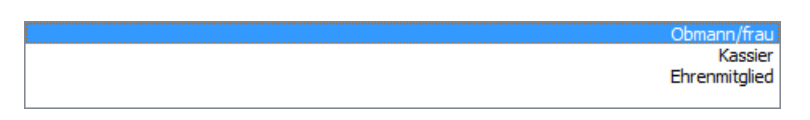

Unter FUNKTION kann man für den Verein die wichtigsten Funktionen (Obmann und Kassier, weiters Ehrenmitglied) fix Personen zuteilen. Dies schränkt auch beim EXPORT der FUNKTIONSTRAEGER die Funktion der Adressen für die Vereinsbehörde ein.

Bei "normalen" Funktionären wählt man den untersten Eintrag – den Leereintrag aus. Dieser ist auch als Default Eintrag angewählt sobald man einen neuen Funktionär hinzufügen möchte.

| Aitgliederverwaltung               |                          |                 |              |        |                | 5                   |
|------------------------------------|--------------------------|-----------------|--------------|--------|----------------|---------------------|
| itgliedersuche                     |                          |                 |              |        |                |                     |
| Verei                              | n                        |                 |              |        | Verein wäh     | len                 |
| Gesamte Mitgliedsnumme             | er 0699001               |                 | Nachr        | name   |                |                     |
| Mitgliedsa                         | rt [                     |                 | Ju 🔻         | gend   |                | •                   |
| Ausgetretene Mitglieder ausblende  | n 🔽<br>]                 |                 |              |        | Foldor aurücke |                     |
| Judien                             |                          |                 |              |        | reider zürücks | Setteri             |
| öglicherweise durch Neu, Bearbeite | n oder Löschen verändert | es Suchergebnis |              |        |                |                     |
| Mitgliedsnummer                    | Vorname                  | Nachname        | Mitgliedsart | Jugend | Geburtsdatum   | Beitrag bezahlt bis |
| 0699001                            | Max                      | Mustermann      | Dachverband  | Nein   | 01.02.1988     | 31.12.2015          |
|                                    |                          |                 |              |        |                |                     |
| Neu                                |                          |                 | Ansehen      |        | Be             | arbeiten            |
| Adressdaten spe                    | ichern                   |                 | Löschen      |        | Sc             | hliessen            |

Das Mitglied wurde direkt aus der Datenbank heraus übernommen.

#### 11.3 Verein auswählen

| 💭 Juror          |        |            |                |       |  |  |  |
|------------------|--------|------------|----------------|-------|--|--|--|
| Datei Stammdater | Verein | Wettbewerb | Administration | Hilfe |  |  |  |
|                  |        | Auswaehlen |                |       |  |  |  |
|                  |        | Ansehen    |                |       |  |  |  |
|                  |        | Anlegen    |                |       |  |  |  |
|                  | 1      | Bearbeiten |                |       |  |  |  |
|                  | 1      | oeschen    |                |       |  |  |  |

Unter VEREIN / AUSWAEHLEN wird der Verein ausgewählt mit dem man arbeiten möchte. Dieser ist sofort in der Statuszeile sichtbar.

#### 11.4 Verein ansehen

Hier kann ein man bei einem ausgewählten Verein nur die Stammdaten ansehen. Man kann hier nichts abändern oder dgl.

#### 11.5 Verein bearbeiten

Hier kann ein man bei einem ausgewählten Verein die Stammdaten gegebenenfalls ändern, ergänzen und/oder korrigieren.

#### 11.6 Verein löschen

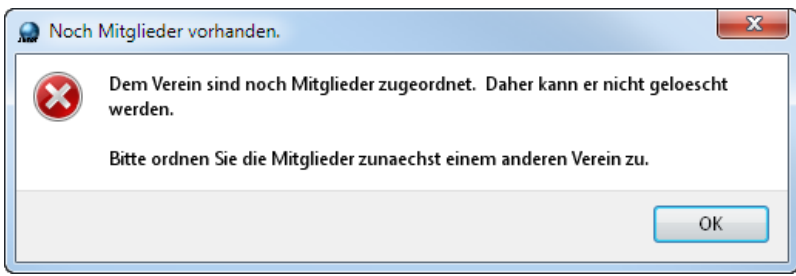

Hier können Vereine gelöscht werden. Dies ist nur möglich wenn einem Verein keine Mitglieder angehören.

Foto, Jurierungs- und Mitgliederverwaltungssoftware

#### 11.7 Verein inaktiv setzen

|                                              | arbeiten                                                               |                     |                              |      | 8          |
|----------------------------------------------|------------------------------------------------------------------------|---------------------|------------------------------|------|------------|
| Vereinsdat                                   | en Funktio                                                             | nstraeger           |                              |      |            |
| Verein —                                     |                                                                        |                     |                              |      |            |
|                                              |                                                                        |                     | <br>1                        | 1    |            |
| Eigene Va                                    | ereinsnummer                                                           | 77                  | Gesamte Vereinsnummer        | 0677 |            |
|                                              | Vereinsname                                                            | Musterverein        | Inaktiv                      |      |            |
| Uebergeo                                     | ordneter Verein                                                        |                     |                              |      |            |
|                                              |                                                                        |                     |                              |      |            |
| Ueberge                                      | ordneter Vereir                                                        | Landesverband Tirol |                              | A    | luswaehlen |
|                                              |                                                                        |                     |                              |      |            |
|                                              |                                                                        |                     |                              |      |            |
| -Adresse (                                   | und Erreichbarl                                                        | keit                |                              |      |            |
| -Adresse (<br>Strasse                        | und Erreichbarł<br>Musterstrasse                                       | seit<br>321         |                              |      |            |
| Adresse<br>Strasse<br>PLZ                    | und Erreichbarl<br>Musterstrasse<br>6403                               | 321                 | Ort Irgendwo                 |      |            |
| Adresse<br>Strasse<br>PLZ<br>Staat           | und Erreichbarl<br>Musterstrasse<br>6403<br>Österreich                 | 321                 | <br>Ort Irgendwo             |      |            |
| Adresse<br>Strasse<br>PLZ<br>Staat<br>E-Mail | und Erreichbarl<br>Musterstrasse<br>6403<br>Österreich<br>emil@musterv | seit                | <br>Ort Irgendwo<br>Homepage |      |            |

In der Praxis ist es aber vorteilhafter einen Verein nur INAKTIV zu setzen anstelle zu löschen. Sollte man später einmal wieder aktiv weitermachen bestehen schon alle Daten zum Verein und/oder den Mitgliedern.
Foto, Jurierungs- und Mitgliederverwaltungssoftware

#### 12 Stammdaten

| 🔵 Juro | r          | 0         | 1411       | -              |       |
|--------|------------|-----------|------------|----------------|-------|
| Datei  | Stammdaten | Verein    | Wettbewerb | Administration | Hilfe |
|        | Mitgliede  | erverwalt | ung Ctrl+l | м              |       |

Unter STAMMDATEN / MITGLIEDERVERWALTUNG kann alles bezüglich Mitglieder durchgeführt werden.

#### 12.1 Mitgliederverwaltung

| Aitgliederverwaltung                 |                          |                |              |          |        |               | ? ×                 |
|--------------------------------------|--------------------------|----------------|--------------|----------|--------|---------------|---------------------|
| Mitgliedersuche                      |                          |                |              |          |        |               |                     |
| Verein                               | Kameraklub Landeck       |                |              |          |        | Verein wäh    | hlen                |
| Gesamte Mitgliedsnummer              | 0621                     |                |              | Nachname |        |               |                     |
| Mitgliedsart                         |                          |                | •            | Jugend   |        |               | •                   |
| Ausgetretene Mitglieder ausblenden   |                          |                | )            |          |        |               |                     |
| Suchen                               |                          |                |              |          |        | Felder zurück | setzen              |
| Mäglichanusing durch Neu Productor   | odor Ländhon vorär datte | a Sucharashaia |              |          |        |               |                     |
| Mogilcherweise durch Neu, bearbeiten | oder Loschen veränderte  | s Suchergebhis |              |          |        |               |                     |
| Mitgliedsnummer                      | Vorname                  | Nachname       | Mitgliedsart | J        | lugend | Geburtsdatum  | Beitrag bezahlt bis |
|                                      |                          |                |              |          |        |               |                     |
| Neu                                  |                          |                | Ansehen      |          |        | Be            | earbeiten           |
| Adressdaten speid                    | hern                     |                | Löschen      |          |        | S             | chliessen           |

Hier werden zum zuvor gewählten Verein die zugehörigen Mitglieder angelegt und komplett verwaltet.

Am Hauptscreen sieht man sofort die markanten und wichtigen Eckdaten des/der Mitglieder. z.B. sieht hier ein Kassier sofort welche Mitlgieder bis wann den Mitgleidsbeitrag bezahlt haben. Drücken auf den jeweiligen Reiter sortiert aus- oder absteigend alle gefundenen Daten.

#### Foto, Jurierungs- und Mitgliederverwaltungssoftware

| Mitglied anlegen                                        |                    |                | 8 ×                      |
|---------------------------------------------------------|--------------------|----------------|--------------------------|
| Mitgliedsdaten Titel                                    | Web-Benutzer       |                |                          |
| Mitglied                                                |                    |                |                          |
| -                                                       | Musteru evein      |                | Itaria weeklee           |
| verein                                                  | Musterverein       |                | verein waenien           |
| Gesamte Mitgliedsnummer                                 | 0677               | Mitgliedsart   | ▼                        |
| Vereinsinterne Nummer                                   |                    |                | Nummer vorschlagen       |
| Anrede                                                  |                    | Titel          |                          |
| Vorname                                                 |                    | Nachname       |                          |
| Geburtsdatum                                            |                    | Jugend         | Nein                     |
| Mitgliedschart<br>Datum Eintritt<br>Beitrag bezahlt bis |                    | Datum Austritt | Aktuelles Jahr eintragen |
| Adresse und Erreichbarkeit                              |                    |                |                          |
| DI 7                                                    |                    | Ort            |                          |
| Staat                                                   | Österreich         | -              |                          |
| E_Mail                                                  |                    | Homenado       |                          |
| T-1-6                                                   |                    | M-Fil          |                          |
| Skype                                                   |                    | Mobil          |                          |
| (                                                       | Mitglied speichern |                | Abbrechen                |

Mittels NEU kommt man ins Mitgliederstammdatenblatt.

Hier sind alle relevanten Daten zu ergänzen. Gelb hinterlegte Felder sind Pflichtfelder. Dieses wird in diesem Fall durch betätigen des Buttons NUMMER VORSCHLAGEN gefüllt. Händisch kann es gefüllt werden wenn man seinen Verein quasi neu in JUROR abbilden möchte.

|              | Verein waehlen |
|--------------|----------------|
| Mitgliedsart | <b></b>        |
| 1            |                |
|              | Dachverband    |
| Titel        | Nichtmitglied  |
| Nachname     |                |
| Jugend       | Nein           |

Vor Zuteilung der Nummer muss die MITGLIEDSART ausgewählt werden.

#### 12.2 Arten von Mitgliedern

CLUB ... Clubmitglieder die nur intern am Clubgeschehen und Wettbewerben teilnehmen. Diese Art von Mitgliedern erhalten am Ende der Mitgliednummer ein C als Kennung.

LANDESVERBAND ... diese Mitgliedsart ist der typische Landesmeisterschaftsteilnehmer. Er nimmt quasi von der Landesmeisterschaft abwärts an Wettbewerben teil. Diese Art von Mitgliedern erhalten am Ende der Mitgliedsnummer ein L als Kennung.

DACHVERBAND ... diese Mitgliedart ist das klassische Dachverbandsmitglied das bei der Staatsmeisterschaft und anderen Wettbewerben teilnimmt.

**Tip:** Wenn ein Mitglied bei internationalen und/oder anderen nationalen Wettbewerben teilnimmt ist die Mitgliedsart DACHVERBAND zu wählen.

Diese Mitgliedsart hat kein Suffix am Ende der Mitgliedsnummer.

NICHTMITGLIED ... diese besondere Mitgliederart hat den Status, dass ein solches Mitglied nicht als "echtes" Mitglied mitgeführt wird.

Um es JUROR zu ermöglichen auch bei Wettbewerben mit Teilnehmern umzugehen die nirgendwo Mitglied sind, also kein VÖAV Mitglied etc. muss man ein sogenanntes Nichtmitglied von so einem Teilnehmer anlegen.

Hinweis:

Unter jedem Landesverband gibt es einen Pseudoverein mit der Nummer 0x99.

Beim Tiroler Landesverband z.B. 0699 - Nichtmitglieder Teilnahme bei TirolerFotowettbewerben.

Somit können auch freie Teilnehmer und/oder ausländische Teilnehmer bei Wettbewerben erfasst und komplett über JUROR verwaltet werden.

Bei dieser Mitgliedsart stehen für die Mitglieder nicht nur 3 Stellen zu Verfügung sondern 4. Somit können auf lange Sicht "Nichtmitglieder" an Wettbewerben teilnehmen ohne ein verwaltungstechnisches Problem zu haben mit JUROR.

#### 12.3 Jugend

| Anrede       | Titel                 |  |
|--------------|-----------------------|--|
| Vorname      | Nachname              |  |
| Geburtsdatum | 6.12.1998 Jugend Ja 🗸 |  |

Wichtig für die korrekte Zuordnung bei Wettbewerben ist, dass das Geburtsdatum und das Feld JUGEND - JA angekreuzt wird.

JUROR kann in der vorliegenden Version nur eine Erwachsenen und Jugendaltersklasse direkt verwalten. Zu diesem Thema aber mehr unter WETTBEWERB.

| 🏫 Mitglied anlegen                |                       |                           | ? 🛛                   |
|-----------------------------------|-----------------------|---------------------------|-----------------------|
| Mitgliedsdaten Titel Web-Benutzer | 1                     |                           |                       |
| Titel                             | Art                   | Verleihungsdatum Höchster | Hinzufügen Bearbeiten |
|                                   |                       |                           | Löschen               |
|                                   | 🔐 Neuen Titel anlegen | ~~                        |                       |
|                                   | Titel                 | Art  Höchster Titel       |                       |
|                                   | Neuen Titel speichern | Abbrechen                 |                       |
|                                   |                       |                           |                       |
|                                   |                       |                           |                       |
|                                   |                       |                           |                       |
| Mitglied s                        | peichern              | Abbrechen                 |                       |

#### 12.4 Fotographische Titel

JUROR kann beliebig viele fotographische Titel pro Mitglied verwalten.

Unter TITEL / HINZUFÜGEN können diese beim zugehörigen Mitglied ergänzt werden.

| National      |
|---------------|
| International |
| Ehrungstitel  |
| Sonstige      |
|               |

JUROR unterscheidet bei den Titeln: NATIONAL ... z.B. MVÖAV-w INTERNATIONAL ... z.B. EFIAP EHRUNGSTITEL ... z.B. hon.EsFiap SONSTIGE ... Ehrenmitglieder, Ehrenpräsidenten etc.

| Mitglied bearbeiten               |                           |                  |          | 8          |
|-----------------------------------|---------------------------|------------------|----------|------------|
| Mitgliedsdaten Titel Web-Benutzer |                           |                  |          |            |
| Titel                             | Art                       | Verleihungsdatum | Höchster | Hinzufügen |
| EFIAP                             | Internati                 | onal 18.06.2011  | . Ja     | Bearbeiten |
| A 👷 -                             | Titel bearbeiten          |                  | ? 💌 in   | Löschen    |
| MVÖAV-V                           |                           |                  | ein      |            |
|                                   | Titel EFIAP               | Art Internati    | onal 🔻   |            |
| v                                 | erleihungsdatum 18.6.2011 | Höchster Titel 🔽 |          |            |
|                                   | Änderungen speichern      | Abbrechen        |          |            |

Zum Titel kann auch das Verleihungsdatum angegeben werden.

Beim Adressetikettendruck wird immer nur der fotografische Titel mit ausgegeben der das jüngste Datum besitzt.

Der HÖCHSTER TITEL wird beim Adressexport mit exportiert. D.h. für Mailings ist es hier wichtig den korrekten Titel als höchsten Titel auszuwählen. Es kann nur ein höchster Titel ausgewählt werden.

#### 12.5 Web-Benutzer

| 1 | Mitglied anlegen                  | ? ×                                                                        |
|---|-----------------------------------|----------------------------------------------------------------------------|
|   | Mitgliedsdaten Titel Web-Benutzer |                                                                            |
|   | Status Web-Benutzer               | Web-Benutzer anlegen<br>(Benutzername und<br>Passwort gleich Mitgliedsnr.) |
|   |                                   | Passwort<br>zuruecksetzen<br>(Passwort gleich Mitgliedsnr.)                |

Hier wird dem Mitglied die Berechtigung erteilt sich z.B. über das Internet mit einem Internet Browser direkt mit JUROR zu verbinden und Daten z.B. für einen Wettbewerb online einzugeben und Bilddateien hochzuladen. Diese Funktion ist für den Serverbetrieb wichtig und hat bei der Einzelplatzinstallation praktisch keine Relevanz.

#### 12.6 Mitglied Ansehen

| fitgliederverwaltung              |         |     |            |              |        |        |                | 8         |
|-----------------------------------|---------|-----|------------|--------------|--------|--------|----------------|-----------|
| tgliedersuche                     |         |     |            |              |        |        |                |           |
| Vere                              | ein     |     |            |              |        |        | Verein wae     | hlen      |
| Gesamte Mitgliedsnumm             | er      |     |            | Na           | chname |        |                |           |
| Mitgliedsa                        | art 🦲   |     |            | •            | Jugend |        |                | •         |
| Ausgetretene Mitglieder ausblende | en 🔽    |     |            |              |        |        |                |           |
| Suchen                            |         |     |            |              |        |        | Felder zurueck | ksetzen   |
| Mitgliedsnummer                   | Vorname |     | Nachname   | Mitgliedsart |        | Jugend | Geburtsdatum   |           |
| 0677001L                          |         | Max | Mustermann | Landesverban | nd     | Nein   |                |           |
|                                   |         |     |            |              |        |        |                |           |
|                                   |         |     |            |              |        |        |                |           |
| Neu                               |         |     |            | Ansehen      |        |        | Be             | earbeiten |

Unter ANSEHEN können Mitglieder Daten vom Stammblatt angesehen werden.

#### 12.7 Mitglied Bearbeiten

Hier können die Stammdaten ergänzt und/oder korrigiert werden.

#### 12.8 Mitglied löschen

Dies ist nur möglich wenn das Mitglied in keinem in der Datenbank vorhandenen Wettbewerb aktiv ist. Generell sollten Mitglieder nicht gelöscht sondern nur inaktiv gesetzt werden - analog Vereine.

#### 12.9 Adressdaten speichern

| tgliederverwaltung                 |                          |              |               |          |          |                     | ? |
|------------------------------------|--------------------------|--------------|---------------|----------|----------|---------------------|---|
| gliedersuche                       |                          |              |               |          |          |                     |   |
| Verein                             | Kameraklub Landeck       |              |               |          |          | Verein wählen       |   |
| Gesamte Mitgliedsnummer            | 0621                     |              | Nad           | hname    |          |                     |   |
| Mitgliedsart                       |                          |              | •             | lugend   |          |                     |   |
| usgetretene Mitglieder ausblenden  |                          |              |               |          |          |                     |   |
| Suchen                             |                          |              |               |          |          | Felder zurücksetzen |   |
| glicherweise durch Neu, Bearbeiten | oder Löschen verändertes | Suchergebnis |               |          |          |                     |   |
| Mitgliedsnummer                    | Vorname                  | Nachname     | Mitgliedsart  | Jugend   | urtsda   | Beitrag bezahlt bis |   |
| 0621071C                           | Michaela                 | Achenrainer  | Clut          |          | ein 18.0 | 31.12.2011          | L |
| 0621050C                           | Maria                    | Auer         | Club          | D N      | ein 01.0 | 31.12.2011          |   |
| 0621015C                           | Astrid                   | Bekebrede    | Club          | D N      | ein 30.0 | 31.12.2011          |   |
| 0621034L                           | Rommy                    | Bekebrede    | Landesverband | i        | Ja 01.0  | 31.12.2012          |   |
| 0621051C                           | Herbert                  | Blank        | Club          | D N      | ein 12.1 | 31.12.2011          |   |
| 0621052C                           | Werner                   | Blunder      | Club          | N        | ein 27.0 | 31.12.2011          |   |
| 0621044C                           | Julia                    | Bombardelli  | Club          | <b>b</b> | Ja 12.0  | 31.12.2011          |   |
| 0621115C                           | Günter                   | Bürger       | Club          | D N      | ein 02.0 | 31.12.2011          |   |
| 0621130C                           | Renate                   | Dalnodar     | Club          | N        | ein 09.0 | 31.12.2015          |   |
|                                    |                          |              |               |          |          |                     |   |
| Nou                                |                          |              | Ansehen       |          |          | Bearbeiton          |   |

Unter dem Punkt ADRESSDATEN SPEICHERN können die Adressdaten von Vereinen exportiert werden um z.B. bei einem Serienbrief als Adressaufkleber oder dgl. zu dienen.

#### 12.9.1 Adressfelder

Folgende Adressfelder werden in die CSV Datei ausgegeben:

Geburtsdatum Anrede Titel Vorname Nachname Mitgliedsnummer Mail Strasse PLZ Ort Staat Beitrag Bezahlt Bis Höchster Titel

#### 13 Wettbewerbe

#### 13.1 Wettbewerb anlegen - GRUNDDATEN

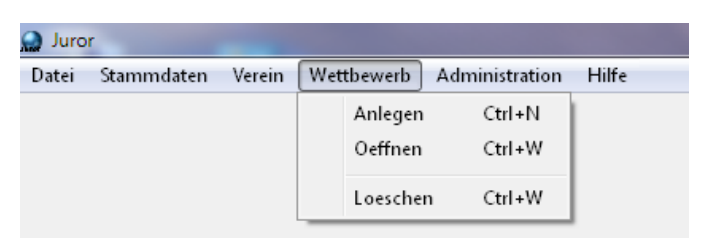

Unter WETTBEWERB / ANLEGEN können alle Arten von Fotowettbewerben angelegt werden.

| Wettbewerbsdaten         Ausrichter       Kameraklub Landeck       Ansehen       Verein wählen         Berechtigt       Kameraklub Landeck       Ansehen       Verein wählen         Berechtigt       Kameraklub Landeck       Ansehen       Verein wählen         Wettbewerbsname       Wettbewerbsnummer       Ort       Datum         Datum       Ort       Ort       Ort         Festlegungen       Anzahl Durchgänge       Anzahl Durchgänge       Anzahl Sparten für Kombination         Anzahl Teilnehmer für Vereinswertung       Anzahl Sparten für Kombination       Abrundung auf ganze Punkte       Gewünschte Annahmen       30 Prozent         Maximale Bildgröße       Maximale Dateigröße       Maximale Dateigröße       Maximale Dateigröße       Maximale Sider Gewinstinten       Image: State State Sta | Neuen Wettbewerb anlegen          |                    |                                |               | ? 🗙 |
|----------------------------------------------------------------------------------------------------|-----------------------------------|--------------------|--------------------------------|---------------|-----|
| Ausrichter Kameraklub Landeck Ansehen Verein wählen   Berechtigt Kameraklub Landeck Ansehen Verein wählen   Berechtigt Kameraklub Landeck Ansehen Verein wählen   Wettbewerbsname Wettbewerbsnummer Ort   Datum Ort Ort   Festlegungen   Jurierungsmodus Normal Anzahl Durchgänge   Anzahl Bilder für Wertung Anzahl Sparten für Kombination   Anzahl Teilnehmer für Vereinswertung Abrundung auf ganze Punkte   Gewollt auszustellen sind 10 Bilder   Maximale Bildgröße Maximale Dateigröße   Fruehestmoegliches Jugend-Geburtsdatum Nur vollständige Kombinationen                                                                                                    | Wettbewerbsdaten                  |                    |                                |               |     |
| Berechtigt Kameraklub Landeck Ansehen Verein wählen   Wettbewerbsname Wettbewerbsnummer Ort   Datum Ort Ort   Festlegungen  Festlegungen  Anzahl Bilder für Wertung  Anzahl Bilder für Wertung  Anzahl Bilder für Wertung  Anzahl Teilnehmer für Vereinswertung  Gewollt auszustellen sind 10 Bilder   Gewollt auszustellen sind 10 Bilder Gewünschte Annahmen 30 Prozent   Fruehestmoegliches Jugend-Geburtsdatum Nur vollständige Kombinationen Interventionen                                                                                                    | Ausrichter                        | Kameraklub Landeck | Ansehen                        | Verein wählen |     |
| Wettbewerbsname       Wettbewerbsnummer         Datum       Ort         Festlegungen       Ort         Anzahl Durchgänge       Anzahl Durchgänge         Anzahl Bilder für Wertung       Anzahl Sparten für Kombination         Anzahl Teilnehmer für Vereinswertung       Abrundung auf ganze Punkte         Gewollt auszustellen sind       10 Bilder         Maximale Bildgröße       Maximale Dateigröße         Fruehestmoegliches Jugend-Geburtsdatum       Nur vollständige Kombinationen                                                                                                    | Berechtigt                        | Kameraklub Landeck | Ansehen                        | Verein wählen |     |
| Datum       Ort         Festlegungen                                                                                                    | Wettbewerbsname                   |                    | Wettbewerbsnummer              |               |     |
| Festlegungen         Jurierungsmodus       Normal         Anzahl Durchgänge       Anzahl Durchgänge         Anzahl Bilder für Wertung       Anzahl Sparten für Kombination         Anzahl Teilnehmer für Vereinswertung       Abrundung auf ganze Punkte         Gewollt auszustellen sind       10 Bilder         Maximale Bildgröße       Maximale Dateigröße         Fruehestmoegliches Jugend-Geburtsdatum       Nur vollständige Kombinationen                                                                                                    | Datum                             |                    | Ort                            |               |     |
| Jurierungsmodus       Normal       Anzahl Durchgänge         Anzahl Bilder für Wertung       Anzahl Sparten für Kombination         Anzahl Teilnehmer für Vereinswertung       Abrundung auf ganze Punkte         Gewollt auszustellen sind       10 Bilder         Maximale Bildgröße       Maximale Dateigröße         Fruehestmoegliches Jugend-Geburtsdatum       Nur vollständige Kombinationen                                                                                                    | Festlegungen                      |                    |                                |               |     |
| Anzahl Bilder für Wertung       Anzahl Sparten für Kombination         Anzahl Teilnehmer für Vereinswertung       Abrundung auf ganze Punkte         Gewollt auszustellen sind       10 Bilder         Maximale Bildgröße       Gewünschte Annahmen         Maximale Bildgröße       Maximale Dateigröße         Fruehestmoegliches Jugend-Geburtsdatum       Nur vollständige Kombinationen                                                                                                    | Jurierungs                        | modus Normal 🔻     | Anzahl Durchgänge              |               | -   |
| Anzahl Teilnehmer für Vereinswertung       Abrundung auf ganze Punkte         Gewöllt auszustellen sind       10 Bilder         Maximale Bildgröße       Gewünschte Annahmen         Maximale Bildgröße       Maximale Dateigröße         Fruehestmoegliches Jugend-Geburtsdatum       Nur vollständige Kombinationen                                                                                                    | Anzahl Bilder für W               | ertung             | Anzahl Sparten für Kombination |               |     |
| Gewollt auszustellen sind       10 Bilder       Gewünschte Annahmen       30 Prozent         Maximale Bildgröße       Maximale Dateigröße         Fruehestmoegliches Jugend-Geburtsdatum       Nur vollständige Kombinationen                                                                                                    | Anzahl Teilnehmer für Vereinsw    | ertung             | Abrundung auf ganze Punkte     |               | -   |
| Maximale Bildgröße     Maximale Dateigröße       Fruehestmoegliches Jugend-Geburtsdatum     Nur vollständige Kombinationen                                                                                                    | Gewollt auszustelle               | en sind 10 Bilder  | Gewünschte Annahmen            | 30 Prozent    |     |
| Fruehestmoegliches Jugend-Geburtsdatum Nur vollständige Kombinationen                                                                                                    | Maximale Bild                     | lgröße             | Maximale Dateigröße            |               |     |
|                                                                                                    | Fruehestmoegliches Jugend-Geburts | datum              | Nur vollständige Kombinationen |               |     |
|                                                                                                    |                                   |                    |                                |               |     |
| Neuen Wettbewerb speichern Abbrechen                                                                                                    | Neuen Wettbe                      | ewerb speichern    | Abbre                          | chen          |     |

Als erstes sind die Wettbewerbsdaten anzulegen. Gelbe Felder sind Pflichtfelder.

#### 13.1.1 AUSRICHTER

Hiermit ist der Wettbewerb ausrichtende Verein gemeint.

#### 13.1.2 BERECHTIGT

Dies ist wichtig wenn über den JUROR Server die Daten online über das JUROR Web-Interface eingegeben werden. Über diesen Eintrag wird das Berechtigungswesen am JUROR Web-Interface gesteuert.

Ausrichter = Berechtigt ... nur dieser Klub sieht am JUROR Web-Interface den Wettbewerb.

Berechtigt in der Vereinshierarchie höher (z.B. LV-Tirol) ... alle Tiroler Vereine sehen den Wettbewerb am JUROR Web-Interface. Z.B. für die Durchführung einer Landesmeisterschaft.

Berechtigt in der Vereinshierarchie höher (z.B. Dachverband) ... alle VÖAV Vereine sehen den Wettbewerb am JUROR Web-Interface. Z.B. für die Durchführung von Österreich weiten Wettbewerben. Dieser Eintrag hat bei der Einzelplatzinstallation praktisch keine Relevanz.

#### 13.1.3 WETTBEWERBSNAME

Dies ist der eigentliche Name wie z.B. "MV Klubmeisterschaft 2011"

#### 13.1.4 WETTBEWERBSNUMMER

Ist z.B. bei einem Patronat die Patronatsnummer, oder mehrere oder eine Kurzbezeichnung wie "LM2013"

#### 13.1.5 DATUM

Wann der Wettbewerb durchgeführt wird.

#### 13.1.6 ORT

Wo der Wettbewerb durchgeführt wird

#### 13.1.7 JURIERUNGSMODUS

Derzeit gibt es nur normal

#### 13.1.8 ANZAHL DER DURCHGÄNGE

hier wird festgelegt ob 1er oder 2 -Durchgänge. Dies kann später nicht mehr geändert werden also bitte vorher genau festlegen und durchdenken.

**Tip:** Bei Wettbewerben mit Sparten die in 2 Durchgängen juriert werden gilt die Bewertung des ersten Durchganges wenn der zweite Durchgang nicht durchgeführt wird. Angefangene Durchgänge müssen fertig juriert werden.

#### 13.1.9 ANZAHL BILDER FUER WERTUNG

Wie viele Bilder in die Wertung einfließen pro Teilnehmer und Sparte. Wann ein Teilnehmer mehr Bilder als hier angegeben eingesendet hat werden nur die besten Bilder, Anzahl wie angegeben, in das Ergebnis einfließen. z.B. 4 aus 5 pro Sparte etc.

#### 13.1.10 ANZAHL SPARTEN FUER KOMBINATION

Bei Wettbewerben mit Kombinationswertungen werden hier die Anzahl der Sparten festgelegt die in der Kombinationswertung einfließen.

#### 13.1.11 ANZAHL TEILNEHMER FUER VEREINSWERTUNG

Hier wird die maximale Anzahl der Teilnehmer definiert die bei Vereinswertungen herangezogen werden. Diese Teilnehmer können natürlich pro Sparte unterschiedliche sein. Es wird immer die Anzahl der Besten herangezogen.

#### 13.1.12 ABRUNDUNG AUF GANZE PUNKTE

Einstellung auf JA. Dies beeinflusst die Annahmen in der Weise, dass pro Sparte ganzzahlige Werte zur Annahmenfestlegung herangezogen werden - ergibt ein klein wenig anderes Ergebnis als die Einstellung auf NEIN.

#### 13.1.13 GEWUENSCHTE ANNAHMEN

Hier werden die Annahmen in jeder Sparte bestimmt. Der Wert kann in % verstellt werden. Dieser Wert kann auch nach fertig juriertem Wettbewerb geändert werden. Dies macht sogar Sinn, um die gewünschte Anzahl der Annahmen optimal auf den Wettbewerb und/oder die eventuell zugehörige Ausstellung abzustimmen und annähernd die Annahmen zu bekommen die man wünscht. Es ist kein echter % Wert ! Also 40% sind nicht 40% Annahmen. Es sit ein Wert um die Berechnung der Annahmegrenzen einfach und über einen Wert im Wettbewerb zu steuern.

#### 13.1.14 GEWOLLT AUSZUSTELLEN SIND

Derzeit ohne Funktion

#### 13.1.15 MAXIMALE BILDGROESSE

Wenn hier nichts eingegeben wird kann man theoretisch auch Bilder mit 30 MegaPixeln eingeben was natürlich absolut unsinnig ist. Eingeben sollte man hier die Auflösung die dann bei der Jurierung und/oder Präsentation der

Bilder verwendet wird. JUROR liest die Bilddateien ein verändert aber daran absolut nichts! D.h. ein eingelesenes Bild und dasselbe wieder exportiert sind Bit ident!!!

Praxiswerte sind hier z.B. 1400x1050 oder 1920x1080 ... so sind auch die Werte einzugeben ohne Abstand und ohne Pixelsuffix am Ende.

**Tip:** Ist eine Bilddatei auch nur um 1 Pixel in horizontaler und/oder vertikaler Richtung zu groß wird die Datei nicht in JUROR eingelesen und es kommt eine Warnmeldung. Man muss hiermit genau die Maximalwerte einhalten. Zu bedenken ist auch, dass man sich immer unter den Maximalwerten bewegen darf.

Bei einem Hochformatbild sind dann die Werte wie folgt. In der Ausschreibung steht 1280x1024 Pixel maximal. Somit darf das Hochformatbild auch nur maximal 1024 Pixel in der Höhe haben. Horizontal "verschenkt" man natürlich etwas.

| 😡 Maxin | nale Formatgroesse falsch angegeben                                                                                                    |
|---------|----------------------------------------------------------------------------------------------------|
|         | Die maximale Formatgroesse wurde falsch angegeben.                                                                                                    |
|         | Sie kann entweder weggelassen werden (dann ist jede Formatgroesse erlaubt),<br>oder im Format 1024x768 angegeben werden. Die Zahlen muessen dabei ein bis<br>vierstellig sein. |
|         | Ihre Aenderungen konnten daher leider NICHT gespeichert werden.                                                                                                    |
|         | ОК                                                                                                    |
|         |                                                                                                    |

Wird der Wert nicht korrekt eingegeben kommt eine Fehlermeldung.

#### 13.1.16 MAXIMALE DATEIGROESSE

Hier kann die Dateigrösse der einzulesenden Bilder definiert werden. Die Angabe erfolgt in kb oder MB. Praxiswerte sind hier z.B. 800kb oder 1,5MB.

**Tip:** Es sei gesagt, dass man hier etwa 10-20% einen größeren Wert eingeben sollte als in der Ausschreibung zum Wettbewerb niedergeschrieben ist. So vermeidet man, dass Bilder die extrem wenig in der Dateigrösse fehlen nicht angenommen werden. Es gibt nämlich unterschiedliche Berechnungen wie groß eine Datei ganz genau ist - somit werden diese "Rundungs- Brechungsfehler" aufgefangen.

Die Dateigrösse hier soll sinnvollerweise Hand in Hand mit der maximalen Pixelgrösse gehen. Es ist nicht sinnvoll z.B. bei 1024x768 Pixel als maximale Bildgrösse eine Dateigrösse von 2MB anzugeben. Hier würden z.B. schon 500kb absolut ausreichen.

Man muss hier sinnvolle Werte in die Ausschreibung geben, da ansonsten die Datenbank sinnlos "aufgeblasen" wird mit Daten die absolut nicht notwendig sind. Bei 100 Bildern ist dies noch zu vernachlässigen, aber bei einem Wettbewerb mit z.B. 2500 Bildern ist die doppelte Einzeldateigrösse auch gleich die doppelte Größe der Datenbank!

| 🐊 Maxir | nale Dateigroesse falsch angegeben                                                                                                    |
|---------|----------------------------------------------------------------------------------------------------|
|         | Die maximale Dateigroesse fuer Bilder wurde falsch angegeben.                                                                                                    |
|         | Sie kann entweder weggelassen werden (dann ist jede Dateigroesse erlaubt), oder<br>im Format 750 kb bzw. 1MB angegeben werden. Die Zahl darf dabei hoechstens<br>vierstellig sein, Gross- und Kleinschreibung wird ignoriert. |
|         | Ihre Aenderungen konnten daher leider NICHT gespeichert werden.                                                                                                    |
|         | ок                                                                                                    |

Wird der Wert nicht korrekt eingegeben kommt eine Fehlermeldung.

Einen Wert den JUROR nicht benötigt sind DPI Angaben. Es ist absolut unsinnig in Ausschreibungen wo Bilddateien nur zu Präsentationszwecken definiert werden mit DPI Angaben zu arbeiten!

#### 13.1.17 FRUEHESTMOEGLICHES JUGEND-GEBURTSDATUM

Dieses Datum definiert als zusätzliche Absicherung bei Jugendlichen wo im Mitgliederstammdatensatz zwar ein Geburtsdatum eingegeben ist aber der Parameter JUGEND JA/NEIN eventuell nicht korrekt gesetzt ist den Stichtag wo der Teilnehmer noch als Jugend oder als Erwachsener geführt wird im Wettbewerb - sollte in jeder genauen Wettbewerbsausschreibung angegeben werden.

Dies kann auch als Zusatzberechtigungskriterium für das JUROR Web-Interface bei Online Wettbewerben verwendet werden.

#### 13.1.18 NUR VOLLSTÄNDIGE KOMBINATIONEN

Hier wird berücksichtigt ob für die Kombinationswertung nur Teilnehmer berücksichtigt werden die in allen Sparten mitgemacht haben.

Teilnehmer die nicht in allen Sparten teilgenommen haben scheinen bei setzen dieses Häkchens in der Kombinationswertung nicht auf. Sie scheinen dann nur in den Sparten auf in denen sie teilgenommen haben.

| unddaten   | Sparten          | Teilnehmer    | Bilder   | Juroren      | Wertung | Ergebnisse | Statistik | Export                       |               |                       |
|------------|------------------|---------------|----------|--------------|---------|------------|-----------|------------------------------|---------------|-----------------------|
| Wettbewe   | erbsdaten        |               |          |              |         |            |           |                              |               |                       |
|            |                  | Ausrichter    | Kamera   | klub Landeck |         |            |           | Ansehen                      | Verein wähle  | en                    |
|            |                  | Berechtigt    | Kamera   | klub Landeck |         |            |           | Ansehen                      | Verein wähle  | n                     |
|            | Wettbe           | werbsname     | Testwe   | tbewerb      |         |            |           | Wettbewerbsnummer            | 0621_2013_01  |                       |
|            |                  | Datum         | 21.6.20  | 13           |         |            |           | Ort                          | Pfaffenhasen  |                       |
| Festlegun  | igen             |               |          |              |         |            |           |                              |               |                       |
|            |                  | Jurierungs    | modus (  | Normal       |         |            | •         | Anzahl Durchgän              | ge Einer      | ▼                     |
|            | Anzahl           | Bilder für We | ertung   | 2            |         |            |           | Anzahl Sparten für Kombinati | on 2          |                       |
| Anza       | ahl Teilnehmer f | für Vereinswe | ertung   | 2            |         |            |           | Abrundung auf ganze Punk     | Ja            | ▼                     |
|            | Gewol            | t auszustelle | en sind  | 10 Bilder    |         |            | *         | Gewünschte Annahm            | en 30 Prozent |                       |
|            | 1                | Maximale Bild | lgröße   | 1980×1080    |         |            |           | Maximale Dateigrö            | ße 2MB        |                       |
| Fruehestr  | moegliches Jug   | end-Geburts   | datum    | 28.11.1996   |         |            |           | Nur vollständige Kombination | en 📃          |                       |
| Kein vorhe | riger Status     | Bilderanna    | ahme sta | rten         |         |            |           |                              |               | Grunddaten Bearbeiter |

#### 13.1.19 Status Einzelschritte

STATUS: Angelegt. Geaendert werden koennen: Grunddaten, Sparten, Teilnehmer

Statusinformation - siehe letzte Zeile im Screenshot - hier wird immer genau angezeigt was gerade im momentan eingestellten Schritt möglich ist.

### Foto, Jurierungs- und Mitgliederverwaltungssoftware

| 🔬 т  | estwettbewe    | erb           |                  |            |           |         |            |           |                               |               | ? 🔀                   |
|------|----------------|---------------|------------------|------------|-----------|---------|------------|-----------|-------------------------------|---------------|-----------------------|
| G    | runddaten      | Sparten       | Teilnehmer       | Bilder     | Juroren   | Wertung | Ergebnisse | Statistik | Export                        |               |                       |
|      |                |               |                  |            |           |         |            |           |                               |               |                       |
|      | Wettbew        | erbsdaten     |                  |            |           |         |            |           |                               |               |                       |
|      |                |               | Ausrichter       | Kameraklu  | b Landeck |         |            |           | Ansehen                       | Verein wählen |                       |
|      |                |               | Berechtigt       | Kameraklu  | b Landeck |         |            |           | Ansehen                       | Verein wählen |                       |
|      |                | Wetti         | bewerbsname      | Testwettb  | ewerb     |         |            |           | Wettbewerbsnummer             | 0621_2013_01  |                       |
|      |                |               | Datum            | 21.6.2013  | 1         |         |            |           | Ort                           | Pfaffenhasen  |                       |
|      | Festlegur      | ngen          |                  |            |           |         |            |           |                               |               |                       |
|      |                |               | Jurierungs       | modus No   | rmal      |         |            | T         | Anzahl Durchgäng              | e Einer       | •                     |
|      |                | Anza          | hl Bilder für We | ertung 2   |           |         |            |           | Anzahl Sparten für Kombinatio | n 2           |                       |
|      | Anz            | ahl Teilnehme | er für Vereinswe | ertung 2   |           |         |            |           | Abrundung auf ganze Punkt     | ja            | <b>~</b>              |
|      |                | Gew           | ollt auszustelle | en sind 10 | Bilder    |         |            | ·         | Gewünschte Annahme            | n 30 Prozent  | ×                     |
|      | Fruebest       | moodiches 1   | Maximale Bild    | igrobe 19  | 30x1080   |         |            |           | Maximale Dateigrois           | e 2MB         |                       |
|      | Truenesu       | moegiiches bi | ugenu-debui ta   | 20.        | .11.1990  |         |            |           | Nur Volstandige Kombinatione  |               |                       |
|      |                |               |                  |            |           |         |            |           |                               |               |                       |
|      |                |               |                  |            |           |         |            |           |                               |               |                       |
|      | Zurück zur     | n Status Ang  | elegt Bildera    | nnahme bee | enden     |         |            |           |                               |               | Grunddaten Bearbeiten |
|      |                |               |                  |            |           |         |            |           |                               |               |                       |
| Stat | tus Die Bilder | rannahme lae  | euft             |            |           |         |            |           |                               |               | Schliessen            |
|      |                |               |                  |            |           |         |            |           |                               |               |                       |

STATUS: Die Bilderannahme laeuft. Geaendert werden koennen: Teilnehmer, Bilder, Juroren

Dies ist auch der Status den ein Wettbewerb haben muss um gegebenenfalls am JUROR Web-Interface sichtbar zu sein um eine Online Eingabe (Upload der Bilddateien) zu ermöglichen. Betriff JUROR als Serverbetrieb mit Web-Interface.

### Foto, Jurierungs- und Mitgliederverwaltungssoftware

| Inddaten  | Sparten        | Teilnehmer        | Bilder      | Juroren   | Wertung | Ergebnisse | Statistik | Export       |                   |               |        |                      |   |
|-----------|----------------|-------------------|-------------|-----------|---------|------------|-----------|--------------|-------------------|---------------|--------|----------------------|---|
| Wettbew   | verbsdaten     |                   |             |           |         |            |           |              |                   |               |        |                      |   |
|           |                | Ausrichter        | Kameraklu   | b Landeck |         |            |           | Ans          | ehen              | Verein v      | vählen |                      |   |
|           |                | Berechtigt        | Kameraklu   | b Landeck |         |            |           | Ans          | ehen              | Verein v      | vählen |                      |   |
|           | Wett           | bewerbsname       | Testwettb   | ewerb     |         |            |           | Wett         | oewerbsnummer     | 0621_2013_01  |        |                      |   |
|           |                | Datum             | 21.6.2013   | }         |         |            |           |              | Ort               | Pfaffenhasen  |        |                      |   |
| Festlegu  | ingen          |                   |             |           |         |            |           |              |                   |               |        |                      |   |
|           |                | Jurierungs        | modus No    | rmal      |         |            | w         |              | Anzahl Durchgär   | ge Einer      |        | T                    |   |
|           | Anza           | ahl Bilder für W  | ertung 2    |           |         |            |           | Anzahl Spar  | ten für Kombinat  | ion 2         |        |                      |   |
| Ana       | zahl Teilnehme | er für Vereinsw   | ertung 2    |           |         |            |           | Abrundur     | g auf ganze Pun   | kte Ja        |        | ▼                    |   |
|           | Gev            | vollt auszustelle | en sind 10  | Bilder    |         |            |           | Gev          | ünschte Annahm    | en 30 Prozent |        | ×                    |   |
|           |                | Maximale Bil      | dgröße 19   | 80×1080   |         |            |           | Ν            | laximale Dateigrö | ße 2MB        |        |                      |   |
| Fruehes   | tmoegliches J  | ugend-Geburts     | datum 28    | .11.1996  |         |            |           | Nur vollstär | dige Kombinatior  | en            |        |                      |   |
| Zurück zu | ır Bilderannah | me Mit der V      | /ertung beg | jinnen    |         |            |           |              |                   |               | G      | runddaten Bearbeiter | 1 |
|           |                |                   |             |           |         |            |           |              |                   |               |        |                      |   |

STATUS: Der Annahmeschluss fuer Bilder ist verstrichen. Geaendert werden koennen: Juroren, Wertungs-Einstellungen

| unddaten   | Sparten        | Teilnehmer       | Bilder     | luroren    | Wertung | Ergebnisse | Statistik | Export                      |                |            |            |
|------------|----------------|------------------|------------|------------|---------|------------|-----------|-----------------------------|----------------|------------|------------|
| andaaten   | oparteri       | reineriner       | Diraci     | Juroren    | wertung | Ergebnisse | Jugar     | Export                      |                |            |            |
| Wetthe     | werbsdaten     |                  |            |            |         |            |           |                             |                |            |            |
| wettbei    | verbauateri    |                  |            |            |         |            |           |                             |                |            |            |
|            |                | Ausrichter       | Kameraklu  | ib Landeck |         |            |           | Ansehen                     | Verein wäł     | hlen       |            |
|            |                |                  |            |            |         |            |           |                             |                |            |            |
|            |                | Berechtigt       | Kameraklı  | ib Landeck |         |            |           | Ansehen                     | Verein wäł     | hlen       |            |
|            | Wett           | hewerbsname      | Techwett   | ewerh      |         |            |           | Wettbewerbsnumme            | 0621 2013 01   |            |            |
|            |                | Datum            | 21.6.201   |            |         |            |           | 0                           | Dfaffanhagen   |            |            |
|            |                | Datam            | 21.0.201   | ,          |         |            |           | 0                           | Flatieninasen  |            |            |
| Festlegu   | ingen          |                  |            |            |         |            |           |                             |                |            |            |
|            |                | Jurierungs       | modus No   | ormal      |         |            | -         | Anzahl Durchga              | inge Einer     |            | Ŧ          |
|            | Anza           | hl Bilder für W  | ertung 2   |            |         |            |           | Anzahl Sparten für Kombina  | ation 2        |            |            |
| An         | zahl Teilnehme | er für Vereinsw  | ertung 2   |            |         |            |           | Abrundung auf ganze Pu      | nkte Ja        |            | Ŧ          |
|            | Gev            | ollt auszustelle | en sind 10 | Bilder     |         |            |           | Gewünschte Annah            | men 30 Prozent |            | <u>*</u>   |
|            |                | Maximale Bild    | lgröße 19  | 80×1080    |         |            |           | Maximale Dateig             | röße 2MB       |            |            |
| Fruehes    | tmoegliches J  | ugend-Geburts    | datum 28   | . 11. 1996 |         |            |           | Nur vollständige Kombinatio | onen           |            |            |
|            |                |                  |            |            |         |            |           |                             |                |            |            |
|            |                |                  |            |            |         |            |           |                             |                |            |            |
|            |                |                  |            |            |         |            |           |                             |                |            |            |
|            |                |                  |            |            |         |            |           |                             |                |            |            |
| Zurück vo  | or die Wertung | ) Die Wertu      | ung beende | n          |         |            |           |                             |                | Grunddaten | Bearbeiten |
|            |                |                  |            |            |         |            |           |                             |                |            |            |
|            |                |                  |            |            |         |            |           |                             |                |            |            |
| us Die Wer | rtung laeuft   |                  |            |            |         |            |           |                             |                | Sc         | hliessen   |

#### Foto, Jurierungs- und Mitgliederverwaltungssoftware

| 🕋 Te  | stwettbewe | erb           |                   |           |             |         |            |           |                    |               |               | ? 🗙             |
|-------|------------|---------------|-------------------|-----------|-------------|---------|------------|-----------|--------------------|---------------|---------------|-----------------|
| Gru   | unddaten   | Sparten       | Teilnehmer        | Bilder    | Juroren     | Wertung | Ergebnisse | Statistik | Export             |               |               |                 |
|       | _Wetthew   | erbsdaten     |                   |           |             |         |            |           |                    |               |               |                 |
|       | wettbew    | erbsdaten     |                   |           |             |         |            |           |                    |               |               |                 |
|       |            |               | Ausrichter        | Kamerak   | lub Landeck |         |            |           | Ansehen            |               | Verein wählen |                 |
|       |            |               | Berechtiat        | Kamerak   | lub Landeck |         |            |           | Ansehen            |               | Verein wählen |                 |
|       |            |               |                   |           |             |         |            |           |                    |               |               |                 |
|       |            | Wett          | bewerbsname       | Testwet   | bewerb      |         |            |           | Wettbewer          | bsnummer      | 0621_2013_01  |                 |
|       |            |               | Datum             | 21.6.20   | 13          |         |            |           |                    | Ort           | Pfaffenhasen  |                 |
|       | Festlegur  | ngen          |                   |           |             |         |            |           |                    |               |               |                 |
|       |            |               | Jurierungs        | modus 🗈   | ormal       |         |            | ~         | Anzał              | hl Durchgäng  | Einer         | -               |
|       |            | Anza          | ahl Bilder für W  | ertung 2  |             |         |            | 1         | Anzahl Sparten fü  | ir Kombinatio | 2 2           |                 |
|       | Anz        | ahl Teilnehme | er für Vereinsw   | ertung 2  |             |         |            |           | Abrundung auf      | ganze Punkt   | Ja            | -               |
|       |            | Gev           | vollt auszustelle | en sind 1 | 0 Bilder    |         |            | •         | Gewünsch           | hte Annahme   | n 30 Prozent  |                 |
|       |            |               | Maximale Bild     | dgröße 1  | 980×1080    |         |            |           | Maxima             | ale Dateigröß | e 2MB         |                 |
|       | Fruehest   | moegliches J  | ugend-Geburts     | datum 2   | 8.11.1996   |         |            |           | Nur vollständige K | Kombinatione  | n 📃           |                 |
|       |            |               |                   |           |             |         |            |           |                    |               |               |                 |
|       |            |               |                   |           |             |         |            |           |                    |               |               |                 |
|       |            |               |                   |           |             |         |            |           |                    |               |               |                 |
|       | Zurück zur | Wertung       | Kein nach         | folgender | Status      |         |            |           |                    |               | Grundda       | aten Bearbeiten |
|       |            |               |                   |           |             |         |            |           |                    |               |               |                 |
| Statu | s Die Wert | tung ist abge | schlossen         |           |             |         |            |           |                    |               |               | Schliessen      |
|       |            |               |                   |           |             |         |            |           |                    |               |               |                 |

#### STATUS: Die Wertung ist abgeschlossen

Ein Sprung zu diesem Statuspunkt kann unter Umständen mehrere Minuten dauern, da hier alle Ergebnisse berechnet werden und in die BILDER und ERGEBNISSE und STATISTIK Reiter vollständig eingetragen wird.

Durch diese Statusänderungen ist es möglich schon bei einer Teiljurierung sofort Ergebnisse als quasi "Zwischenergebnisse" zu haben.

#### 13.2 SPARTEN

| estwettbew | erb     |            |          |         |         |               |           |           | ?          |
|------------|---------|------------|----------|---------|---------|---------------|-----------|-----------|------------|
| runddaten  | Sparten | Teilnehmer | Bilder   | Juroren | Wertung | Ergebnisse    | Statistik | Export    |            |
|            | Name    |            | Durchgär | nge für | In Ko   | ombination ve | rwendet   | Abkürzung | Hinzufügen |
|            |         |            |          |         |         |               |           |           | Ansehen    |
|            |         |            |          |         |         |               |           |           | Bearbeiten |
|            |         |            |          |         |         |               |           |           | Löschen    |
|            |         |            |          |         |         |               |           |           |            |
|            |         |            |          |         |         |               |           |           |            |
|            |         |            |          |         |         |               |           |           |            |
|            |         |            |          |         |         |               |           |           |            |
|            |         |            |          |         |         |               |           |           |            |
|            |         |            |          |         |         |               |           |           |            |
|            |         |            |          |         |         |               |           |           |            |
|            |         |            |          |         |         |               |           |           |            |
|            |         |            |          |         |         |               |           |           |            |
|            |         |            |          |         |         |               |           |           |            |
|            |         |            |          |         |         |               |           |           |            |
|            |         |            |          |         |         |               |           |           |            |
|            |         |            |          |         |         |               |           |           |            |
|            |         |            |          |         |         |               |           |           |            |
| us Angeleg | t       |            |          |         |         |               |           |           | Schliessen |

Hier werden für den Wettbewerb die einzelnen Sparten angelegt und im Detail definiert. Unter HINZUFUEGEN werden neue Sparten angelegt.

#### Foto, Jurierungs- und Mitgliederverwaltungssoftware

| 😭 Testwettbewer | rb      |            |                          |                                             |                                      |                |           |              |                                     |               |  | ? X                                            |
|-----------------|---------|------------|--------------------------|---------------------------------------------|--------------------------------------|----------------|-----------|--------------|-------------------------------------|---------------|--|------------------------------------------------|
| Grunddaten      | Sparten | Teilnehmer | Bilder                   | Juroren                                     | Wertung                              | Ergebnisse     | Statistik | Export       |                                     |               |  |                                                |
|                 | Name    |            | Durchgär                 | nge für                                     | In Ko                                | ombination ver | rwendet   | Abk          | irzung                              |               |  | Hinzufügen<br>Ansehen<br>Bearbeiten<br>Löschen |
|                 |         | Durc       | ue Sparte a<br>hgänge an | Name D<br>Name D<br>legen für Er<br>Neue Sp | gital<br>wachsene un<br>arte anlegen | nd Jugend      | • I       | n Kombinatio | Abkürzung<br>n verwendet<br>Abbrech | D<br>V<br>Ien |  |                                                |
|                 |         |            |                          |                                             |                                      |                |           |              |                                     |               |  |                                                |
| Status Angelegt |         |            |                          |                                             |                                      |                |           |              |                                     |               |  | Schliessen                                     |

Gelb hinterlegte Felder sind Pflichtfelder. Es sind hier ein NAME und eine ABKUERZUNG anzugeben.

| Erwachsene und Jugend          |
|--------------------------------|
| Nur Erwachsene                 |
| Nur Jugend                     |
| Erwachsene und Jugend zusammen |
| -                              |

Bei den DURCHGAENGE ANLEGEN FUER gibt es 4 Unterteilungen.

#### 13.2.1 ERWACHSENE UND JUGEND

Hier werden alle angelegten Sparten einmal für Erwachsene und einmal für Jugendliche angelegt. Es werden auch alle Ergebnisse streng getrennt voneinander berechnet.

#### 13.2.2 NUR ERWACHSENE

Würde man wählen wenn nur Erwachsene bei einem Wettbewerb teilnehmen.

#### 13.2.3 NUR JUGEND

Würde man wählen wenn nur Jugendliche bei einem Wettbewerb teilnehmen.

#### 13.2.4 ERWACHSENE UND JUGEND ZUSAMMEN

Hier werden die angelegten Sparten nur einmal angelegt und Jugendliche werden gleich wie Erwachsene behandelt. Es gibt keine Trennung zwischen den beiden Altersgruppen.

Jugendliche werden bei den Erwachsenen mit gewertet - d.h. die Einträge bei Jugendlichen in den Ergebnissen und Statistiken sind leer da diese bei den Erwachsenen mit eingetragen sind.

Tip: Dieser Wert kann nicht nachträglich geändert werden und muss bei Anlage der Sparte schon korrekt sein.

#### 13.2.5 IN KOMBINATION VERWENDET

Wird das Häkchen bei der Spartenanlage gesetzt wird diese in die Kombinationswertung mit einfließen.

#### 13.2.6 Sonderthemen bei Wettbewerben

Sonderthemen bei Wettbewerben die nicht in die Kombinationswertung einfließen können einfach über JUROR verwaltet werden indem das Häkchen bei der Anlage der Sparte entfernt wird.

#### 13.3 TEILNEHMER

#### 13.3.1 Teilnehmer - LISTE

| 😭 Testwettbewerb |               |                |         |            |           |              |        |              | ? 💌                                                                                |
|------------------|---------------|----------------|---------|------------|-----------|--------------|--------|--------------|------------------------------------------------------------------------------------|
| Grunddaten Spar  | en Teilnehmer | Bilder Juroren | Wertung | Ergebnisse | Statistik | Export       |        |              |                                                                                    |
| Liste Status     |               |                |         |            |           |              |        |              |                                                                                    |
| Vorname          | Nachname      | Mitglieds      | nummer  | Verein     |           | Mitgliedsart | Jugend | Geburtsdatum |                                                                                    |
|                  |               |                |         |            |           |              |        |              | Mitglied Anlegen<br>und Hinzufügen<br>Mitglied<br>Ansehen<br>Mitglied<br>Entfernen |
|                  |               |                |         |            |           |              |        |              |                                                                                    |
|                  |               |                |         |            |           |              |        |              |                                                                                    |
| Status Angelegt  |               |                |         |            |           |              |        |              | Schliessen                                                                         |

Hier werden dem Wettbewerb die teilnehmenden Personen zugeteilt. Dabei hat man vollen Zugriff auf Mitglieder in der Datenbank.

Vorhandene Teilnehmer werden einfach hinzugefügt. Weiters kann man hier auch neue Teilnehmer und/oder Mitglieder für Vereine anlegen.

#### 13.3.2 Teilnehmer - STATUS

|          | verb      |            |          | -        |         |            |           |            |     |  | <u> </u> |
|----------|-----------|------------|----------|----------|---------|------------|-----------|------------|-----|--|----------|
| unddaten | Sparten   | Teilnehmer | Bilder   | Juroren  | Wertung | Ergebnisse | Statistik | Export     |     |  |          |
| iste S   | tatus     |            |          |          |         |            |           |            |     |  |          |
| Vo       | orname    | Nachnai    | me       | Mitglied | snummer | Sparte     | 2         | Anzahl Bil | der |  |          |
|          | Siegfried |            | Härting  |          | 0621008 |            | Digital   |            | 0   |  |          |
|          | Christian | N          | lewesely |          | 0602003 |            | Digital   |            | 0   |  |          |
|          |           |            |          |          |         |            |           |            |     |  |          |
|          |           |            |          |          |         |            |           |            |     |  |          |
|          |           |            |          |          |         |            |           |            |     |  |          |
|          |           |            |          |          |         |            |           |            |     |  |          |
|          |           |            |          |          |         |            |           |            |     |  |          |
|          |           |            |          |          |         |            |           |            |     |  |          |
|          |           |            |          |          |         |            |           |            |     |  |          |
|          |           |            |          |          |         |            |           |            |     |  |          |
|          |           |            |          |          |         |            |           |            |     |  |          |
|          |           |            |          |          |         |            |           |            |     |  |          |
|          |           |            |          |          |         |            |           |            |     |  |          |
|          |           |            |          |          |         |            |           |            |     |  |          |
|          |           |            |          |          |         |            |           |            |     |  |          |
|          |           |            |          |          |         |            |           |            |     |  |          |
|          |           |            |          |          |         |            |           |            |     |  |          |

Hier kann man sofort sehen, wie viele Bilddateien einem Teilnehmer pro Sparte zugeordnet sind.

#### 13.4 BILDER - Bildeingabe

Damit dieser Punkt freigeschaltet ist muss zuerst eine STATUS Änderung bei den GRUNDDATEN erfolgen.

| Testwettbewerb          |             |            |            |         |               |           |            |              |             |                     | ? 🛃    |
|-------------------------|-------------|------------|------------|---------|---------------|-----------|------------|--------------|-------------|---------------------|--------|
| Grunddaten Sparten      | Teilnehmer  | Bilder     | Juroren    | Wertung | Ergebnisse    | Statistik | Export     |              |             |                     |        |
| Wettbewerb              | Testwettbew | /erb       |            |         | Sparte        |           |            |              |             |                     |        |
| Vorname                 |             |            |            |         | Nachname      |           |            |              |             |                     |        |
| Gesamte Mitgliedsnummer |             |            |            |         | Jugend        |           |            |              | •           |                     |        |
| Titel                   |             |            |            |         | Themenbereich |           |            |              |             |                     |        |
|                         |             |            |            | _       |               |           |            |              |             |                     |        |
|                         |             |            |            |         | Suchen        |           | Suche a    | zurücksetzen |             |                     |        |
| <b>~</b>                |             |            |            |         |               |           |            |              |             |                     |        |
| Vorname                 | Nachnam     | e          | Mitgliedsn | nr.     | Verein        | Sparte    | Bewert     | ung Th       | emenbereich | Titel               |        |
|                         |             |            |            |         |               |           |            |              |             |                     |        |
|                         |             |            |            |         |               |           |            |              |             |                     |        |
|                         |             |            |            |         |               |           |            |              |             |                     |        |
|                         |             |            |            |         |               |           |            |              |             |                     |        |
|                         |             |            |            |         |               |           |            |              |             |                     |        |
|                         |             |            |            |         |               |           |            |              |             |                     |        |
|                         |             |            |            |         |               |           |            |              |             |                     |        |
| Neu                     | De          | etails Ans | ehen       | Vollt   | bild Ansehen  |           | Bearbeiten |              | Löschen     | Alle ungueltigen Lo | rechon |
|                         |             |            |            |         |               |           |            |              |             |                     | eschen |
|                         |             |            |            |         |               |           |            |              |             |                     | eschen |

Hier werden die Bilddateien den Teilnehmern zugeordnet und in die Datenbank eingelesen. Bilddaten einlesen immer mit NEU. In weiterer Folge dienen die Felder SPARTE, GESAMTE MITGLIDSNUMMER etc. zur Sucheingrenzung. In Feld JUGEND gibt es JA, NEIN und leer. Leer findet Erwachsene und Jugend zusammen. Jugend JA nur Jugend und Jugend NEIN nur Erwachsene.

| Testwettbewe   | erb          |            |              |         |         |            |                                     |                   |                | ?                            |
|----------------|--------------|------------|--------------|---------|---------|------------|-------------------------------------|-------------------|----------------|------------------------------|
| Grunddaten     | Sparten      | Teilnehmer | Bilder       | luroren | Wertung | Fraebnisse | Statistik Export                    |                   |                |                              |
| Bild hinzufüg  | jen          |            |              |         |         |            |                                     |                   |                | ?                            |
|                |              |            |              |         |         |            | Wettbewerb                          | Testwettbewerb    |                |                              |
|                |              |            |              |         |         |            | Eingereicht von                     |                   |                | Einreicher auswählen         |
|                |              |            |              |         |         |            | Sparte                              |                   |                | Sparte auswählen             |
|                |              |            |              |         |         |            | Titel                               |                   |                |                              |
|                |              |            |              |         |         |            | Themenbereich                       |                   |                |                              |
|                |              | Kei        | in Bild vorh | nanden  |         |            | Nummer im Wettbewerb                | 1                 | Globale Nummer | 0621_2013_01-1               |
|                |              |            |              |         |         |            | Rotieren gegen<br>den Uhrzeigersinn | Bild<br>wählen    |                | Speichern<br>ohne Schliessen |
|                |              |            |              |         |         |            | Rotieren im<br>Uhrzeigersinn        | Bild<br>entferner | n              | Speichern<br>und Schliessen  |
|                |              |            |              |         |         |            |                                     | Bild Speiche      | ern 🛛          | Schliessen                   |
|                |              |            |              |         |         |            |                                     |                   |                |                              |
| itus Die Bilde | rannahme lar | euft       |              |         |         |            |                                     |                   |                | Schliessen                   |

#### Hier werden zuerst EINGEREICHT VON und die SPARTE immer ausgewählt.

| Mitglied auswählen                    |               |          |              |           | ?              |
|---------------------------------------|---------------|----------|--------------|-----------|----------------|
| Mitglied suchen                       |               |          |              |           |                |
| Vere                                  | in            |          |              | Ver       | rein wählen    |
| Gesamte Mitgliedsnumm                 | er            |          | Nachname     |           |                |
| Mitgliedsa                            | rt            |          | ▼ Jugend     |           | •              |
| Ausgetretene Mitglieder ausblende     | en 🔽          |          | _            |           |                |
| Suchen                                |               |          |              | Felder    | r zurücksetzen |
| Gefundene Mitalieder, bitte eines dav | von auswählen |          |              |           |                |
| octandene mitgliedely britte eines da | on adomanici  |          |              |           |                |
| Mitgliedsnummer                       | Vorname       | Nachname | Mitgliedsart | Jugend    | Geburtsdatum   |
| 0621008                               | Siegfried     | Härting  | Dachverband  | Nein      | 06.10.196      |
| 0602003                               | Christian     | Newesely | Dachverband  | Nein      | 25.09.196      |
|                                       |               |          |              |           |                |
|                                       |               |          |              |           |                |
|                                       |               |          |              |           |                |
| •                                     |               | III      |              |           | - F            |
|                                       |               |          |              |           |                |
|                                       | Auswählen     |          |              | Abbrechen |                |
|                                       |               |          |              |           |                |

Die Suchfunktion hier liefert nur die Teilnehmer des Wettbewerbes. Teilnehmer mittels Doppelklick oder AUSWÄHLEN betätigen.

Anschließend mit BILD WAEHLEN werden die Bilddateien hereingeladen.

Foto, Jurierungs- und Mitgliederverwaltungssoftware

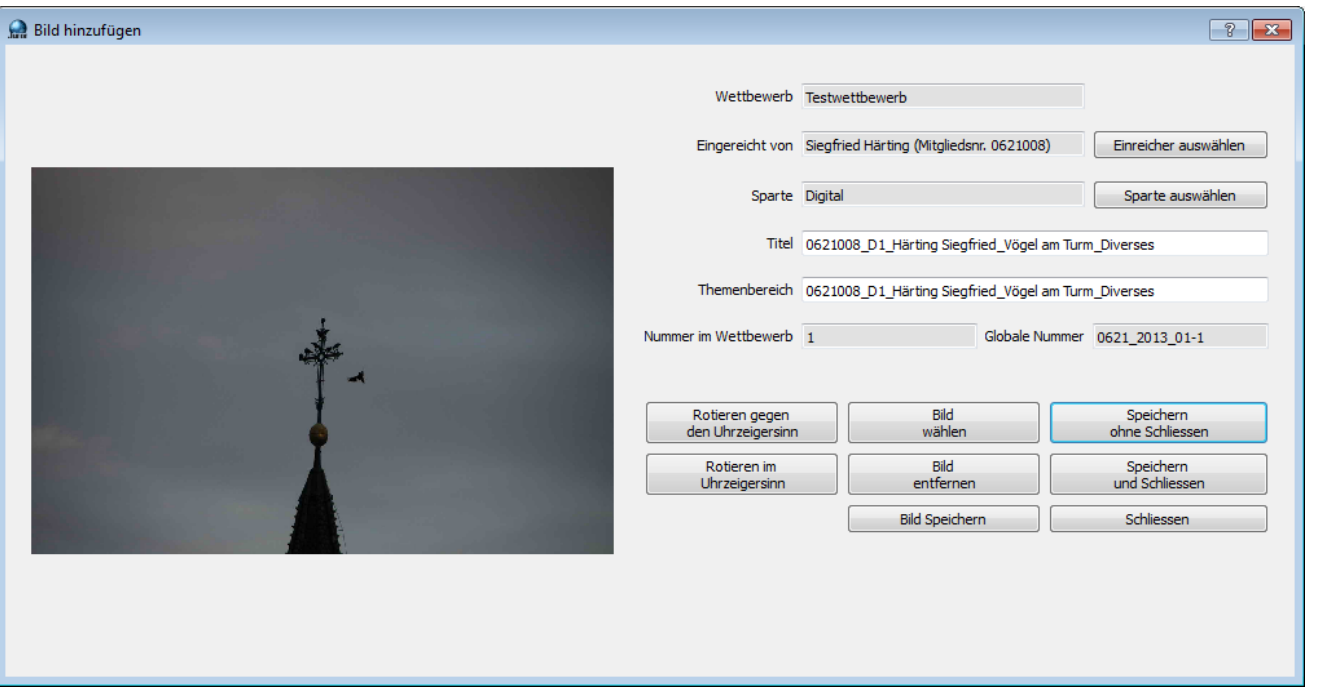

Bei TITEL und THEMENBEREICH wird der komplette Dateiname der Bilddatei eingelesen (maximal 70 Zeichen). Es kann hier nun auf einfache Weise durch löschen der Name und der Themenbereich bereinigt werden.

| 👷 Bild hinzufügen                                                                                                    |                                                                     |                                                      | ? 🔀                                                                       |
|----------------------------------------------------------------------------------------------------|---------------------------------------------------------------------|------------------------------------------------------|---------------------------------------------------------------------------|
|                                                                                                    | Wettbewerb                                                          | Testwettbewerb                                       |                                                                           |
|                                                                                                    | Eingereicht von                                                     | Siegfried Härting (Mitgliedsnr. 0621008)             | Einreicher auswählen                                                      |
|                                                                                                    | Sparte                                                              | Digital                                              | Sparte auswählen                                                          |
|                                                                                                    | Titel                                                               | Vögel am Turm                                        |                                                                           |
|                                                                                                    | Themenbereich                                                       | þiverses                                             |                                                                           |
| N Start Start St | lummer im Wettbewerb                                                | 1 Globale Nummer                                     | 0621_2013_01-1                                                            |
|                                                                                                    | Rotieren gegen<br>den Uhrzeigersinn<br>Rotieren im<br>Uhrzeigersinn | a Bild<br>wählen Bild<br>entfernen<br>Bild Speichern | Speichern<br>ohne Schliessen<br>Speichern<br>und Schliessen<br>Schliessen |

NUMMER IM WETTBEWERB ist die interne Nummer des Bildes. Weiter mit SPEICHERN OHNE SCHLIESSEN.

#### Foto, Jurierungs- und Mitgliederverwaltungssoftware

| 👷 Bild hinzufügen   |                                     |       |                                       | ? 🔀                          |
|---------------------|-------------------------------------|-------|---------------------------------------|------------------------------|
|                     | Wettbewerb                          | Test  | twettbewerb                           |                              |
|                     | Eingereicht von                     | Sieg  | afried Härting (Mitgliedsnr. 0621008) | Einreicher auswählen         |
|                     | Sparte                              | Digit | tal                                   | Sparte auswählen             |
|                     | Titel                               |       |                                       |                              |
|                     | Themenbereich                       |       |                                       |                              |
| Kein Bild vorhanden | Nummer im Wettbewerb                | 2     | Globale Nummer                        | 0621_2013_01-2               |
|                     |                                     |       |                                       |                              |
|                     | Rotieren gegen<br>den Uhrzeigersinn | 1     | Bild<br>wählen                        | Speichern<br>ohne Schliessen |
|                     | Rotieren im<br>Uhrzeigersinn        |       | Bild<br>entfernen                     | Speichern<br>und Schliessen  |
|                     |                                     |       | Bild Speichern                        | Schliessen                   |
|                     |                                     |       |                                       |                              |
|                     |                                     |       |                                       |                              |

SPEICHERN OHNE SCHLIESSEN speichert das gerade sichtbare Bild und springt wieder zur nächsten leeren Eingabe zurück. Wobei EINGEREICHT VON und SPARTE behalten werden. Weiters wird die NUMMER IM WETTBEWERB hochgezählt.

SPEICHERN UND SCHLIESSEN speichert das Bild und es geht zum vorigen Menüpunkt zurück.

Weitere Bilder werden wie gerade beschrieben herein geladen.

|               |               |          |            |         |                    |             |   | 8 |
|---------------|---------------|----------|------------|---------|--------------------|-------------|---|---|
| nddaten Spart | en Teilnehmer | Bilder   | Juroren    | Wertung | Ergebnisse Statist | k Export    |   |   |
| ste Status    |               |          |            |         |                    |             |   |   |
| Vereemo       | Nachaa        |          | Mitaliadar |         | Capito             | Aprobl Pild |   |   |
| Sieafr        | ied           | Härting  | witgheusi  | 0621008 | Digital            | Anzani bilu | 1 |   |
| Christ        | ian N         | Jawasahu |            | 0602002 | Digital            |             | 0 |   |
| Christ        |               | vewesely |            | 0002005 | Digital            |             | U |   |
|               |               |          |            |         |                    |             |   |   |
|               |               |          |            |         |                    |             |   |   |
|               |               |          |            |         |                    |             |   |   |
|               |               |          |            |         |                    |             |   |   |
|               |               |          |            |         |                    |             |   |   |
|               |               |          |            |         |                    |             |   |   |
|               |               |          |            |         |                    |             |   |   |
|               |               |          |            |         |                    |             |   |   |
|               |               |          |            |         |                    |             |   |   |
|               |               |          |            |         |                    |             |   |   |
|               |               |          |            |         |                    |             |   |   |
|               |               |          |            |         |                    |             |   |   |
|               |               |          |            |         |                    |             |   |   |
|               |               |          |            |         |                    |             |   |   |
|               |               |          |            |         |                    |             |   |   |
|               |               |          |            |         |                    |             |   |   |

Sind alle Bildereingelesen und den Teilnehmern zugeordnet kann kurz kontrolliert werden ob wirklich z.B. jeder Teilnehmer 4 Bilder hat.

Foto, Jurierungs- und Mitgliederverwaltungssoftware

| unduaten sparte                    | n Te                     | ilnehmer Bilder                                               | Juroren We                                                      | ertung Ergebnisse                                                                                                    | Statistik Expo                                                              | rt                                              |                                                                                                    |                                                                                                    |   |
|------------------------------------|--------------------------|---------------------------------------------------------------|-----------------------------------------------------------------|----------------------------------------------------------------------------------------------------|-----------------------------------------------------------------------------|-------------------------------------------------|----------------------------------------------------------------------------------------------------|----------------------------------------------------------------------------------------------------|---|
| Wetthe                             | werb I                   | M2011 H                                                       |                                                                 | Sparte                                                                                                    |                                                                             |                                                 |                                                                                                    |                                                                                                    |   |
| Vor                                | name                     |                                                               |                                                                 | Nachname                                                                                                    |                                                                             |                                                 |                                                                                                    | 44                                                                                                    |   |
| Gesamte Mitgliedsnu                | mmer                     |                                                               |                                                                 | Jugend                                                                                                    |                                                                             |                                                 | •                                                                                                    | 2 a                                                                                                    |   |
| -                                  | Titel                    |                                                               |                                                                 | Themenbereich                                                                                                    |                                                                             |                                                 |                                                                                                    |                                                                                                    |   |
|                                    |                          |                                                               |                                                                 |                                                                                                    |                                                                             |                                                 |                                                                                                    |                                                                                                    |   |
|                                    |                          |                                                               |                                                                 | Suchen                                                                                                    |                                                                             | Suche zurückse                                  | tzen                                                                                                    |                                                                                                    |   |
|                                    |                          |                                                               |                                                                 |                                                                                                    |                                                                             |                                                 |                                                                                                    |                                                                                                    |   |
| Vorname                            |                          | Nachname                                                      | Mitgliedsnr.                                                    | Verein                                                                                                    | Sparte                                                                      | Bewertung                                       | Themenbereich                                                                                                    | Titel                                                                                                    | * |
| Mart                               | ina                      | Matuella                                                      | 0621022                                                         | Kameraklub Landeck                                                                                                    | Farbbild                                                                    | 28*                                             | LM2011-855_62102                                                                                                    | LM2011-855_621022_Mat                                                                                                    | E |
| Ma                                 | e                        | Calier                                                        | 06210391                                                        | Kameraklub Landeck                                                                                                    | Projektion                                                                  | 26*                                             | 1842011 724 62102                                                                                                    | LM2011-724 621020 Spin                                                                                                    |   |
| IVId                               | τin                      | opiss                                                         |                                                                 | Ramerakido Editacek                                                                                                    | FIOJEKUOII                                                                  | 20                                              | LIVI2011-724_02102                                                                                                    | EWI2011-724_021020_5pi3                                                                                                    |   |
| Mart                               | ina                      | Matuella                                                      | 0621022                                                         | Kameraklub Landeck                                                                                                    | Monochrom                                                                   | 25*                                             | LM2011-724_62102                                                                                                    | LM2011-851_621022_Mat                                                                                                    |   |
| Mart                               | tin<br>ina<br>sef        | Matuella<br>Sieberer                                          | 0621022                                                         | Kameraklub Landeck<br>Fotoclub ÖGB Kufs                                                                                                    | Monochrom                                                                   | 25*<br>25*                                      | LM2011-724_02102<br>LM2011-851_62102<br>LM2011-1032_6051                                                                                 | LM2011-851_621022_Mat<br>LM2011-1032_60517_Sieb                                                                                                    |   |
| Mart<br>Jo<br>Ho                   | ina<br>sef<br>orst       | Spiss<br>Matuella<br>Sieberer<br>Ender                        | 0621022<br>0605017<br>0613006                                   | Kameraklub Landeck<br>Fotoclub ÖGB Kufs<br>Fotoklub Zillertal                                                                                         | Monochrom<br>Monochrom<br>Projektion                                        | 25*<br>25*<br>25*<br>24*                        | LM2011-724_02102<br>LM2011-851_62102<br>LM2011-1032_6051<br>LM2011-216_61301                                                             | LM2011-764_021022_ppis<br>LM2011-851_621022_Mat<br>LM2011-1032_60517_Sieb<br>LM2011-216_613013_End                                                    |   |
| Mart                               | ina<br>sef<br>orst       | Matuella<br>Sieberer<br>Ender<br>Matuella                     | 0621022<br>0605017<br>0613006<br>0621022                        | Kameraklub Landeck<br>Kameraklub Dandeck<br>Fotoclub ÖGB Kufs<br>Fotoklub Zillertal<br>Kameraklub Landeck                                             | Monochrom<br>Monochrom<br>Projektion<br>Farbbild                            | 20<br>25*<br>25*<br>24*<br>23                   | LM2011-724_02102<br>LM2011-851_62102<br>LM2011-1032_6051<br>LM2011-216_61301<br>LM2011-853_62102                                         | LM2011-851_621022_Mat<br>LM2011-1032_60517_Sieb<br>LM2011-216_613013_End<br>LM2011-853_621022_Mat                                                     |   |
| Mait<br>Jo<br>Hc<br>Mart<br>Hansju | ina<br>sef<br>ina<br>ina | Matuella<br>Sieberer<br>Ender<br>Matuella<br>Pfister          | 0621022<br>0605017<br>0613006<br>0621022<br>0613004             | Kameraklub Landeck<br>Fotoclub ÖGB Kufs<br>Fotoklub Zillertal<br>Kameraklub Landeck<br>Fotoklub Zillertal                                             | Monochrom<br>Monochrom<br>Projektion<br>Farbbild<br>Projektion              | 20<br>25*<br>25*<br>24*<br>23<br>23             | LM2011-724_07102<br>LM2011-851_62102<br>LM2011-1032_6051<br>LM2011-216_61301<br>LM2011-853_62102<br>LM2011-261_61300                     | LM2011-851_621022_Mat<br>LM2011-1032_60517_Sieb<br>LM2011-216_613013_End<br>LM2011-853_621022_Mat<br>LM2011-261_613004_Pfist                          |   |
| Mart                               | ina<br>sef<br>ina<br>örg | Matuella<br>Sieberer<br>Ender<br>Matuella<br>Pfister<br>Føger | 0621022<br>0605017<br>0613006<br>0621022<br>0613004<br>06210481 | Kameraklub Landeck<br>Kameraklub Landeck<br>Fotoclub ÖGB Kufs<br>Fotoklub Zillertal<br>Kameraklub Landeck<br>Fotoklub Zillertal<br>Kameraklub Landeck | Monochrom<br>Monochrom<br>Projektion<br>Farbbild<br>Projektion<br>Monochrom | 20<br>25*<br>25*<br>24*<br>23<br>23<br>23<br>23 | LM2011-774_02102<br>LM2011-851_62102<br>LM2011-1032_6051<br>LM2011-216_61301<br>LM2011-853_62102<br>LM2011-261_61300<br>LM2011-808_62103 | LM2011-851_621022_Mat<br>LM2011-1032_60517_Sieb<br>LM2011-216_613013_End<br>LM2011-853_621022_Mat<br>LM2011-851_613004_Pfist<br>LM2011-808_621039_End | • |

Bei den Bilder kann im Hauptmenüpunkt in den Suchfeldern nach diversen Kriterien eine Filterung stattfinden.

#### 13.5 JUROREN

Hier kann man die Jurierungsmannschaft eingeben. Es stehen Juroren aus der Datenbank zur Verfügung und/oder man legt externe Juroren an. Juroren können natürlich auch alles in der Datenbank hinterlegen Mitglieder sein.

Externe Juroren sind Personen die auf Grund ihrer Kompetenz als Juror an diesem Wettbewerb teilnehmen.

#### 13.5.1 EXTERNEN JUROR ANLEGEN UND HINZUFUEGEN

| 🔵 Neuen externen Juror anl | egen                  | (manual) |       | -   |        | - | 8 × |
|----------------------------|-----------------------|----------|-------|-----|--------|---|-----|
| Personendaten              |                       |          |       |     |        |   |     |
| Anrede                     |                       | Titel    |       |     |        |   |     |
| Vorname                    |                       | Nachname |       |     |        |   |     |
| Geburtsdatum               |                       | Nummer   | 1     |     |        |   |     |
| Adresse und Erreichbarkeit |                       |          |       |     |        |   |     |
| Strasse und Hausnummer     |                       |          |       |     |        |   |     |
| PLZ                        |                       |          | Ort   |     |        |   |     |
| Staat                      | Österreich            | -        |       |     |        |   |     |
| E-Mail                     |                       | Home     | page  |     |        |   |     |
| Telefon                    |                       |          | Mobil |     |        |   |     |
| Skype                      |                       |          |       |     |        |   |     |
|                            |                       |          |       |     |        |   |     |
| 1                          | Neuen Juror speichern |          |       | Abb | rechen |   |     |
|                            |                       |          |       |     |        |   |     |

Die NUMMER (gelb hinterlegtes Feld) wird automatisch vergeben. Weiter mit NEUEN JUROR SPEICHERN.

#### 13.5.2 VORHANDENEN EXTERNEN JUROR BZW. VORHANDENES MITGLIED HINZUFUEGEN

| the nach vorhandenen Mitgliedern ( | ind externen Juroren |              |              |                   |              |   |
|------------------------------------|----------------------|--------------|--------------|-------------------|--------------|---|
| Vorname                            |                      |              | Nachname     |                   |              |   |
|                                    | Suchen               |              |              | Felder zurueckset | tzen         |   |
| undene Mitglieder                  |                      |              |              |                   |              |   |
| Mitgliedsnummer                    | Vorname              | Nachname     | Mitgliedsart | Jugend            | Geburtsdatum |   |
| 0170040                            | Gottfried            | Sara         | Dachverband  | Nein              | 26.12.1953   |   |
| 0116040                            | Robert               | Satke        | Dachverband  | Nein              | 23.09.1968   |   |
| 0106028                            | Franz                | Sauer        | Dachverband  | Nein              | 07.06.1962   |   |
| 0301009                            | Hermann              | Sauerlachner | Dachverband  | Nein              | 08.03.1956   |   |
| 0301041                            | Manuel               | Sauerlachner | Dachverband  | Nein              | 10.05.1990   |   |
| 0301011                            | Manuela              | Sauerlachner | Dachverhand  | Nein              | 08.04.1961   | - |
| undene externe Juroren             |                      |              |              |                   |              |   |
| Vorname                            | Nachname             | Ort          | Staat        |                   |              | ^ |
| 114112                             | Lizenbergei          |              | 0.00         | eneich            |              |   |
| Christian                          | Henikl               |              | Öst          | terreich          |              |   |
| Manfred                            | Halbeis              |              | Öst          | terreich          |              | 1 |
| Martina                            | Aigner               | Innsb        | ruck Öst     | terreich          |              | E |
| Maria                              | Kiechl               | Innsb        | ruck Öst     | terreich          |              |   |
| Maxi                               | Muserfrau            |              | Öst          | terreich          |              | - |
|                                    |                      |              |              |                   |              |   |

Hier kann man bereits externe Juroren und/oder Mitglieder auswählen die als Juror für den Wettbewerb dienen.

**Tip:** Erfahrungsgemäß ändert sich bei den Juroren oft etwas bis es zur eigentlichen Juriererei kommt, deshalb die Juroren erst kurz vor Jurierungsbeginn eingeben und ihnen die Sparten zuteilen.

Sobald die Jurierung begonnen hat kann kein Juror mehr entfernt und/oder hinzugefügt werden, da ansonsten die Ergebnisse nicht korrekt berechnet werden könnten.

|                | en Teilnehmer Bile | der Juroren I | Wertung Ergebnisse | Statistik Expor | t       |              |                                                                                                    |
|----------------|--------------------|---------------|--------------------|-----------------|---------|--------------|----------------------------------------------------------------------------------------------------|
| Art            | Vorname            | Nachname      | Ort                | Staat           | Sparten | Hat Tastatur | Externen Juror                                                                                                    |
| Externer Juror | Martina            | Aigner        | Innsbruck          | Österreich      | Alle    | Nein         | und hinzufuegen                                                                                                    |
| Mitglied       | Gina               | Kramarcsik    | Landeck            | Österreich      | Alle    | Nein         | Vorhandenen<br>externen Juror<br>bzw. vorhandenes<br>Mitglied hinzufrueger<br>Spartenzuordnung<br>ermöglichen<br>Sparten zuordnen<br>Tastatur zuordnen |
|                |                    |               |                    |                 |         |              | Bearbeiten                                                                                                    |

Sobald Juroren vorhanden sind kann man ihnen die im Wettbewerb angelegten Sparten zuordnen - SPARTENZUORDNUNG ERMOEGLICHEN.

Standardmäßig sind einem Juror immer alle Sparten zugeordnet. Dies kann aber individuell abgeändert werden.

Es kann auch gemischt werden im Wettbewerb. D.h. einige Juroren haben alle Sparten im Wettbewerb, die restlichen haben nur einzelne Sparten.

| runddaten Sparte | en Teilnehmer | Bilder Juroren | Wertung Ergebnisse | Statistik Export | t       |              |                                                                                                    |
|------------------|---------------|----------------|--------------------|------------------|---------|--------------|----------------------------------------------------------------------------------------------------|
| Art              | Vorname       | Nachname       | Ort                | Staat            | Sparten | Hat Tastatur | Externen Juror                                                                                                    |
| Externer Juror   | Martin        | a Aigner       | Innsbruck          | Österreich       | Alle    | Nein         | und hinzufuegen                                                                                                    |
| Mitglied         | Gin           | a Kramarcsik   | Landeck            | Österreich       | D       | Nein         | Vorhandenen<br>externen Juror<br>bzw. vorhandenes<br>Mitglied hinzufuegen<br>Automatisch allen<br>Sparten zuordnen<br>Sparten zuordnen<br>Tastatur zuordnen |
|                  |               |                |                    |                  |         |              | Bearbeiten<br>Entfernen<br>Ansehen                                                                                                    |
|                  |               |                |                    |                  |         |              |                                                                                                    |

Werden Sparten zugeordnet bezieht sich dies immer nur auf den gerade angeklickten Juror.

#### 13.5.3 SPARTEN ZUORDNEN

| unddaten | Sparten      | Teilnehmer       | Bilder  | Juroren              | Wertung                        | Ergebnisse | Statistik Expor   | t            |          |            |                                                                           |
|----------|--------------|------------------|---------|----------------------|--------------------------------|------------|-------------------|--------------|----------|------------|---------------------------------------------------------------------------|
| Ar       | rt           | Vorname          | N       | lachname             | (                              | Drt        | Staat             | Sparten      | Hat Tast | atur       | Externen Juror                                                            |
| Exterr   | ner Juror    | Martin           | ıa      | Aigne                | r                              | Innsbruck  | Österreich        | Alle         |          | Nein       | und hinzufuegen                                                           |
|          | Mitglied     | Gin              | ıa      | Kramarcsik           | c                              | Landeck    | Österreich        |              |          | Nein       | Vorhandenen<br>externen Juror<br>bzw. vorhandenes<br>Mitaliad binzufuenen |
| 👷 Jun    | roren-Zuordi | nung Bearbeiten  | 1       |                      |                                |            |                   |              |          | ?          | Automatisch allen<br>Sparten zuordnen                                     |
|          | N            | Jame             |         | Durchgänge f         | für                            | In Kombi   | nation verwendet  | Abkürzung    |          | Hinzufügen | Sparten zuordnen                                                          |
|          |              |                  |         |                      |                                |            |                   |              |          | Ansehen    | Tastatur zuordoen                                                         |
|          |              |                  |         |                      |                                |            |                   |              |          |            | Tastatur zuorunen                                                         |
| 5        | 😭 Sparte au  | ıswählen         |         |                      |                                |            |                   | ? 🗙          |          | Löschen    |                                                                           |
| Ś        | 😭 Sparte au  | ıswählen<br>Name |         | Durchgä              | inge für                       | In Ko      | ombination verwen | et Ab        |          | Löschen    |                                                                           |
| 2        | 👷 Sparte au  | ıswählen<br>Name | Digital | Durchgä<br>Erwachser | <b>inge für</b><br>ne und Juge | In Ko      | ombination verwen | det Ab<br>Ja | 1        | Löschen    |                                                                           |
| X        | Sparte au    | uswählen<br>Name | Digital | Durchgå<br>Erwachse  | inge für<br>ne und Juge        | In Ko      | ombination verwen | det Ab<br>Ja |          | Löschen    |                                                                           |
| S        | Sparte au    | uswählen<br>Name | Digital | Durchga<br>Erwachser | inge für<br>ne und Juge        | In Ke      | ombination verwen | det Ab<br>Ja | 1        | Löschen    | Bearbeiten                                                                |
| S        | Sparte au    | uswählen<br>Name | Digital | Durchga<br>Erwachser | inge für<br>ne und Juge        | end In Ko  | ombination verwen | det Ab<br>Ja |          | Löschen    | Bearbeiten<br>Entfernen                                                   |
| 5        | Sparte au    | uswählen<br>Name | Digital | Durchga<br>Erwachser | inge für<br>ne und Juge        | end In Ko  | ombination verwen | det Ab<br>Ja |          | Löschen    | Bearbeiten<br>Entfernen<br>Ansehen                                        |

Spartenzuordnung zu den einzelnen Juroren. Sind mehrere Sparten vorhanden kann jede einzelne Sparte einzeln dem Juror zugeordnet werden.

| estwettbew    | erb         |            |        |           |         |            |             |        |         |              |    | - ?                                                                                                    |
|---------------|-------------|------------|--------|-----------|---------|------------|-------------|--------|---------|--------------|----|----------------------------------------------------------------------------------------------------|
| runddaten     | Sparten     | Teilnehmer | Bilder | Juroren   | Wertung | Ergebnisse | Statistik E | Export |         |              |    |                                                                                                    |
| Ar            | t           | Vorname    | N      | achname   |         | Ort        | Staat       |        | Sparten | Hat Tastatur |    | Externen Juror                                                                                                    |
| Extern        | ner Juror   | Marti      | na     | Aigne     | r       | Innsbruck  | Österreid   | :h     | Alle    | Nei          | in | und hinzufuegen                                                                                                    |
|               | Mitglied    | Gir        | na     | Kramarcsi | k       | Landeck    | Österreic   | h      | D       | Nei          | in | Vorhandenen<br>externen Juror<br>bzw. vorhandenes<br>Mitglied hinzufuegen<br>Automatisch allen<br>Sparten zuordnen<br>Sparten zuordnen<br>Tastatur zuordnen |
|               |             |            |        |           |         |            |             |        |         |              |    | Bearbeiten<br>Entfernen<br>Ansehen                                                                                                    |
| tus Die Bilde | rannahme la | euft       |        |           |         |            |             |        |         |              |    | Schliessen                                                                                                    |

### **JUROR** Foto, Jurierungs- und Mitgliederverwaltungssoftware

#### 13.5.4 TASTATUR ZUORDNEN

Jedem Juror kann eine eigene Tastatur (z.B. externe USB Tastatur) zugeordnet werden. Dabei ist die Zuordnungsreihenfolge egal. Die Zuordnung erfolgt auf den Juror Namen und nicht auch eine Nummer wie z.B. 1.Juror oder 2.Juror.

| inddaten Sparten | Teilnehmer E | ilder Juroren V                                                                                                    | Vertung Ergebnisse                                                                                                    | Statistik Expo                                                                                                    | t                                                                                             |              |                                                                                              |
|------------------|--------------|----------------------------------------------------------------------------------------------------|----------------------------------------------------------------------------------------------------|----------------------------------------------------------------------------------------------------|-----------------------------------------------------------------------------------------------|--------------|----------------------------------------------------------------------------------------------|
| Art              | Vorname      | Nachname                                                                                                    | Ort                                                                                                    | Staat                                                                                                    | Sparten                                                                                       | Hat Tastatur | Externen Juror                                                                               |
| Externer Juror   | Martina      | Aigner                                                                                                    | Innsbruck                                                                                                    | Österreich                                                                                                    | Alle                                                                                          | Nein         | und hinzufuegen                                                                              |
| Mitglied         | Gina         | Kramarcsik                                                                                                    | Landeck                                                                                                    | Österreich                                                                                                    | D                                                                                             | Nein         | Vorhandenen<br>externen Juror                                                                |
|                  |              | Tastatur zuord     Danit das Progr.     vorher zuzuordn     Aktuell soll dami     Kramarcsik, bitte     Zifferntaste. All     nicht.     Der erkannte W     diesen Dialog au     Eingegebene Be     Tasta     t | nen<br>amm weiss, mit welcher Ta<br>en. Dazu dient dieses Fe<br>t Gina Kramarcsik eine Tas<br>drücken Sie jetzt auf ihre<br>e anderen Juroren benüt<br>ertungscode wird anschlic<br>ch zum Testen Ihrer Tasta<br>wertung<br>uturzuordnung<br>estätigen | astatur ein Juror wertn<br>Inster.<br>Statur zugeordnet wei<br>m Jurierungsgerät ei<br>zen bitte währenddes<br>essend hier angezeigt<br>atur verwenden. | et, ist es nötig diese<br>den. Gina<br>he beliebige<br>sen ihre Tastaturen<br>Sie können also |              | Automatisch allen<br>Sparten zuordnen<br>Sparten zuordnen<br>Tastatur zuordnen<br>Bearbeiten |
|                  |              |                                                                                                    |                                                                                                    |                                                                                                    |                                                                                               |              | Ansehen                                                                                      |
|                  |              |                                                                                                    |                                                                                                    |                                                                                                    |                                                                                               |              |                                                                                              |

Die TASTATUR ZUORDNEN erfolgt bei jedem Juror einzeln. Eine Tastatur Doppelverwendung ist nicht möglich!

| iduateri opurter | l leinenmer b | subren y                                                                                                    |                                                                                                    | Statistik Expor | L       |              |                                                                           |  |
|------------------|---------------|----------------------------------------------------------------------------------------------------|----------------------------------------------------------------------------------------------------|-----------------|---------|--------------|---------------------------------------------------------------------------|--|
| Art              | Vorname       | Nachname                                                                                                    | Ort                                                                                                    | Staat           | Sparten | Hat Tastatur | Externen Juror                                                            |  |
| Externer Juror   | Martina       | Aigner                                                                                                    | Innsbruck                                                                                                    | Österreich      | Alle    | Nein         | und hinzufuegen                                                           |  |
| Mitglied         | Gina          | Kramarcsik                                                                                                    | Landeck                                                                                                    | Österreich      | D       | Nein         | Vorhandenen<br>externen Juror<br>bzw. vorhandenes<br>Mitglied hinzufuegen |  |
|                  |               | 👷 Tastatur zuord                                                                                                    | nen                                                                                                    |                 | ?       | ×            | Automatisch allen<br>Sparten zuordnen                                     |  |
|                  |               | Damit das Progr.<br>vorher zuzuordn<br>Aktuell soll dami<br>Kramarcsik, bitt<br>Zifferntaste. All<br>nicht.<br>Der erkannte W<br>diesen Dialog au | Damit das Programm weiss, mit welcher Tastatur ein Juror wertet, ist es nötig diese<br>vorher zuzuordnen. Dazu dient dieses Fenster.<br>Aktuell soll damit Gina Kramarcsik eine Tastatur zugeordnet werden. Gina<br>Kramarcsik, bitte drücken Sie jetzt auf ihrem Jurierungsgerät eine beliebige<br>Zifferntaste. Alle anderen Juroren benützen bitte währenddessen ihre Tastaturen<br>nicht.<br>Der erkannte Wertungscode wird anschliessend hier angezeigt. Sie können also<br>diesen Dialog auch zum Testen Ihrer Tastatur verwenden. |                 |         |              |                                                                           |  |
|                  |               | Tasta                                                                                                    | iturzuordnung<br>iestätigen                                                                                                    | Abbr            | echen   |              |                                                                           |  |
|                  |               |                                                                                                    |                                                                                                    |                 |         |              | Bearbeiten<br>Entfernen                                                   |  |
|                  |               |                                                                                                    |                                                                                                    |                 |         |              | Ansehen                                                                   |  |

Es muss nur eine Ziffer auf der zugehörigen Tastatur betätigt werden und JUROR registriert diese beim angewählten Juror. Weiter mit TASTATURZUORDNUNG BESTAETIGEN.

### Foto, Jurierungs- und Mitgliederverwaltungssoftware

JUROR

| Testwettbewe     | erb          |              |               |                    |                  |         |              | ? 🗙                                                                                                    |
|------------------|--------------|--------------|---------------|--------------------|------------------|---------|--------------|----------------------------------------------------------------------------------------------------|
| Grunddaten       | Sparten      | Teilnehmer E | ilder Juroren | Wertung Ergebnisse | Statistik Export | :       |              |                                                                                                    |
| Ar               | t            | Vorname      | Nachname      | Ort                | Staat            | Sparten | Hat Tastatur | Externen Juror                                                                                                    |
| Extern           | ier Juror    | Martina      | Aign          | er Innsbruck       | Österreich       | Alle    | Nein         | und hinzufuegen                                                                                                    |
|                  | virgilea     | uina         | Kramarcs      | K Landeck          | Usterreich       | U       | ја           | externen Juror<br>bzw. vorhandenes<br>Mitglied hinzufuegen<br>Automatisch allen<br>Sparten zuordnen<br>Sparten zuordnen<br>Tastatur zuordnen |
| Status Die Bilde | rannahme lae | euft         |               |                    |                  |         |              | Bearbeiten<br>Entfernen<br>Ansehen<br>Schliessen                                                                                             |

Tastatur ist dem Juror zugeordnet worden. Die Zuordnung bleibt solange aufrecht bis das JUROR Programm geschlossen wird. Sobald JUROR geschlossen ist verliert es alle Tastaturzuordnungen - dies ist Betriebssystem bedingt! Gegebenenfalls müssen die Tastaturen bei einem Fortsetzen der Jurierung erneut zugeordnet werden.

#### 13.5.5 Installieren der externen Tastaturen

Hinweis: Ab Windows XP und höher werden die Tastaturen vom Betriebssystem automatisch erkannt und ins Betriebssystem integriert. Aber nur mittels Juror kann nach Zuordnung auch auf alle Tastaturen zugegriffen werden. Bei der Hardwareinstallation bitte zuerst den aktiven USB Hub anstecken. Gegebenenfalls im Geräte Manager des Betriebssystems nachsehen ob dies korrekt abläuft.

Nun die Tastaturen einzeln anstecken und warten bis jede einzeln korrekt erkannt und ins Betriebssystem eingebunden wurde. Dies kann je nach verwendetem Betriebssystem bis zu 2 Minuten pro Tastatur dauern.

⊿ · ── Tastaturen ──── HID-Tastatur

Standardtastatur (PS/2)

Erkennen kann man die externen Tastaturen im Geräte Manager unter Tastaturen. Pro Tastatur ist ein weiterer HID... Eintrag hinzu gefügt worden.

Sobald die erste Tastatur angesteckt und erkannt wurde folgt ein weiterer Eintrag und so weiter. Bei 5 externen Tastaturen sind also fünf weitere Einträge vorhanden.

Die Tastaturen müssen aktiv im System vorhanden sein bevor JUROR gestartet wird.

**Tip:** Die entsprechenden Ziffern auf den Tastaturen sind 1 bis 9 und als die Wertungs-10 gilt die 00 (Doppelnull). Alle anderen Tasten sind seitens JUROR gesperrt und haben keine Funktion.

#### 13.6 WERTUNG

Um diese Funktion zu aktivieren muss zuerst bei den GRUNDDATEN die Statusweiterschaltung erfolgen. Nun kann man über SUCHEN die Sparten abfragen und anpassen.

#### Foto, Jurierungs- und Mitgliederverwaltungssoftware

#### 13.6.1 Wettbewerbe mit einem Jurierungsdurchgang

|        |                                                           | Sparte                                        | , c                          | igend                                                | •                          | Suchen                     | Reihenfolge Generieren              |
|--------|-----------------------------------------------------------|-----------------------------------------------|------------------------------|------------------------------------------------------|----------------------------|----------------------------|-------------------------------------|
|        |                                                           |                                               |                              |                                                      |                            |                            | Reihenfolge Speichern               |
| Sparte | Jugend                                                    | Art                                           | Status                       | SortierModus                                         | Min. erlaubte<br>Bewertung | Max. erlaubte<br>Bewertung |                                     |
| Dig    | ital Ja                                                   | Erster Durchgang                              | Noch nicht begonn            | Zufaellig                                            | 1                          | 10                         | Wertung beginnen<br>bzw. fortsetzen |
| Dig    | tal Nein                                                  | Erster Durchgang                              | Noch nicht begonn            | Zufaellig                                            | 1                          | 10                         |                                     |
|        |                                                           |                                               |                              |                                                      |                            |                            |                                     |
| м      | Von Prozent der Rangl<br>nimal erlaubte Bewert<br>Sortien | Art Erster Durchgang<br>iste  1 Ung Zufaellig | Bis Prozen     Maximal erlau | Status Noch nic<br>t der Rangliste Dote Bewertung 10 | ht begonnen 🔻              |                            |                                     |

Bei einem Wettbewerb mit nur einem Durchgang pro Sparte können nur die MINIMAL- MAXIMAL ERLAUBTE BEWERTUNG und die SORTIERUNG angepasst werden. Die PROZENTE DER RANGLISTE sollen nicht eingetragen werden.

#### 13.6.2 Wettbewerbe mit zwei Jurierungsdurchgängen

| runuuaten | Sparten | Teilnehmer | Bilder Juroren Wertung | Ergebnisse Stati  | stik Export  |                            |                            |                                                 |
|-----------|---------|------------|------------------------|-------------------|--------------|----------------------------|----------------------------|-------------------------------------------------|
|           |         |            | Sparte                 | Ľ                 | ugend        | •                          | Suchen                     | Reihenfolge Generieren<br>Reihenfolge Speichern |
| Sparte    | e .     | Jugend     | Art                    | Status            | SortierModus | Min. erlaubte<br>Bewertung | Max. erlaubte<br>Bewertung |                                                 |
| D         | igital  | Ja         | Erster Durchgang       | Noch nicht begonn | Zufaellig    | 1                          | 10                         | Wertung beginnen<br>bzw. fortsetzen             |
| D         | igital  | Nein       | Erster Durchgang       | Noch nicht begonn | Zufaellig    | 1                          | 10                         |                                                 |
|           |         | Sparte     | Digital                |                   |              |                            |                            |                                                 |

Bei einem Wettbewerb mit zwei Durchgängen pro Sparte können mehr Parameter angepasst werden. Die Einstellung beim ersten Durchgang erfolgt analog einem Wettbewerb mit nur einem Durchgang. Der zweite Durchgang pro Sparte ist jeweils in drei Drittel aufgeteilt. BESTES, MITTLERES und SCHLECHTESTES DRITTEL. Hier sollte man sich vorab im Klaren sein, dass JUROR echte Drittel als Grundeinstellung verwendet. Eine Anpassung ist hier also meist notwendig.

Es werden hier nicht nur die MINIMAL- MAXIMAL ERLAUBTE BEWERTUNG und die SORTIERUNG angepasst, sondern auch die PROZENT DER RANGLISTE.

Bei einem großen Wettbewerb sollten diese Drittelzuteilungen immer individuell gesetzt werden.

BESTES DRITTEL abändern auf 85-100%. MITTLERES DRITTEL auf 50-85% und SCHLECHTESTES DRITTEL auf 0-50% ...

Bitte sich im Vorfeld als Hilfestellung informieren wie in vergangenen Jahren die Verteilung der Drittel ungefähr ausgefallen ist.

Analog dazu erfolgt auch in den jeweiligen Dritteln die Zuordnung der erlaubten Wertungspunkte.

#### 13.7 mit Wertung beginnen

Um mit einer Wertung/Jurierung beginnen zu können muss vorher eine Statusweiterschaltung in den GRUNDDATEN erfolgen.

| Sparte<br>Digital   | Jugend<br>Ja | Sparte Art       |                   | ugend        | •                          | Suchen                     | Reihenfolge Generieren              |
|---------------------|--------------|------------------|-------------------|--------------|----------------------------|----------------------------|-------------------------------------|
| Sparte<br>Digital   | Jugend<br>Ja | Art              | Ch. hu            |              |                            |                            | Reineni olge speichenn              |
| Digital             | Ja           |                  | Status            | SortierModus | Min. erlaubte<br>Bewertung | Max. erlaubte<br>Bewertung |                                     |
|                     |              | Erster Durchgang | Noch nicht begonn | Zufaellig    | 1                          | 10                         | Wertung beginnen<br>bzw. fortsetzen |
| Digital             | Nein         | Erster Durchgang | Noch nicht begonn | Zufaellig    | 1                          | 10                         |                                     |
|                     |              |                  |                   |              |                            |                            | Wertungen ansehen                   |
| Dia Illantara 1 - 1 | 61           |                  |                   |              |                            |                            |                                     |

Nun wird im WERTUNGsmenü die REIHENFOLGE GENERIEREN freigeschaltet. Dies erfolgt immer nur pro Sparte und/oder Jugend/Erwachsene.

Weiter mit REIHENFOLGE GENERIEREN.

### Foto, Jurierungs- und Mitgliederverwaltungssoftware

| MV Klubmesitersch  | aft 2011 | ner Bilder Juroren Wertun | g Fraehoisse S    | tatistik Expor | t                          |                            | 8                                               |
|--------------------|----------|---------------------------|-------------------|----------------|----------------------------|----------------------------|-------------------------------------------------|
|                    |          | Sparte                    | ]                 | ugend          | •                          | Suchen                     | Reihenfolge Generieren<br>Reihenfolge Speichern |
| Sparte             | Jugend   | Art                       | Status            | SortierModus   | Min. erlaubte<br>Bewertung | Max. erlaubte<br>Bewertung |                                                 |
| Digital            | Ja       | Erster Durchgang          | Noch nicht begonn | Zufaellig      | 1                          | 10                         | bzw. fortsetzen                                 |
| Digital            | Nein     | Erster Durchgang          | Noch nicht begonn | Zufaellig      | 1                          | 10                         |                                                 |
|                    |          |                           |                   |                |                            |                            | Einsteilungen bearbeiten                        |
| us Die Wertung lae | euft     |                           |                   |                |                            |                            | Schliessen                                      |

Nun wird auch REIHENFOLGE SPEICHERN und WERTUNG BEGINNEN BZW. FORTSETZEN freigeschaltet. Mit REIHENFOLGE SPEICHERN kann nun z.B: für Papierbildsparten - hier dient JUROR auch als Kontrollwerkzeug ob die Bilder wirklich passen - schon vorab die Reihenfolgeliste exportiert und ausgedruckt werden. Somit lässt sich der erste Durchgang bei den Papierbildern bereits vorab vorsortieren, speichern und über ein Tabellenkalkulationsprogrammausdrucken - man verliert beim eigentlichen Jurierungsdurchgang durch die Sortierreihenfolge im ersten Durchgang keine Zeit.

| 👷 Reihe | nfolge war bereits generiert                                          |
|---------|-----------------------------------------------------------------------|
| ?       | Die Reihenfolge war bereits generiert. Soll sie überschrieben werden? |
|         | Ja Nein                                                               |

Sollte versehentlich wiederholt eine bereits gemischte Reihenfolge erneut angewählt werden kommt eine Sicherheitsabfrage.

#### 13.8 eigentlicher Jurierungsvorgang

**Tip:** Mit der Jurierung einer Sparte kann erst sinnvoll begonnen werden wenn allen Juroren der Sparte eine Tastatur zugeordnet wurde!

#### Foto, Jurierungs- und Mitgliederverwaltungssoftware

| Juaten j Span |        | Sparte                                                                                       | Ju                                                                       | gend                                                      | •                          | Suchen                     | Reihenfolge Generiere               |
|---------------|--------|----------------------------------------------------------------------------------------------|--------------------------------------------------------------------------|-----------------------------------------------------------|----------------------------|----------------------------|-------------------------------------|
| Sparte        | Jugend | Art                                                                                          | Status                                                                   | SortierModus                                              | Min. erlaubte<br>Bewertung | Max. erlaubte<br>Bewertung |                                     |
| Digital       | Nein   | Erster Durchgang                                                                             | Jurierung beendet                                                        | Zufaellig                                                 | 1                          | 10                         | Wertung beginnen<br>bzw. fortsetzen |
| Digital       | Nein   | Zweiter Durchgang (bestes Drittel)                                                           | Noch nicht begonn                                                        | Zufaellig                                                 | 6                          | 10                         |                                     |
| Digital       | Nein   | Zweiter Durchgang (mittleres Drittel)                                                        | Noch nicht begonn                                                        | Zufaellig                                                 | 4                          | 8                          | Finstellungen Anseher               |
| Digital       | Nein   | Zweiter Durchgang (schlechtes Dri                                                            | Noch nicht begonn                                                        | Zufaellig                                                 | 1                          | 5                          | Einstellungen haarbeite             |
|               |        | Mit der Jurierung beginnen  Sobald Sie diese Frag Jurierungsdurchgang Wollen Sie jetzt mit d | ?<br>je mit Ja beantworten, w<br>js gezeigt.<br>der Jurierung beginnen b | ird das erste bzw. näch<br>ozw. mit ihr fortfahren?<br>Ja | Abbrechen                  |                            |                                     |

Gestartet wird die eigentliche Jurierung mit WERTUNG BEGINNEN BZW. FORTSETZEN. Weiter mit JA.

|                                         | Vorname | Nachname      | Bewertung | Schaltflaeche weitgehend                    |
|-----------------------------------------|---------|---------------|-----------|---------------------------------------------|
| 2 - 2 - 2 - 2 - 2 - 2 - 2 - 2 - 2 - 2 - | Günter  | Kramarcsik    | Nein      | verbergen                                   |
|                                         | Maxi    | Muserfrau     | Nein      | Schaltflaeche immer<br>zeigen               |
|                                         |         |               |           | Bewertung eingeben                          |
|                                         |         |               |           | Zurueck<br>(zum vorherigen Bild)            |
|                                         | Gesamtw | vertung       |           | Wertung bestaetigen<br>(zum naechsten Bild) |
|                                         |         | Titel Motocro | ss1       | Jurierung unterbrechen                      |
|                                         | Bildn   | nummer 1      |           | Aktuelles Bild: 1 von 8                     |

Beim Jurierungsvorgang werden alle Juroren eingeblendet. Bei GESAMTWERTUNG am Screen werden nur die Gesamtpunkte der Wertung dargestellt.

Die Schaltflächen verbergen kann man mittels SCHALTFLAECHEN WEITGEHEND VERBERGEN.

Unter BEWERTUNG EINGEBEN könnte man händisch Wertungen für das Bild eingeben was bei angesteckten Tastaturen natürlich nicht sinnvoll ist.

Zum nächsten Bild kommt man immer mit WERTUNG BESTAETIGEN (ZUM NAECHSTEN BILD).

Wird dann zum nächsten Bild geschaltet und dieses bewertet scheinen die Informationen erst zum Bild auf wenn der letzte Juror das Bild bewertet hat. Somit bestimmt derjenige Juror das Tempo der als letzter die Bewertung zum Bild abgibt.

**Tip:** Solange der letzte Juror noch nicht seine Bewertung abgegeben hat kann jeder Juror seine Wertung noch nachträglich ändern. Einfach andere Ziffer betätigen. Aber Achtung! Sobald der letzte Juror gewertet hat steht die Gesamtsumme für dieses Bild fest.

Foto, Jurierungs- und Mitgliederverwaltungssoftware

|       | Vorname          | Nachname   | Bewertung | Schaltflaeche weitgebend         |
|-------|------------------|------------|-----------|----------------------------------|
| 2.2.8 | Günter           | Kramarcsik | Ja        | verbergen                        |
|       | Maxi             | Muserfrau  | Ja        | Schaltflaeche immer<br>zeigen    |
|       |                  |            |           | Bewertung eingeben               |
|       |                  |            |           | Zurueck<br>(zum vorherigen Bild) |
|       |                  |            |           | Wertung bestaetigen              |
|       | Gesamtv          | vertung 16 |           | (zum naechsten Bild)             |
|       | Titel Motocross1 |            |           | Jurierung unterbrechen           |
|       | Bildnummer 1     |            |           | Aktuelles Bild: 1 von 8          |

Am Screen erscheinen nur der TITEL und die Wettbewerbs interne Nummer.

**Tip:** Eine Jurierung kann jederzeit unterbrochen werden und wieder fortgeführt werden. Bei großen Wettbewerben ist es sehr vorteilhaft alle 150-200 Bilder eine kurze Pause einzulegen, um den Juroren etwas Erholung zu gönnen. Als Orientierung dient das Feld (rechts unten) AKTUELLES BILD: x von y.

| 🔬 Wertı | ung abgeschlossen                                                                                |
|---------|--------------------------------------------------------------------------------------------------|
| 1       | Es wurden alle Bilder bewertet. Damit kann die Jurierung des Durchgangs jetzt<br>beendet werden. |
|         | ОК                                                                                               |

Ist die Wertung in dieser Sparte abgeschlossen kommt nach dem letzten Bild angeführte Rückinfo.

|           | Í.       | Einzelwertungen zu | m Bild     | ? ×        |       |      | Service State | Mrs -      |
|-----------|----------|--------------------|------------|------------|-------|------|---------------|------------|
|           |          | Vorname            | Nachname   | Bewertung  |       |      |               | 1          |
|           |          | Günter             | Kramarcsik | 3          |       |      | -             | 715        |
|           |          | Maxi               | Muserfrau  | 4          |       |      |               |            |
| Vorname   | Nachname |                    |            |            | hgang | Pkt. | Themenbereich | Titel      |
| Gustav    | Benesc   |                    |            |            | 1     | 7    | SIGI2507      | SIGI2507   |
| Gustav    | Beneso   |                    |            |            | 1     | 10   | SIGI2495      | SIGI249    |
| Gustav    | Beneso   |                    |            |            | 1     | 13   | SIGI2497      | SIGI2497   |
| Gustav    | Beneso   |                    |            |            | 1     | 16   | SIGI2494      | SIGI2494   |
| Siegfried | Härtir   |                    |            |            | 1     | 3    | Sport         | Motocross  |
| Siegfried | Härtir   |                    |            |            | 1     | 12   | Sport         | Motocross4 |
| Siegfried | Härtir   |                    |            |            | 1     | 14   | Sport         | Motocross  |
| Siegfried | Härtir   |                    |            |            | 1     | 16   | Sport         | Motocross  |
|           |          |                    |            | Schliessen |       |      |               |            |
|           |          |                    |            |            |       |      |               |            |

Unter WERTUNGEN ANSEHEN kann man kurzfristig sehen welches Bild wie bewertet wurde. Unter EINZELWERTUNGEN ANSEHEN kann man sehen welcher Juror wie das ausgewählte Bild bewertet hat.

#### 13.8.1 angenomme Bilder

| Grunddaten Spar    | ten     | Teilnehmer | Bilder     | Juroren     | Wertung  | Ergebnisse        | Statistik | Export  |                |                   |                         |       |
|--------------------|---------|------------|------------|-------------|----------|-------------------|-----------|---------|----------------|-------------------|-------------------------|-------|
|                    |         |            |            | I           | _        |                   |           |         |                |                   |                         |       |
| Wet                | bewerb  | LM2011 H   |            |             |          | Sparte            |           |         |                |                   |                         | I     |
| ,                  | /orname |            |            |             |          | Nachname          |           |         |                |                   | 4.                      | I     |
| Cesamte Mitoliedo  | nummer  | [          |            |             |          | Jugend            |           |         |                | -                 | 2                       | I     |
| Gesante Pirtgileus | Titel   |            |            |             |          | Thereachersish    |           |         |                |                   |                         | I     |
|                    | litei   |            |            |             |          | Inemendereich     |           |         |                |                   |                         | I     |
|                    |         |            |            |             |          | Suchan            |           |         | Suche zurücken | tree              |                         | I     |
|                    |         |            |            |             |          | Judien            |           |         | Suche zurückse | 12em              |                         | I     |
|                    |         |            |            |             |          |                   |           |         | ~              |                   |                         |       |
| Vorname            |         | Nachna     | me         | Mitgliedsnr |          | Verein            | Sparte    |         | Bewertung      | Themenbereich     | Titel                   | ^     |
| Ma                 | irtina  | , i        | Matuella   | 06210       | 22 Kame  | eraklub Landeck   | Farbb     | oild    | 28*            | LM2011-855_62102  | LM2011-855_621022_Mat   | . ≡   |
| N                  | lartin  |            | Spiss      | 062103      | 9L Kame  | eraklub Landeck   | Projekti  | ion     | 26*            | LM2011-724_62102  | LM2011-724_621020_Spis  |       |
| Ma                 | rtina   | I          | Matuella   | 06210       | 22 Kame  | eraklub Landeck   | Monochro  | om      | 25*            | LM2011-851_62102  | LM2011-851_621022_Mat   |       |
|                    | Josef   |            | Sieberer   | 06050       | 17 Fotoc | lub ÖGB Kufs      | Monochro  | om      | 25*            | LM2011-1032_6051  | LM2011-1032_60517_Sieb  |       |
| ł                  | Horst   |            | Ender      | 06130       | 06 F     | otoklub Zillertal | Projekti  | ion     | 24*            | LM2011-216_61301  | LM2011-216_613013_End   |       |
| Ma                 | rtina   | I          | Matuella   | 06210       | 22 Kame  | eraklub Landeck   | Farbb     | oild    | 23             | LM2011-853_62102  | LM2011-853_621022_Mat   |       |
| Han                | sjörg   |            | Pfister    | 06130       | 04 F     | otoklub Zillertal | Projekti  | ion     | 23             | LM2011-261_61300  | LM2011-261_613004_Pfist |       |
| Mat                | thias   |            | Faaer      | 062104      | BI Kame  | eraklub Landeck   | Monochro  | m       | 22             | I M2011-808 62103 | I M2011-808 621039 Fag  | Ŧ     |
| Neu                |         |            | etails Ans | hen         | Vollt    | oild Ansehen      | В         | earbeit | en             | Löschen           | Alle ungueltigen Loes   | schen |
|                    |         |            |            |             |          |                   |           |         |                |                   |                         |       |

Annahmen werden mit \* markiert und können nun unter BILDER angesehen werden.

| 1382   | hereits | iurierte S | narten  | und/oder | Teile von | Snarten | erneut  | iurieren |
|--------|---------|------------|---------|----------|-----------|---------|---------|----------|
| 13.0.2 | Dereita | juniente o | parterr | unu/ouei |           | Sparten | cificut | junieren |

|         | en Teilnei | nmer Bilder Juroren Wertung                                                                                                    | Ergebnisse Statis                                                                                                    | tik Export                                                                             |                                              |                            | Reihenfolge Generieren              |
|---------|------------|----------------------------------------------------------------------------------------------------|----------------------------------------------------------------------------------------------------|----------------------------------------------------------------------------------------|----------------------------------------------|----------------------------|-------------------------------------|
|         |            | Sparte                                                                                                    | Ju                                                                                                    | gend                                                                                   | •                                            | Suchen                     | Reihenfolge Speichern               |
| Sparte  | Jugend     | Art                                                                                                    | Status                                                                                                    | SortierModus                                                                           | Min. erlaubte<br>Bewertung                   | Max. erlaubte<br>Bewertung |                                     |
| Tableau | Nein       | Erster Durchgang                                                                                                    | Jurierung beendet                                                                                                    | Zufaellig                                                                              | 1                                            | 10                         | Wertung beginnen<br>bzw. fortsetzen |
| Tableau | Nein       | Zweiter Durchgang (bestes Drittel)                                                                                                    | Jurierung beendet                                                                                                    | Zufaellig                                                                              | 6                                            | 10                         |                                     |
| Tableau | Nein       | Zweiter Durchgang (mittleres Drittel)                                                                                                    | Jurierung beendet                                                                                                    | Zufaellig                                                                              | 4                                            | 8                          | Einstellungen Ansehen               |
| Tableau | Nein       | Zweiter Durchgang (schlechtes Dri                                                                                                    | Jurierung beendet                                                                                                    | Zufaellig                                                                              | 1                                            | 5                          | Einstellungen bearbeiter            |
|         |            | Dieser Durchgang wurdt<br>zurückkehren? Da einm<br>sollten Sie dies nur tun, v<br>In diesem Sinn ist diese<br>korrigieren zu koennen.<br>Wollen Sie wirklich zur V | e bereits abgeschlossen<br>al jurierte Durchgaenge<br>wenn Sie wissen was Si<br>Möglichkeit nur vorhar<br>Vertung zurückkehren? | . Wollen Sie wirklich z<br>e nie mehr angetastet v<br>e tun.<br>Inden, um eventuelle B | ur Wertung<br>verden,<br>edienfehler<br>Nein |                            |                                     |

Jurierte Sparten tragen den STATUS - JURIERUNG BEENDET.

Es besteht jedoch die Möglichkeit diese bereits abgeschlossenen Bereiche erneut zu jurieren. Dies ermöglicht es z.B. im Klub Jurierungsschulungen vereinfacht durchzuführen. Durch betätigen von WERTUNG BEGINNEN BZW. FORTSETZEN kann dies erreicht werden.

#### mögliche Ablauffolge:

- \* der Wettbewerb wird das erste Mal juriert
- \* Ergebnisse werden exportiert und analysiert
- \* Juroren/Mitglieder werden geschult
- \* der Wettbewerb mit den gleichen Bildern wird erneut juriert...

Hiermit hat man dann Vergleiche was z.B. eine Jurorenschulung den einzelnen Juroren/Klubmitgliedern an Mehrund Fachwissen gebracht hat.

Auch können so vereinfacht "teilautomatisierte" Bildbesprechungen und Jurierungsübungen kombiniert werden.

#### Achtung ! Die Einträge bei den JUROREN können hierbei nicht geändert werden.

Achtung ! Bei betätigen dieser Funktion werden alle vorher jurierten Bereiche und/oder Ergebnisse des gewählten Wettbewerbes ungültig gesetzt und gehen verloren!

#### 13.9 ERGEBNISSE

|            | erschaft 2011 |                     |                       |                         |               |        |                   | 2                    |
|------------|---------------|---------------------|-----------------------|-------------------------|---------------|--------|-------------------|----------------------|
| unddaten   | Sparten       | Teilnehmer Bik      | der Juroren \         | Nertung Ergebnisse Stat | tistik Export |        |                   |                      |
| Erwachsene | Jugend        | byeschlossen mit de | en untenstehenden Erg | JEDI 1153E11.           |               |        |                   |                      |
| Teilnehmer | Teilnehme     | er-Kombination      | Vereine Vereins-K     | Combination             |               |        |                   |                      |
| Vorn       | name          | Nachname            | Mitgliedsnummer       | Verein                  | Sparte        | Punkte |                   |                      |
|            | Siegfried     | Härting             | 0621008               | Kameraklub Landeck      | Digital       | 30     |                   |                      |
|            | Gustav        | Benesch             | 0602044C              | Kameraclub Innsbruck    | Digital       | 29     |                   |                      |
|            |               |                     |                       |                         |               |        |                   |                      |
|            |               |                     |                       |                         |               |        |                   |                      |
|            |               |                     |                       |                         |               |        |                   |                      |
|            |               |                     |                       |                         |               |        |                   |                      |
|            |               |                     |                       |                         |               |        |                   |                      |
|            |               |                     |                       |                         |               |        |                   |                      |
|            |               |                     |                       |                         |               |        |                   |                      |
|            |               |                     |                       |                         |               |        |                   |                      |
|            |               |                     |                       |                         |               |        |                   |                      |
|            |               |                     |                       |                         |               |        |                   |                      |
|            |               |                     |                       |                         |               |        |                   |                      |
|            |               |                     |                       |                         |               | Be     | echne Eroebnisse  | Ergebnisse Speichern |
|            |               |                     |                       |                         |               | Be     | rechne Ergebnisse | Ergebnisse Speichern |

Dieser Punkt wird erst vollständig mit Daten gefüllt wenn zuvor eine Statusänderung in den GRUNDDATEN erfolgt.

### Foto, Jurierungs- und Mitgliederverwaltungssoftware

#### 13.9.1 ERWACHSENE - TEILNEHMER

| Erwachsene | Jugend    |                 |                   |                         |                 |        |   |
|------------|-----------|-----------------|-------------------|-------------------------|-----------------|--------|---|
| Teilnehmer | Teilnehm  | ner-Kombination | Vereine Vereins-K | ombination              |                 |        |   |
| Vorna      | ame       | Nachname        | Mitgliedsnummer   | Verein                  | Sparte          | Punkte | ^ |
|            | Josef     | Palfrader       | 0670006           | Einzelmitglieder        | Projektionsbild | 191    |   |
|            | Josef     | Palfrader       | 0670006           | Einzelmitglieder        | Farbbild        | 187    |   |
|            | Josef     | Palfrader       | 0670006           | Einzelmitglieder        | Monochrombild   | 182    |   |
|            | Christian | Paoli           | 0612027L          | Fotogruppe Innsbruck (F | Projektionsbild | 173    |   |
|            | Hugo      | Schöpf          | 0607013           | Fotoklub Hall i. T.     | Monochrombild   | 170    |   |
| (          | Christian | Vorhofer        | 0607040L          | Fotoklub Hall i. T.     | Monochrombild   | 165    |   |
| :          | Siegfried | Härting         | 0621008           | Kameraklub Landeck      | Monochrombild   | 164    |   |
|            | Klaus     | Maislinger      | 0607035L          | Fotoklub Hall i. T.     | Projektionsbild | 164    |   |
|            | Thomas    | Kirschner       | 0621007           | Kameraklub Landeck      | Monochrombild   | 163    |   |
|            | Gernot    | Heppke          | 0621006L          | Kameraklub Landeck      | Projektionsbild | 163    |   |
|            |           | 1.16.17         | 0604000           | <i>v</i>                | e               |        | - |

Es werden hier alle Teilnehmer nach Punkten absteigend dargestellt.

Bei mehreren Sparten werden pro Teilnehmer und Sparte ein eigener Zeileneintrag gemacht.

#### **ERWACHSENE - TEILNEHMER KOMBINATION** 13.9.2

| LM09           |                  |               |               |                      |              |              | 2                                        |
|----------------|------------------|---------------|---------------|----------------------|--------------|--------------|------------------------------------------|
| Grunddaten     | Sparten Te       | eilnehmer     | Bilder Ju     | uroren Wertung       | Ergebnisse S | tatistik Exp | bort                                     |
| Status Der Wet | ttbewerb ist abg | eschlossen mi | t den untenst | ehenden Ergebnissen. |              |              |                                          |
| Erwachsene     | Jugend           |               |               |                      |              |              |                                          |
| Teilnehmer     | Teilnehmer-      | Kombination   | Vereine       | Vereins-Kombination  |              |              |                                          |
|                | Verein           | Mitglie       | dsnummer      | Vorname              | Nachname     | Punkte       | _                                        |
|                | Einzelmitglie    | der           | 0670006       | Josef                | Palfrader    | 560          | 0                                        |
|                | Fotoklub Hall    | i. <b>T</b> . | 0607013       | Hugo                 | Schöpf       | 488          | 8                                        |
| Kar            | meraklub Land    | eck           | 0621008       | Siegfried            | Härting      | 47           | 5                                        |
|                | Fotoklub Hall    | i. <b>T</b> . | 0607035L      | Klaus                | Maislinger   | 473          | 3                                        |
| Kar            | meraklub Land    | eck           | 0621007       | Thomas               | Kirschner    | 472          | 2                                        |
| Foto           | club ÖGB Kufst   | ein           | 0605017       | Josef                | Sieberer     | 464          | 4                                        |
|                | Fotoklub Hall    | i. T.         | 0607014L      | Thea                 | Schöpf       | 463          | 3                                        |
|                | Fotoklub Hall    | i. T.         | 0607036L      | Thomas               | Seiter       | 460          | 0                                        |
|                | Fotoklub Ir      | nst           | 0611005       | Andreas              | Kuen         | 450          | 0                                        |
| Kar            | meraklub Land    | eck           | 0621010       | Andreas              | Gfall        | 444          | 4                                        |
|                |                  |               | 000000        | • •                  |              |              | •                                        |
|                |                  |               |               |                      |              |              | Berechne Ergebnisse Ergebnisse Speichern |
| us Die Wertu   | ng ist abgeschlo | ssen          |               |                      |              |              | Schliessen                               |

Pro Teilnehmer ist hier ein Zeileneintrag welcher die Summe der einzelnen Sparten aufsummiert. Kombinationsteilnehmer sind nur diejenige die in allen erforderlichen Sparten mitgemacht haben.

#### 13.9.3 **ERWACHSENE - VEREINE**

| Erwachsene | Jugend   |                    |            |                     |        |   |
|------------|----------|--------------------|------------|---------------------|--------|---|
| Teilnehmer | Teilnehr | ner-Kombination V  | ereine     | Vereins-Kombination |        |   |
| Vereinsnu  | Immer    | Vereinsname        |            | Sparte              | Punkte |   |
|            | 0607     | Fotoklub H         | lall i. T. | Monochrombild       | 648    |   |
|            | 0607     | Fotoklub H         | lall i. T. | Projektionsbild     | 636    | E |
|            | 0612     | Fotogruppe Innsbru | ck (F      | Projektionsbild     | 631    |   |
|            | 0607     | Fotoklub H         | lall i. T. | Farbbild            | 627    |   |
|            | 0621     | Kameraklub L       | andeck     | Farbbild            | 626    |   |
|            | 0621     | Kameraklub L       | andeck     | Projektionsbild     | 617    |   |
|            | 0621     | Kameraklub L       | andeck     | Monochrombild       | 611    |   |
| -          | 0605     | Fotoclub ÖGB K     | ufstein    | Farbbild            | 605    |   |
|            | 0611     | Fotoklu            | ıb İmst    | Projektionsbild     | 605    |   |
|            | 0605     | Fotoclub ÖGB K     | ufstein    | Projektionsbild     | 590    |   |
|            | 0000     | F                  |            |                     |        | * |

Vereinswertung nach Punkten absteigend pro Sparte. Bei mehreren Sparten ist hier pro Verein jeweils ein eigener Eintrag gemacht

**ERWACHSENE - VEREINS-KOMBINATION** 13.9.4

| LM09                        |                                 |                      |                      |        |                     | ? 🗙                  |
|-----------------------------|---------------------------------|----------------------|----------------------|--------|---------------------|----------------------|
| Grunddaten Sparten          | Teilnehmer Bilder Ju            | roren Wertung        | Ergebnisse Statistik | Export |                     |                      |
| Status Der Wettbewerb is    | t abgeschlossen mit den untenst | ehenden Ergebnissen. |                      |        |                     |                      |
| Erwachsene Jugend           |                                 |                      |                      |        |                     |                      |
| Teilnehmer Teilneh          | mer-Kombination Vereine         | Vereins-Kombination  |                      |        |                     |                      |
| Vereinsnummer               | Vereinsname                     | Punkte               |                      |        |                     | A                    |
| 0607                        | Fotoklub Hall i. T.             | 1911                 |                      |        |                     |                      |
| 0621                        | Kameraklub Landeck              | 1854                 |                      |        |                     |                      |
| 0605                        | Fotoclub ÖGB Kufstein           | 1769                 |                      |        |                     |                      |
| 0602                        | Kameraclub Innsbruck            | 1664                 |                      |        |                     | =                    |
| 0613                        | Fotoklub Zillertal              | 1560                 |                      |        |                     |                      |
| 0604                        | Fotogruppe Naturfreund          | 1553                 |                      |        |                     |                      |
| 0610                        | Kameraclub Reutte-Breit         | 1412                 |                      |        |                     |                      |
| 0611                        | Fotoklub Imst                   | 1327                 |                      |        |                     |                      |
| 0606                        | Fotoclub Sparkasse Lienz        | 1237                 |                      |        |                     |                      |
| 0615                        | Fotosektion ESV Innsbruck       | 1139                 |                      |        |                     |                      |
|                             | e                               | 624                  |                      |        |                     | ~                    |
|                             |                                 |                      |                      |        |                     |                      |
|                             |                                 |                      |                      |        | Berechne Ergebnisse | Ergebnisse Speichern |
| Status Die Wertung ist abge | schlossen                       |                      |                      |        |                     | Schliessen           |
| Status Die wertung ist abge | 5011055611                      |                      |                      |        |                     | Schliessen           |

Pro Verein ist hier ein Zeileneintrag welcher die Summe der einzelnen Sparten aufsummiert. Bei den Vereinen zählen auch Vereine die nicht in allen Sparten mitgemacht haben.

| 13.9.5 J | <b>UGEND - TEILNEHMER</b> |
|----------|---------------------------|
|----------|---------------------------|

| Erwachsene | Jugend   | 1               |                     |                     |                 |        |                                       |
|------------|----------|-----------------|---------------------|---------------------|-----------------|--------|---------------------------------------|
| Teilnehmer | Teilnehm | ner-Kombination | Vereine Vereins-Kom | bination            |                 |        |                                       |
| Vorr       | name     | Nachname        | Mitgliedsnummer     | Verein              | Sparte          | Punkte | <u>^</u>                              |
|            | Lea      | Winkler         | 0607052L            | Fotoklub Hall i. T. | Projektionsbild | 167    |                                       |
|            | Florian  | Ögg             | 0611018             | Fotoklub Imst       | Farbbild        | 166    | E                                     |
|            | Stefan   | Ögg             | 0611010             | Fotoklub Imst       | Farbbild        | 164    |                                       |
|            | Stefan   | Ögg             | 0611010             | Fotoklub Imst       | Projektionsbild | 164    |                                       |
|            | Florian  | Ögg             | 0611018             | Fotoklub Imst       | Projektionsbild | 162    |                                       |
|            | Florian  | Ögg             | 0611018             | Fotoklub Imst       | Monochrombild   | 160    |                                       |
|            | Nina     | Schwaninger     | 0607064L            | Fotoklub Hall i. T. | Projektionsbild | 157    |                                       |
|            | Stefan   | Ögg             | 0611010             | Fotoklub Imst       | Monochrombild   | 156    |                                       |
|            | Johannes | Härting         | 0621026             | Kameraklub Landeck  | Projektionsbild | 153    |                                       |
|            | Bianca   | Schwarz         | 0621013             | Kameraklub Landeck  | Projektionsbild | 151    |                                       |
|            |          | <u> </u>        | 00000000            | - · · · · · · · · - |                 | 4.00   | · · · · · · · · · · · · · · · · · · · |

Es werden hier alle Teilnehmer nach Punkten absteigend dargestellt. Bei mehreren Sparten werden pro Teilnehmer und Sparte ein eigener Zeileneintrag gemacht.

JUGEND - TEILNEHMER KOMBINATION 13.9.6

| LM09            |                       |                |             |                     |                |               |                     | ? <mark>- </mark> ×  |
|-----------------|-----------------------|----------------|-------------|---------------------|----------------|---------------|---------------------|----------------------|
| Grunddaten      | Sparten Teilne        | ehmer Bil      | lder Jur    | roren Wertung       | Ergebnisse Sta | atistik Expor | rt                  |                      |
| Status Der We   | ttbewerb ist abgesc   | hlossen mit de | en untenste | henden Ergebnissen. |                |               |                     |                      |
| Erwachsene      | Jugend                |                |             |                     |                |               |                     |                      |
| Teilnehmer      | Teilnehmer-Kon        | bination       | Vereine     | Vereins-Kombination |                |               |                     |                      |
|                 | Verein                | Mitglieds      | nummer      | Vorname             | Nachname       | Punkte        |                     |                      |
|                 | Fotoklub Imst         |                | 0611018     | Florian             | Ögg            | 488           |                     |                      |
|                 | Fotoklub Imst         |                | 0611010     | Stefan              | Ögg            | 484           |                     |                      |
|                 | Fotoklub Hall i. T.   | 0607052L       |             | Lea                 | Winkler        | Winkler 452   |                     |                      |
| Foto            | Fotoclub ÖGB Kufstein |                | 0605031L    | Denise              | Koch           | Koch 414      |                     |                      |
|                 |                       |                |             |                     |                |               |                     |                      |
|                 |                       |                |             |                     |                |               | Berechne Ergebnisse | Ergebnisse Speichern |
| tatus Die Wertu | ng ist abgeschlosse   | ı              |             |                     |                |               |                     | Schliessen           |

Pro Teilnehmer ist hier ein Zeileneintrag welcher die Summe der einzelnen Sparten aufsummiert. Kombinationsteilnehmer sind nur diejenige die in allen erforderlichen Sparten mitgemacht haben.

#### **JUGEND - VEREINE** 13.9.7

| Erwachsene    | Jugend    |                       |             |                     |        |  |
|---------------|-----------|-----------------------|-------------|---------------------|--------|--|
| Teilnehmer    | Teilnehme | r-Kombination         | Vereine     | Vereins-Kombination | n      |  |
| Vereinsnummer |           | Vereinsname           |             | Sparte              | Punkte |  |
| 0621          |           | Kameraklub Landeck    |             | Projektionsbild     | 597    |  |
| 0607          |           | Fotoklub Hall i. T.   |             | Farbbild            | 576    |  |
| 0611          |           | Fotoklub Imst         |             | Farbbild            | 330    |  |
| 0611          |           | Fotoklub Imst         |             | Projektionsbild     | 326    |  |
| 0607          |           | Fotoklub Hall i. T.   |             | Projektionsbild     | 324    |  |
| 0611          |           | Fotoklub Imst         |             | Monochrombild       | 316    |  |
| 0607          |           | Fotoklub Hall i. T.   |             | Monochrombild       | 148    |  |
| 0605          |           | Fotoclub ÖGB Kufstein |             | Monochrombild       | 146    |  |
|               | 0605      | Fotoclub Ö            | GB Kufstein | Projektionsbild     | 137    |  |
|               | 0605      | Fotoclub Ö            | GB Kufstein | Farbbild            | 131    |  |
|               |           |                       |             |                     |        |  |
|               |           |                       |             |                     |        |  |

Vereinswertung nach Punkten absteigend pro Sparte. Bei mehreren Sparten ist hier pro Verein jeweils ein eigener Eintrag gemacht
#### 13.9.8 JUGEND - VEREINS-KOMBINATION

|        | 9           |              |                   |               |                    |              |           |        |                     |                     | ? × |
|--------|-------------|--------------|-------------------|---------------|--------------------|--------------|-----------|--------|---------------------|---------------------|-----|
| Grun   | nddaten S   | Sparten      | Teilnehmer        | Bilder Ju     | roren Wertung      | g Ergebnisse | Statistik | Export |                     |                     |     |
| Statu  | us Der Wett | bewerb ist a | abgeschlossen mit | den untenste  | ehenden Ergebnisse | en.          |           |        |                     |                     |     |
| En     | wachsene    | Jugend       |                   |               |                    |              |           |        |                     |                     |     |
|        | Teilnehmer  | Teilnehm     | er-Kombination    | Vereine       | Vereins-Kombina    | ition        |           |        |                     |                     | _   |
|        | Vereinsni   | ummer        | Vereinsna         | ame           | Punkte             |              |           |        |                     |                     |     |
|        |             | 0607         | Fotokl            | ub Hall i. T. | 1048               |              |           |        |                     |                     |     |
|        |             | 0611         | Fot               | toklub Imst   | 972                |              |           |        |                     |                     |     |
|        |             | 0621         | Kameraklı         | ub Landeck    | 597                |              |           |        |                     |                     |     |
|        |             | 0605         | Fotoclub Ö        | GB Kufstein   | 414                |              |           |        |                     |                     |     |
|        |             |              |                   |               |                    |              |           |        |                     |                     |     |
|        |             |              |                   |               |                    |              |           |        |                     |                     |     |
|        |             |              |                   |               |                    |              |           |        |                     |                     |     |
|        |             |              |                   |               |                    |              |           |        |                     |                     |     |
|        |             |              |                   |               |                    |              |           |        |                     |                     |     |
|        |             |              |                   |               |                    |              |           |        |                     |                     |     |
|        |             |              |                   |               |                    |              |           |        |                     |                     |     |
|        |             |              |                   |               |                    |              |           |        |                     |                     |     |
|        |             |              |                   |               |                    |              |           |        | Berechne Ergebnisse | Ergebnisse Speicher | n   |
| Status | Die Wertung | g ist abgesd | hlossen           |               |                    |              |           |        |                     | Schliesser          |     |
|        |             | -            |                   |               |                    |              |           |        |                     |                     |     |

Pro Verein ist hier ein Zeileneintrag welcher die Summe der einzelnen Sparten aufsummiert. Bei den Vereinen zählen auch Vereine die nicht in allen Sparten mitgemacht haben.

#### 13.9.9 Einzelwertungen

| Vertungen |          |              |                   |                 |                    |      |                     |                       |
|-----------|----------|--------------|-------------------|-----------------|--------------------|------|---------------------|-----------------------|
| Vorname   | Nachname | Mitgliedsnr. | Verein            | Sparte          | Durchgang          | Pkt. | Themenbereich       | Titel                 |
| Thomas    | Hupfauf  | 0612050L     | Fotogruppe Innsbr | Projektionsbild | 1                  |      | 612050-3_Hupfauf    | 612050-3_Hupfauf_Tho  |
| Thomas    | Hupfauf  | 0612050L     | Fotogruppe Innsbr | Projektionsbild | 1                  | 34   | 612050-1_Hupfauf    | 612050-1_Hupfauf_Tho  |
| Thomas    | Hupfauf  | 0612050L     | Fotogruppe Innsbr | Projektionsbild | 1                  | 35   | 612050-2_Hupfauf    | 612050-2_Hupfauf_Tho  |
| Thomas    | Hupfauf  | 0612050L     | Fotogruppe Innsbr | Projektionsbild | 1                  | 35   | 612050-4_Hupfauf    | 612050-4_Hupfauf_Tho  |
| Thomas    | Hupfauf  | 0612050L     | Fotogruppe Innsbr | Projektionsbild | 2 (bestes Drittel) | 37   | 612050-2_Hupfauf    | 612050-2_Hupfauf_Tho  |
| Thomas    | Hupfauf  | 0612050L     | Fotogruppe Innsbr | Projektionsbild | 2 (bestes Drittel) | 38   | 612050-4_Hupfauf    | 612050-4_Hupfauf_Tho  |
| Thomas    | Hupfauf  | 0612050L     | Fotogruppe Innsbr | Projektionsbild | 2 (mittleres Drit  | 34   | 612050-1_Hupfauf    | 612050-1_Hupfauf_Tho  |
| Thomas    | Hupfauf  | 0612050L     | Fotogruppe Innsbr | Projektionsbild | 2 (mittleres Drit  | 34   | 612050-3_Hupfauf    | 612050-3_Hupfauf_Tho  |
| Helmut    | Jäger    | 0612003L     | Fotogruppe Innsbr | Projektionsbild | 1                  | 32   | 612003-1_Helmut     | 612003-1_Helmut_Jaege |
| Helmut    | Jäger    | 0612003L     | Fotogruppe Innsbr | Projektionsbild | 1                  | 35   | 612003-4_Helmut     | 612003-4_Helmut_Jaege |
|           |          |              |                   |                 |                    |      |                     | 4                     |
|           |          |              | Bilddetails anse  | hen             | Vollbild ansehen   | Einz | elwertungen ansehen | Schliessen            |

Durch einen Doppelklick auf die angeklickte Zeile in den Ergebnislisten führt zu den Wertungen der Bilder im 1. und 2. Durchgang im jeweiligen Reiter.

## Foto, Jurierungs- und Mitgliederverwaltungssoftware

### 13.9.10 Juroren Einzelwertungen pro Bild

|         |          | 🔬 Einzelwertungen z | um Bild     | ?          | ×              |      |                           |                       |
|---------|----------|---------------------|-------------|------------|----------------|------|---------------------------|-----------------------|
|         |          | Vorname             | Nachname    | Bewertung  |                |      |                           |                       |
|         |          | Walter              | Kump        | 7          |                |      | GR I                      |                       |
|         |          | Johann              | Jemewein    | 8          |                |      | Contraction of the second | March States          |
|         |          | Franz               | Etzenberger | 5          |                |      |                           |                       |
| Vorname | Nachname | Christian           | Henikl      | 6          | urchgang       | Pkt. | Themenbereich             | Titel                 |
| Thomas  | Hup      | Manfred             | Halbeis     | 6          | 1              | 32   | 612050-3_Hupfauf          | 612050-3_Hupfauf_Tho. |
| Thomas  | Hup      |                     |             |            | 1              | 34   | 612050-1_Hupfauf          | 612050-1_Hupfauf_Tho. |
| Thomas  | Hup      |                     |             |            | 1              | 35   | 612050-2_Hupfauf          | 612050-2_Hupfauf_Tho. |
| Thomas  | Hup      |                     |             |            | 1              | 35   | 612050-4_Hupfauf          | 612050-4_Hupfauf_Tho. |
| Thomas  | Hup      |                     |             |            | estes Drittel) | 37   | 612050-2_Hupfauf          | 612050-2_Hupfauf_Tho. |
| Thomas  | Hup      |                     |             |            | estes Drittel) | 38   | 612050-4_Hupfauf          | 612050-4_Hupfauf_Tho. |
| Thomas  | Hup      |                     |             |            | ittleres Drit  | 34   | 612050-1_Hupfauf          | 612050-1_Hupfauf_Tho. |
| Thomas  | Hup      |                     |             |            | ittleres Drit  | 34   | 612050-3_Hupfauf          | 612050-3_Hupfauf_Tho. |
| Helmut  |          |                     |             |            | 1              | 32   | 612003-1_Helmut           | 612003-1_Helmut_Jaege |
| Helmut  |          |                     |             | Schliessen | 1              | 35   | 612003-4_Helmut           | 612003-4_Helmut_Jaege |
|         |          |                     |             | Schiessen  |                |      |                           |                       |

Durch einen Klick auf EINZELWERTUNGEN ANSEHEN der angeklickten Zeile führt zu den Wertungen der Juroren der Bilder im 1. und/oder 2. Durchgang.

### 13.9.11 ERGEBNISSE SPEICHERN

| tus Der Wettbewerb ist abgesch        | nlossen mit den untenstehenden Ergebnissen. |                                    |
|---------------------------------------|---------------------------------------------|------------------------------------|
| rwachsene Jugend                      |                                             |                                    |
| Dateiname fuer Export wae             | hlen                                        | 22                                 |
| 🕒 🗢 🚢 🕨 Computer                      | ► Lokaler Datenträger (C:) ►                | ✓ 4→ Lokaler Datenträger (C:) durc |
| Organisieren 🔻 Neuer                  | Ordner                                      | 8≣ ▼                               |
| 🌙 Musik 🔺                             | Name                                        | Änderungsdatum Typ                 |
| Videos                                | Benutzer                                    | 16.10.2011.15:51 Dataiordner       |
|                                       | Dokumente und Einstellungen                 | 28.09.2007 22:53 Dateiordner       |
| 🝓 Heimnetzgruppe                      | Program Files                               | 11.10.2011 17:55 Dateiordner       |
|                                       | ProgramData                                 | 11.10.2011 18:14 Dateiordner       |
| Normal Computer                       | Programme                                   | 11.10.2011 19:45 Dateiordner       |
| 🚢 Lokaler Datenträg                   | Windows                                     | 13.10.2011 19:55 Dateiordner       |
| • · · · ·                             | 123                                         | 13.10.2011 20:51 Dateiordner       |
| Netzwerk                              |                                             |                                    |
| SERVER2011                            | < [                                         |                                    |
| Dateiname: LM Er                      | gebnisse                                    |                                    |
| Dateityn: 7IP-Ar                      | -<br>chive * zin                            |                                    |
| Datertyp: Zir Al                      |                                             |                                    |
|                                       |                                             | Speichern Abbrechen                |
| <ul> <li>Ordner ausbienden</li> </ul> |                                             | Speciel Abbrechen                  |

Dateiverzeichnis/Speicherort wählen, Dateinamen eingeben und SPEICHERN. Alle Ergebnistabellen werden in separaten CSV Dateien in der ZIP Datei abgespeichert.

## Foto, Jurierungs- und Mitgliederverwaltungssoftware

| LM09                         |                         |                     |            |                | 8 8                                                          |
|------------------------------|-------------------------|---------------------|------------|----------------|--------------------------------------------------------------|
| Grunddaten<br>Status Der Wet | Sparten<br>ttbewerb ist | Teilnehmer Bilde    | er Jur     | oren Wertur    | ig Ergebnisse Statistik Export                               |
| Erwachsene                   | Jugend                  | 1                   |            |                |                                                              |
| Teilnehmer                   | Teilnehr                | ner-Kombination V   | ereine     | Vereins-Kombin | ation                                                        |
| Vereins                      | nummer                  | Vereinsname         |            | Punkte         |                                                              |
|                              | 0607                    | Fotoklub H          | Hall i. T. | 1911           |                                                              |
|                              | 0621                    | Kameraklub L        | andeck     | 1854           |                                                              |
|                              | 0605                    | Fotoclub ÖGB K      | Gufstein   | 1769           |                                                              |
|                              | 0602                    | Kameraclub Inn      | nsbruck    | 1664           |                                                              |
|                              | 0613                    | Fotoklub            | Zillertal  | 1560           | Die Daten wurden erfolgreich gespeichert. Dauer: 11 Sekunden |
|                              | 0604                    | Fotogruppe Naturfre | eund       | 1553           | ОК                                                           |
|                              | 0610                    | Kameraclub Reutte-  | Breit      | 1412           |                                                              |
|                              | 0611                    | Fotoklu             | ub Imst    | 1327           |                                                              |
|                              | 0606                    | Fotoclub Sparkass   | se Lienz   | 1237           |                                                              |
|                              | 0615                    | Fotosektion ESV Inn | nsbruck    | 1139           |                                                              |
|                              | 0000                    | F                   |            | <b>C</b> 24    | <b>~</b>                                                     |
|                              |                         |                     |            |                | Berechne Ergebnisse Ergebnisse Speichern                     |
| tatus Die Wertu              | ng ist abges            | chlossen            |            |                | Schliessen                                                   |

Hier werden alle Ergebnisse als CSV Dateien in eine ZIP Datei gefasst und gespeichert.

Die gespeicherten Rohdatentabellen können nun mit einem Tabellenkalkulationsprogramm weiter verarbeitet werden.

Tip: Ein Doppelklick auf eine CSV lädt diese direkt in das Tabellenkalkulationsprogramm.

#### 13.9.12 Import der gespeicherten Ergebnisse in ein Tabellenkalkulationsprogramm

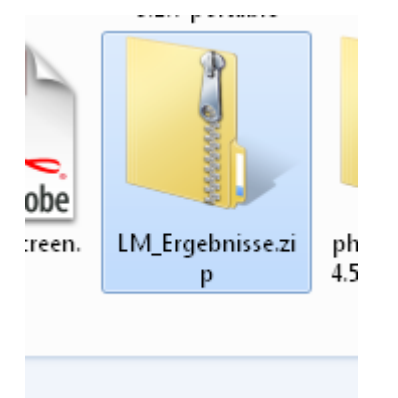

Seit Windows XP können ZIP Archivdateien wie Ordner am Computer behandelt werden.

## **JUROR** Foto, Jurierungs- und Mitgliederverwaltungssoftware

| 🔾 🗢 🔚 🕨 Comput          | ter 🕨 F (F:) 🕨 Juror 🕨 Benutzerhandbud | :h ▶ LM_Ergebnisse         |                    |                            |       | <ul> <li>✓</li> <li>✓</li></ul> | Ergebnisse durchsuchen |   |
|-------------------------|----------------------------------------|----------------------------|--------------------|----------------------------|-------|----------------------------------------------------------------------------------------------------|------------------------|---|
| Organisieren 🔻 🛛 Alle I | Dateien extrahieren                    |                            |                    |                            |       |                                                                                                    | == -                   |   |
| 🔆 Favoriten             | Name                                   | Тур                        | Komprimierte Größe | Kennwortg Größe            |       | Verhältnis                                                                                                    | Änderungsdatum         |   |
| 🧮 Desktop               | 🖲 20130224_Adressen                    | Microsoft Office Excel-CSV | 4 KB               | Nein                       | 8 KB  | 62%                                                                                                    | 24.02.2013 19:01       |   |
| 鷆 Downloads             | 🚳 20130224_E_T                         | Microsoft Office Excel-CSV | 2 KB               | Nein                       | 10 KB | 82%                                                                                                    | 24.02.2013 19:01       | _ |
| 🝀 Dropbox               | 🚳 20130224_E_TK                        | Microsoft Office Excel-CSV | 1 KB               | Nein                       | 3 KB  | 62%                                                                                                    | 24.02.2013 19:01       |   |
| 🔛 Zuletzt besucht       | 🖼 20130224_E_V                         | Microsoft Office Excel-CSV | 1 KB               | Nein                       | 2 KB  | 68%                                                                                                    | 24.02.2013 19:01       |   |
|                         | 强 20130224_E_VK                        | Microsoft Office Excel-CSV | 1 KB               | Nein                       | 1 KB  | 30%                                                                                                    | 24.02.2013 19:01       |   |
| 🗃 Bibliotheken          | 🚳 20130224_J_T                         | Microsoft Office Excel-CSV | 1 KB               | Nein                       | 1 KB  | 62%                                                                                                    | 24.02.2013 19:01       |   |
| Documents               | 🖼 20130224_J_TK                        | Microsoft Office Excel-CSV | 1 KB               | Nein                       | 1 KB  | 20%                                                                                                    | 24.02.2013 19:01       |   |
| J Music                 | 🔛 20130224_J_V                         | Microsoft Office Excel-CSV | 1 KB               | Nein                       | 1 KB  | 46%                                                                                                    | 24.02.2013 19:01       |   |
| Pictures                | 🖼 20130224_J_VK                        | Microsoft Office Excel-CSV | 1 KB               | Nein                       | 1 KB  | 12%                                                                                                    | 24.02.2013 19:01       |   |
| Subversion              | 🚳 E_20130224_Farbbild                  | Microsoft Office Excel-CSV | 6 KB               | Nein                       | 21 KB | 74%                                                                                                    | 24.02.2013 19:01       |   |
| 📑 Videos                | 🖼 E_20130224_Monochrombild             | Microsoft Office Excel-CSV | 6 KB               | Nein                       | 22 KB | 75%                                                                                                    | 24.02.2013 19:01       |   |
|                         | 🖼 E_20130224_Projektion                | Microsoft Office Excel-CSV | 8 KB               | Nein                       | 30 KB | 75%                                                                                                    | 24.02.2013 19:01       |   |
| 📮 Computer              | 🖼 J_20130224_Farbbild                  | Microsoft Office Excel-CSV | 1 KB               | Nein                       | 2 KB  | 60%                                                                                                    | 24.02.2013 19:01       |   |
| 鑑 C (C:)                | 🖼 J_20130224_Monochrombild             | Microsoft Office Excel-CSV | 1 KB               | Nein                       | 2 KB  | 61%                                                                                                    | 24.02.2013 19:01       |   |
| 👝 D (D:)                | 🖼 J_20130224_Projektion                | Microsoft Office Excel-CSV | 2 KB               | Nein                       | 4 KB  | 67%                                                                                                    | 24.02.2013 19:01       |   |
| 👝 E (E:)                | 🖳 statistik                            | Microsoft Office Excel-CSV | 1 KB               | Nein                       | 2 KB  | 71%                                                                                                    | 24.02.2013 19:01       |   |
| 👝 F (F:)                |                                        |                            |                    |                            |       |                                                                                                    |                        |   |
| 👝 Elements (G:)         |                                        |                            |                    |                            |       |                                                                                                    |                        |   |
| 📮 Netzwerk              |                                        |                            |                    |                            |       |                                                                                                    |                        |   |
| 20130224_Ad             | ressen Komprimierte Grö 3,05 KB        | Verhältnis: 6              | 2%                 | Typ: Microsoft Office Exce | I-CSV |                                                                                                    |                        |   |

Dies ist ein Blick in die ZIP Archivdatei.

## 13.9.13 Aufbau der Dateinamen der Ergebnislisten

Diese können nach Umfang der Sparten und Erwachsene/Jugend variieren.

20130224\_xxxx.csv ... Speicherdatum der Ergebnisse. E\_T ... Erwachsene Teilnehmer E\_TK ... Erwachsene Teilnehmer Kombination E\_V ... Erwachsene Vereine E\_VK ... Erwachsene Vereine Kombination J anstelle E ... Jugend analog Erwachsene

E\_Datum\_Farbbild ... Erwachsene Sparte Farbbild Einzelwertung Analog die anderen angeführten Sparten. J anstelle E ... Jugend Sparte Einzelwertung analog Erwachsene

statistik.csv ... Seite Statistik vom Wettbewerb als Textdatei zum weiter verarbeiten. 20130224\_Adressen ... hier werden von allen Teilnehmern die Adressen gespeichert – z.B. für Antwortmail etc.

**Tip:** Ein Import in ein Tabellenkalkulationsprogramm kann durch einen Doppelklick auf die Einzel CSV Dateien erfolgen. Führende "0" bei Teilnehmernummern können dadurch eventuell verloren gehen. Hier ist etwas dann gelegentlich etwas Handarbeit angesagt.

#### 13.9.14 Ergebnislistenimport in Excel und Erklärung diverser Spalten

**Tip:** Wenn beim 2. Durchgang keine Wertungen eingetragen sind und nur Leereinträge sind dies ein Zeichen, daß der 2. Durchgang nicht komplett juriert worden ist - z.B. schlechtestes Drittel wird kein 2. mal mehr juriert in einer Sparte.

In diesem Fall wird die Wertung vom ersten Durchgang herangezogen.

Werden 2 Durchgänge bewertet und ist die Bewertung im 2. Durchgang niedriger als im ersten Durchgang wird trotzdem der Wert vom 2. Jurierungsdurchgang genommen!

## 13.10 STATISTIK

| Grunddaten       Sparten       Teilnehmer       Bilder       Juroren       Wertung       Ergebnisse       Statistik       Export <ul> <li>Statistik zu Wettbewerb LM_2011 mit der Nummer LM2011</li> <li>Anzahl Teilnehmer: 118</li> <li>Anzahl Bilder: 1082</li> <li>Anzahl Annahmen: 500</li> <li>Sparte Projektion</li> <li>Anzahl Annahmen: 205</li> <li>Erwachsene</li> <li>Anzahl Annahmen: 205</li> <li>Erwachsene</li> <li>Anzahl Annahmen: 172</li> <li>Jugendliche</li> <li>Anzahl Annahmen: 19</li> <li>Anzahl Annahmen: 13</li> </ul>                                                                                                    |
|----------------------------------------------------------------------------------------------------|
| Grundbaden sparten jeinenmer eider Juroren wertung Ergebnisse Skotok Export      Statistik zu Wettbewerb LM_2011 mit der Nummer LM2011     Anzahl Teilnehmer: 118     Anzahl Annahmen: 500     Sparte Projektion     Anzahl Annahmen: 205     Erwachsene     Anzahl Annahmen: 205     Erwachsene     Anzahl Annahmen: 172     Jugendliche     Anzahl Annahmen: 172     Jugendliche     Anzahl Annahmen: 19     Anzahl Bider: 76     Anzahl Annahmen: 19     Anzahl Annahmen: 13                                                                                                    |
| <ul> <li>Statistik zu Wettbewerb LM_2011 mit der Nummer LM2011         Anzahl Teilnehmer: 118         Anzahl Annahmen: 500         Sparte Projektion         Anzahl Annahmer: 102         Anzahl Annahmer: 205         Erwachsene         Anzahl Teilnehmer: 83         Anzahl Annahmen: 172         Jugendliche         Anzahl Annahmen: 19         Anzahl Annahmen: 13     </li> </ul>                                                                                                    |
| <ul> <li>Statistik zu Wettbewerb LM_2011 mit der Nummer LM2011         Anzahl Teilnehmer: 118         Anzahl Nahmen: 500         Sparte Projektion         Anzahl Zinlehmer: 102         Anzahl Zinlehmer: 102         Anzahl Zinlehmer: 205         Erwachsene         Anzahl Teilnehmer: 83         Anzahl Annahmen: 172         Jugendliche         Anzahl Annahmen: 19         Anzahl Annahmen: 19         Anzahl Annahmen: 13         Anzahl Annahmen: 13         Anzahl Bide: 76         Anzahl Annahmen: 13         Anzahl Annahmen: 13&lt;</li></ul> |
| Anzahl leinehmer: 118<br>Anzahl Bilder: 1082<br>Anzahl Annahmen: 500<br>Sparte Projektion<br>Anzahl Annahmen: 102<br>Anzahl Annahmen: 205<br>Erwachsene<br>Anzahl Annahmen: 83<br>Anzahl Annahmen: 172<br>Jugendliche<br>Anzahl Annahmen: 19<br>Anzahl Annahmen: 13                                                                                                    |
| Anzahl Annahmen: 500<br>Sparte Projektion<br>Anzahl Teilnehmer: 102<br>Anzahl Nanahmen: 205<br>Erwachsene<br>Anzahl Annahmen: 172<br>Jugendliche<br>Anzahl Annahmen: 172<br>Anzahl Annahmen: 13<br>Anzahl Annahmen: 13<br>Anzahl Annahmen: 13<br>Anzahl Annahmen: 13<br>Anzahl Annahmen: 13<br>Anzahl Bilder: 76<br>Anzahl Annahmen: 13                                                                                                    |
| <ul> <li>Sparte Projektion         <ul> <li>Anzahl Teilnehmer: 102</li> <li>Anzahl Bilder: 408</li> <li>Anzahl Anahmen: 205</li> <li>Erwachsene                 <ul></ul></li></ul></li></ul>                                                                                                    |
| Anzahl Teilnehmer: 102<br>Anzahl Bilder: 408<br>Anzahl Annahmen: 205<br>Erwachsene<br>Anzahl Bilder: 332<br>Anzahl Bilder: 332<br>Anzahl Annahmen: 172<br>Jugendliche<br>Anzahl Bilder: 76<br>Anzahl Bilder: 76<br>Anzahl Bilder: 78                                                                                                    |
| Anzahi Bilder: 408<br>Anzahi Annahmen: 205<br>Erwachsene<br>Anzahi Bilder: 332<br>Anzahi Bilder: 332<br>Anzahi Annahmen: 172<br>Jugendiche<br>Anzahi Bilder: 76<br>Anzahi Bilder: 76                                                                                                    |
| Anzahl Annahmen: 205                                                                                                    |
| <ul> <li>Erwächsene</li> <li>Anzahl Teilnehmer: 83</li> <li>Anzahl Bilder: 332</li> <li>Anzahl Annahmen: 172</li> <li>Jugendliche</li> <li>Anzahl Teilnehmer: 19</li> <li>Anzahl Bilder: 76</li> <li>Anzahl Annahmen: 33</li> </ul>                                                                                                    |
| Anzahi Bilder: 332<br>Anzahi Annahmen: 172<br>Jugendliche<br>Anzahi Teilnehmer: 19<br>Anzahi Bilder: 76<br>Anzahi Bilder: 76                                                                                                    |
| Arrahl Annahmen: 172  Jugendliche Arrahl Teilnehmer: 19 Arrahl Bilder: 76 Arrahl Annahmen: 33                                                                                                    |
| Jugendliche Anzahl Teilnehmer: 19 Anzahl Bilder: 76 Anzahl Annahmen: 33                                                                                                    |
| Anzahl Teilnehmer: 19<br>Anzahl Bilder: 76<br>Anzahl Annahmen: 33                                                                                                    |
| Anzahl Bilder: 76<br>Anzahl Annahmen: 33                                                                                                    |
| Anzahi Annahmen: 33                                                                                                    |
| 4 Spate Monochrombid                                                                                                    |
| Anzah Teinehmer: 80                                                                                                    |
| Anzahi Bilder: 319                                                                                                    |
| Anzahl Annahmen: 127                                                                                                    |
| Erwachsene                                                                                                    |
| Jugendliche                                                                                                    |
| » spare Farbolio                                                                                                    |
|                                                                                                    |
|                                                                                                    |
|                                                                                                    |
|                                                                                                    |
|                                                                                                    |
| Status Die Wertung ist abgeschlossen Schliessen                                                                                                    |

Hier werden alle wichtigen Statistikdaten zum Wettbewerb dargestellt.

Anzahl der Teilnehmer, Anzahl Bilder, Annahmen in den Sparten etc. nach Erwachsene und Jugend getrennt. Ist in den Grunddaten ERWACHSENE UND JUGEND gemeinsam eingestellt sind die gemeinsamen Daten bei den Erwachsenen. Benötigte Statistikdaten sind einfach am kleinen Dreieck aufzublättern

## 13.11 EXPORT

| LM09                                                |                        |                             |           |
|-----------------------------------------------------|------------------------|-----------------------------|-----------|
| Grunddaten Sparten Teilnehmer                       | Bilder Juroren Wertung | Ergebnisse Statistik Export |           |
| Exportiere Wettbewerbsdaten                         |                        |                             |           |
| Exportiere Wettbewerbsdaten                         |                        |                             |           |
| inklusive der beteiligten<br>Mitglieder und Vereine |                        |                             |           |
|                                                     |                        |                             |           |
|                                                     |                        |                             |           |
|                                                     |                        |                             |           |
|                                                     |                        |                             |           |
|                                                     |                        |                             |           |
|                                                     |                        |                             |           |
|                                                     |                        |                             |           |
|                                                     |                        |                             |           |
|                                                     |                        |                             |           |
|                                                     |                        |                             |           |
|                                                     |                        |                             |           |
|                                                     |                        |                             |           |
|                                                     |                        |                             |           |
|                                                     |                        |                             |           |
| Status Die Wertung ist abgeschlossen                |                        |                             | C attaura |

Hier können Wettbewerbe exportiert und vollständig gesichert werden.

Die bessere Variante einen Wettbewerb zu sichern ist die Auswahl des großen Feldes EXPORTIERE WETTBEWERBSDATEN INKLUSIVE DER BETEIL...

Dies hat den Vorteil, daß alle zum Wettbewerb gehörenden Daten als Container in einer ZIP Datei gespeichert werden. So gespeicherte Wettbewerbe können wieder vollständig importiert werden.

**Tip:** Diese ZIP Datei kann bis zu mehreren GB groß werden, da darin alle Informationen zum Wettbewerb und alle Bilddateien gespeichert werden.

Ein Reimport einer solchen Datei kann unter Umständen mehrere Stunden dauern!

#### 13.12 Nachträgliches löschen (disqualifizieren) von Bildern

Mit JUROR ist es gar kein Problem Bilder im nachhinein zu disqualifizieren.

Diese Bilder müssen nur aus dem Wettbewerb gelöscht werden – und das Ergebnis neu berechnet werden.

Achtung !

Wenn ein Bild (oder gegebenenfalls mehrere) aus dem Wettbewerb gelöscht werden sind die damit direkt verbundenen Informationen endgültig gelöscht. Es gibt keine Zurück Funktion oder dgl.

## 13.12.1 Beispiel wie ein Bild aus einem Wettbewerb gelöscht wird (hierbei spielt es keine Rolle ob der Wettbewerb bereits juriert ist oder noch zu jurieren ist):

|                         | Teilnehmer Bilder   | Juroren We   | ertung Ergebnisse   | Statistik Exp | ort             |               |                                         |   |
|-------------------------|---------------------|--------------|---------------------|---------------|-----------------|---------------|-----------------------------------------|---|
| Wettbewerb              | Landesmeisterschaft | Tirol 2013   | Sparte              | mono          |                 |               | 1. Carlos                               |   |
| Vorname                 | :                   |              | Nachname            |               |                 |               |                                         |   |
| Gesamte Mitgliedsnummer |                     |              | Jugend              |               |                 | -             | 1 - C - C - C - C - C - C - C - C - C - |   |
| Titel                   |                     |              | Themenbereich       |               |                 |               |                                         |   |
|                         |                     |              | Suchen              |               | Suche zurückset | zen           | × A                                     |   |
| Vorname                 | Nachname            | Mitgliedsnr. | Verein              | Sparte        | Bewertung       | Themenbereich | Titel                                   | - |
| Hugo                    | Schöpf              | 0607013L     | Fotoklub Hall i. T. | Monochrom     | 48*             | Portrait      | Rauchpause                              |   |
| Thea                    | Schöpf              | 0607014L     | Fotoklub Hall i. T. | Monochrom     | 48*             | Portrait      | Hugo                                    |   |
| Johannes                | Härting             | 0621026      | Kameraklub Landeck  | Monochrom     | 45*             | Sport         | Skeleton01                              |   |
| Josef                   | Sieberer            | 0605017      | Fotoclub ÖGB Kufs   | Monochrom     | 45*             | Streetlife    | einsam                                  |   |
| Waltraud                | Spiss               | 0621125L     | Kameraklub Landeck  | Monochrom     | 45*             | Portrait      | Blick                                   |   |
| Waltraud                | Spiss               | 0621125L     | Kameraklub Landeck  | Monochrom     | 44*             | Fauna         | Spinne                                  |   |
|                         | Hautz               | 0605051      | Fotoclub ÖGB Kufs   | Monochrom     | 43*             | Akt           | betende Hände                           |   |
| Peter                   | Kanadarik           | 0621002      | Kameraklub Landeck  | Monochrom     | 43*             | Architektur   | NÖ-Landtag 9747                         | Ŧ |
| Günter                  | Niamarcsik          |              |                     |               |                 |               |                                         |   |

Das markierte Bild soll gelöscht werden.

## Foto, Jurierungs- und Mitgliederverwaltungssoftware

| 🔒 Landesmei  | isterschaft Ti | irol 2013            |             |                 |              |                 |             |                             |                 |                 | ? ×        |
|--------------|----------------|----------------------|-------------|-----------------|--------------|-----------------|-------------|-----------------------------|-----------------|-----------------|------------|
| Grunddaten   | Sparten        | Teilnehmer           | Bilder      | Juroren         | Wertung      | Ergebnisse      | Statistik   | k Export                    |                 |                 |            |
|              |                |                      |             |                 |              |                 |             |                             |                 |                 |            |
| Wettb        | ewerbsdaten    |                      |             |                 |              |                 |             |                             |                 |                 |            |
|              |                | Ausrichter           | Kamerakl    | ub Landeck      |              |                 |             | Ansehen                     | Verein wählen   |                 |            |
|              |                | Berechtigt           | Landesve    | rband Tirol     |              |                 |             | Ansehen                     | Verein wählen   |                 |            |
|              | We             | ettbewerbsname       | Landesme    | eisterschaft Ti | rol 2013     |                 |             | Wettbewerbsnumme            | r 2013_AT6_1    |                 |            |
|              |                | Datum                | 1.6.2013    |                 |              |                 |             | Or                          | t Landeck       |                 |            |
| Festle       | gungen         |                      |             |                 |              |                 |             |                             |                 |                 | $\equiv 1$ |
|              |                | Jurierungs           | modus No    | ormal           |              |                 | T           | Anzahl Durchga              | änge Zwei       |                 | -          |
|              | Ar             | nzahl Bilder für W   | ertung 4    |                 |              |                 |             | Anzahl Sparten für Kombina  | ation 3         |                 |            |
| 4            | Anzahl Teilneh | nmer für Vereinsw    | ertung 4    |                 |              |                 |             | Abrundung auf ganze Pu      | Inkte Ja        |                 | -          |
|              | G              | ewollt auszustell    | en sind 10  | ) Bilder        |              |                 | ×           | Gewünschte Annah            | nmen 20 Prozent |                 | ×          |
|              |                |                      |             |                 |              |                 |             |                             |                 |                 |            |
| Frueh        | estmoegliche   | s Jugend-Geburts     | datum       |                 |              |                 |             | Nur vollständige Kombinatio | onen 🗸          |                 |            |
| Zurück       | zur Bilderann  | ahme Mit der V       | /ertung be  | ginnen          |              |                 |             |                             |                 | Grunddaten Bear | beiten     |
| Status Der A | nnahmeschlu    | ss fuer Bilder ist v | verstrichen | . Geaendert     | werden koenn | nen: Juroren, W | ertungs-Eir | nstellungen                 |                 | Schliess        | sen        |

Bei den GRUNDDATEN des Wettbewerbes Geht man bis zur Bildannahme oder Wertung zurück.

| Grunddaten Sparten      | Teilnehmer Bilder   | Juroren W                    | ertung Ergebnisse          | Statistik Exp        | ort                |                   |                         |    |
|-------------------------|---------------------|------------------------------|----------------------------|----------------------|--------------------|-------------------|-------------------------|----|
| Wettbewerb              | Landesmeisterschaft | Tirol 2013                   | Sparte                     | mono                 |                    |                   | de la Sacistica         |    |
| Vorname                 |                     |                              | Nachname                   |                      |                    |                   |                         |    |
| Gesamte Mitgliedsnummer |                     |                              | Jugend                     |                      |                    | •                 | 1. 1. 1. 1.             |    |
| Titel                   |                     |                              | Themenbereich              |                      |                    |                   |                         | 8  |
|                         |                     |                              | Suchan                     |                      | Sucho zurückent    | trop              | × 1 //                  |    |
|                         |                     |                              | Suchen                     |                      | Suche zurückset    | Izen              |                         |    |
| Vorname                 | Nachname            | Mitgliedsnr.                 | Verein                     | Sparte               | Bewertung          | Themenbereich     | Titel                   | *  |
| Hugo                    | Schöpf              | 0607013L                     | . Fotoklub Hall i. T.      | Monochrom            | 48*                | Portrait          | Rauchpause              | -  |
| Thea                    | Schönf              | 06070141                     | Fotoklub Hall i T          | Monochrom            | 48*                | Portrait          | Hugo                    |    |
| Johannes                | Annah               | imeschluss eigei             | ntlich schon verstrichen   | -                    | _                  | Sport             | Skeleton01              |    |
| Josef                   | $\sim$              | Der Annahmes<br>Wortung noch | chluss fuer Bilder ist eig | entlich schon ver    | strichen. Sofern d | lie<br>Streetlife | einsam                  |    |
| Waltraud                |                     | das Bild zu loes             | schen.                     | .nintten ist, kann j | uror trotzdern ver | Portrait          | Blick                   |    |
| Waltraud                |                     | Wollen Sie fort              | fahren?                    |                      |                    | Fauna             | Spinne                  |    |
| Peter                   |                     |                              |                            |                      |                    |                   | betende Hände           |    |
| Cast                    |                     |                              |                            |                      |                    | AKL               | NÖ Landran 0747         | -  |
| unter                   | NULLINE             | VILIA 1 VILIA                | <u> </u>                   | INNAURA CHIMIDA      |                    | Architektur       | NU-Landrad 9747         |    |
| Neu                     | Details Ans         | ehen                         | Vollbild Ansehen           | Bearl                | peiten             | Löschen           | Alle ungueltigen Loesch | en |

Nun wird im Untermenü BILDER die Funktion LÖSCHEN freigegeben. Nun kann das angewählte Bild gelöscht werden. Es kommt eine Sicherheitsabfrage mit Hinweis.

## Foto, Jurierungs- und Mitgliederverwaltungssoftware

| unddaten Sparten        | Teilnehmer Bilder    | luroren        | Wertung     | Fraeboisse       | Statictik I     | woort              |               |                                                                                                    |      |
|-------------------------|----------------------|----------------|-------------|------------------|-----------------|--------------------|---------------|----------------------------------------------------------------------------------------------------|------|
| unduaten oparten        | nomine miler bilder  | Juroren        | wertung     | Ligeonisse       | STOUSUK         | Aport              |               |                                                                                                    |      |
| Wettbewerb              | Landesmeisterschaft  | Tirol 2013     |             | Sparte           | mono            |                    |               | all i Neder                                                                                                    |      |
| Vorname                 | Landebineistersenare | 11012010       |             | Nachname         | mono            |                    |               |                                                                                                    |      |
| Gesamte Mitgliedsnummer |                      |                |             | Jugend           |                 |                    | •             |                                                                                                    |      |
| Titel                   |                      |                |             | Themenbereich    |                 |                    |               |                                                                                                    | 8476 |
|                         |                      |                |             |                  |                 |                    |               | $\sim r$                                                                                                    |      |
|                         |                      |                |             | Suchen           |                 | Suche zurücks      | etzen         |                                                                                                    |      |
|                         |                      |                |             |                  |                 |                    |               | 191 <b>5</b> 8                                                                                                  |      |
| Vorname                 | Nachname             | Mitgliedsr     | ır.         | Verein           | Sparte          | Bewertung          | Themenbereich | Titel                                                                                                    |      |
| Hugo                    | 👷 Bil                | d wirklich ent | tfernen?    |                  | -               |                    | ortrait       | Rauchpause                                                                                                    |      |
| Thea                    |                      | Wollen S       | ie das Bild | Rauchpause wir   | klich löschen?  |                    | Portrait      | Hugo                                                                                                    |      |
| Johannes                |                      | VORSICE        | HT: Zu dies | em Bild liegen W | /ertungs-Info   | mationen vor Falls | Sie Sport     | Skeleton01                                                                                                    |      |
| Josef                   |                      | fortfahre      | en, gehen d | liese unwiederbr | inglich verlore | n!                 | reetlife      | einsam                                                                                                    |      |
| Waltraud                |                      |                |             |                  |                 | la                 | Nein          | Blick                                                                                                    |      |
| Waltraud                |                      |                |             |                  |                 |                    | Fauna         | Spinne                                                                                                    |      |
| vvaitrauu               |                      | 00111          |             |                  |                 |                    | radila        |                                                                                                    |      |
| _                       | Hautz                | 0605           | 051 Fotocl  | ub OGB Kufs      | Monochrom       | 43'                | Akt           | betende Hände                                                                                                   |      |
| Peter                   | Kramarcsik           | 0621           | 002 Kame    | raklub Landeck   | Monochrom       |                    | Architektur   | NÖ-Landtag 9747                                                                                                 | *    |
| Peter<br>Günter         |                      |                | Vollb       | ild Ansehen      | B               | arheiten           | Löschen       | Alle unqueltigen Loesch                                                                                         | hen  |
| Peter<br>Günter<br>Neu  | Details Ans          | sehen          | VI JUL J    |                  |                 |                    |               | the second second second second second second second second second second second second second second second se |      |

Es kommt eine zweite Hinweismeldung. Betätigen Sie hier JA ist das angewählte Bild endgültig gelöscht.

| Grunddaten Sparten                                 | Teilnehmer Bilder                             | Juroren W                                             | ertung Ergebnisse                                                                                     | Statistik Expo                                   | ort                             |                                                  |                                                                         |   |
|----------------------------------------------------|-----------------------------------------------|-------------------------------------------------------|----------------------------------------------------------------------------------------------------|--------------------------------------------------|---------------------------------|--------------------------------------------------|-------------------------------------------------------------------------|---|
| Wettbewe                                           | b Landesmeisterschaft                         | Landesmeisterschaft Tirol 2013                        |                                                                                                    | mono                                             |                                 |                                                  | 1 Marca                                                                 |   |
| Vornan                                             | ie                                            |                                                       | Nachname                                                                                              |                                                  |                                 |                                                  |                                                                         |   |
| Gesamte Mitgliedsnumme                             | er                                            |                                                       | Jugend                                                                                                |                                                  |                                 | -                                                |                                                                         | 1 |
| Tit                                                | el                                            |                                                       | Themenbereich                                                                                         |                                                  |                                 |                                                  | A GUE                                                                   | 1 |
|                                                    |                                               |                                                       | Suchen                                                                                                |                                                  | Suche zurückset                 | zen                                              |                                                                         |   |
| Vorname                                            | Nachname                                      | Mitgliedsnr.                                          | Verein                                                                                                | Sparte                                           | Bewertung                       | Themenbereich                                    | Titel                                                                   |   |
| Thea                                               | Schöpf                                        | 0607014L                                              | Fotoklub Hall i. T.                                                                                   | Monochrom                                        | 48*                             | Portrait                                         | Hugo                                                                    |   |
| Johannes                                           | Härting                                       | 0621026                                               | Kameraklub Landeck                                                                                    | Monochrom                                        | 45*                             | Sport                                            | Skeleton01                                                              |   |
| Josef                                              | Sieberer                                      | 0605017                                               | Fotoclub ÖGB Kufs                                                                                     | Monochrom                                        | 45*                             | Streetlife                                       | einsam                                                                  |   |
|                                                    |                                               |                                                       |                                                                                                    |                                                  |                                 |                                                  |                                                                         |   |
| Waltraud                                           | Spiss                                         | 0621125L                                              | Kameraklub Landeck                                                                                    | Monochrom                                        | 45*                             | Portrait                                         | Blick                                                                   |   |
| Waltraud                                           | Spiss<br>Spiss                                | 0621125L<br>0621125L                                  | Kameraklub Landeck<br>Kameraklub Landeck                                                              | Monochrom<br>Monochrom                           | 45*<br>44*                      | Portrait<br>Fauna                                | Blick<br>Spinne                                                         |   |
| Waltraud<br>Waltraud<br>Peter                      | Spiss<br>Spiss<br>Hautz                       | 0621125L<br>0621125L<br>0605051                       | Kameraklub Landeck<br>Kameraklub Landeck<br>Fotoclub ÖGB Kufs                                         | Monochrom<br>Monochrom<br>Monochrom              | 45*<br>44*<br>43*               | Portrait<br>Fauna<br>Akt                         | Blick<br>Spinne<br>betende Hände                                        |   |
| Waltraud<br>Waltraud<br>Peter<br>Günter            | Spiss<br>Spiss<br>Hautz<br>Kramarcsik         | 0621125L<br>0621125L<br>0605051<br>0621002            | Kameraklub Landeck<br>Kameraklub Landeck<br>Fotoclub ÖGB Kufs<br>Kameraklub Landeck                   | Monochrom<br>Monochrom<br>Monochrom              | 45*<br>44*<br>43*<br>43*        | Portrait<br>Fauna<br>Akt<br>Architektur          | Blick<br>Spinne<br>betende Hände<br>NÖ-Landtag_9747                     |   |
| Waltraud<br>Waltraud<br>Peter<br>Günter<br>Andreas | Spiss<br>Spiss<br>Hautz<br>Kramarcsik<br>Kuen | 0621125L<br>0621125L<br>0605051<br>0621002<br>0611005 | Kameraklub Landeck<br>Kameraklub Landeck<br>Fotoclub ÖGB Kufs<br>Kameraklub Landeck<br>Fotoklub Imst. | Monochrom<br>Monochrom<br>Monochrom<br>Monochrom | 45*<br>44*<br>43*<br>43*<br>43* | Portrait<br>Fauna<br>Akt<br>Architektur<br>Fauna | Blick<br>Spinne<br>betende Hände<br>NÖ-Landtag_9747<br>Elefantennuessel | - |

Das vorhin angewählte Bild ist gelöscht.

## Foto, Jurierungs- und Mitgliederverwaltungssoftware

| Landesmeisterschaft Tirol 2013         |                                     |                                       | ? <mark>×</mark>      |  |  |
|----------------------------------------|-------------------------------------|---------------------------------------|-----------------------|--|--|
| Grunddaten Sparten Teilnehmer          | Bilder Juroren Wertung Ergebnisse S | tatistik Export                       |                       |  |  |
| Wettbewerbsdaten                       |                                     |                                       |                       |  |  |
| Ausrichte                              | Kameraklub Landeck                  | Ansehen                               | Verein wählen         |  |  |
| Berechtig                              | Berechtigt Landesverband Tirol      |                                       | Verein wählen         |  |  |
| Wettbewerbsname                        | Landesmeisterschaft Tirol 2013      | Wettbewerbsnummer 2013_AT6_1          |                       |  |  |
| Datur                                  | 1.6.2013                            | Ort Landeck                           |                       |  |  |
| Festlegungen                           |                                     |                                       |                       |  |  |
| Jurierung                              | smodus Normal                       | <ul> <li>Anzahl Durchgänge</li> </ul> | Zwei                  |  |  |
| Anzahl Bilder für Wertung 4            |                                     | Anzahl Sparten für Kombination        | 3                     |  |  |
| Anzahl Teilnehmer für Vereins          | vertung 4                           | Abrundung auf ganze Punkte            | Ja                    |  |  |
| Gewollt auszustellen sind 10 Bilder    |                                     | Gewünschte Annahmen                   | 20 Prozent            |  |  |
| Maximale Bildgröße 1920x1080           |                                     | Maximale Dateigröße                   | 2MB                   |  |  |
| Fruehestmoegliches Jugend-Geburtsdatum |                                     | Nur vollständige Kombinationen        |                       |  |  |
| Zurück zur Wertung Kein na             | hfolgender Status                   |                                       | Grunddaten Bearbeiten |  |  |
| Status Die Wertung ist abgeschlossen   |                                     |                                       |                       |  |  |

Nun gehen die wieder in die GRUNDDATEN und schalten dort wieder bis DIE WERTUNG IST ABGESCHLOSSEN. Nun wird das Ergebnis des kompletten Wettbewerbes neu berechnet. Es liegt nun das Ergebnis ohne das gelöschte Bild vor – siehe weiter vorne im Dokument.

## 14 Administration

## 14.1 Administrationsbereich bei Verwendung von Juror mit mehreren Benutzern

| 🔬 Juro | r          |        | -          |     |              |                           |
|--------|------------|--------|------------|-----|--------------|---------------------------|
| Datei  | Stammdaten | Verein | Wettbewerb | Adn | ninistration | Hilfe                     |
|        |            |        |            |     | Benutzerve   | rwaltung                  |
|        |            |        |            |     | Datenbered   | htigungen ein/ausschalten |
|        |            |        |            |     | Log-Einstel  | lungen verwalten          |
|        |            |        |            |     | Log-Meldu    | ngen ansehen              |
|        |            |        |            |     | Sessions an  | isehen                    |

Dieser Punkt beinhaltet eine komplette Benutzerverwaltung mit Berechtigungshierarchie welche schwerpunktmäßig bei JUROR im Serverbetrieb auf der Serverseite zum Einsatz kommt. Für eine Einzelplatzversion z.B. kann/könnte man hier verschiedene Benutzer für einen Klub anlegen - z.B. bestimmte Zugangsrechte für Schriftführer, Kassier etc.

## Achtung ! Bitte nichts in diesen Menüs verstellen. Dadurch kann es passieren, dass man auf seine eigenen Daten nicht mehr zukommt und sich selbst aussperrt !

## 15 Lizenzhinweise diverser angeführter Markennamen

#### 15.1 Lizenzhinweise diverser angeführter Markennamen

Windows XP, Windows Vista, Windows7, Excel sind eingetragene Warenzeichen von Microsoft

Open Office, Libre Office, Calc stehen unter der GNU Lizenz Vereinbarung

MySQL ist ein eingetragenes Warenzeichen der Firma Oracle

Das verwendete JUROR Icon ist vom Lizenztyp Linkware und stammt von www.studiomx.eu – verwendet und angepasst an JUROR im Jahre 2008.

Sollten sich Lizenztypen / Vereinbarungen ändern gilt der Stand von Q1/2010 – erste Ausgabe von JUROR an Tester.

## 16 Versionen von JUROR

## 16.1 erschienene Versionen von JUROR

Juror 1.30 – Releasedatum 30.11.2011; Erste offizielle Version

Juror 1.34 – Releasedatum 23.01.2012

Juror 1.37.9 – Releasedatum 22.06.2013

Juror 1.37.20 – Releasedatum 17.04.2015 – verbesserte Berechnung der Annahmen bei Wettbewerben, Fehlerkorrekturen, kleine funktionale Verbesserungen, GUI aktualisiert

## 17 Kontaktadresse

#### 17.1 Supportadresse

<u>E-Mail:</u> VÖAV Tirol Juror Support E-Mail: j<u>uror@telfs.com</u> oder über <u>www.juror.at</u>